Slovenská technická univerzita v Bratislave

Fakulta informatiky a informačných technológií Ilkovičova 2, 842 16 Bratislava 4

# **Trojdimenzionálne UML**

Dokumentácia k inžinierskemu dielu

Tím č. 2 Členovia tímu: Bc. Brndiarová Gabriela, Bc. Štajer Andrej, Bc. Valko Andrej, Študijný program: IS/SI Ročník: 1. Ing. Predmet: Tímový projekt Vedúci tímu: Ing. Polášek Ivan, PhD. Ak. rok: 2013/14

Bc. Kysel' Peter,Bc. Martoš Ivan,Bc. Štetiar Matej,Bc. Šuta Erik,Bc. Kolačkovský Tomáš (do 6. týždňa ZS)

## Obsah

| 0                                                               | ObsahII |                                                                 |    |  |
|-----------------------------------------------------------------|---------|-----------------------------------------------------------------|----|--|
| 1                                                               | Ú       | Ĵvod                                                            | 1  |  |
|                                                                 | 1.1     | Celkový pohľad na projekt                                       | 1  |  |
|                                                                 | 1.2     | Ciele projektu                                                  | 1  |  |
|                                                                 | 1.3     | Implementácia                                                   | 2  |  |
| 2                                                               | 0       | Ciele projektu – zimný semester                                 | 3  |  |
| 3                                                               | Š       | print č. 1                                                      | 4  |  |
| 3.1 Vytvorenie prezentačnej stránky                             |         | Vytvorenie prezentačnej stránky                                 | 4  |  |
|                                                                 | 3.2     | Analýza problémovej oblasti                                     | 5  |  |
|                                                                 | 3.3     | Spustenie existujúceho prototypu                                | 5  |  |
|                                                                 | 3.4     | Príprava aplikácie                                              | 5  |  |
|                                                                 | 3.5     | Pridať čiaru života                                             | 6  |  |
| 4                                                               | Š       | Sprint č. 2                                                     | 7  |  |
|                                                                 | 4.1     | Pridať novú vrstvu                                              | 7  |  |
|                                                                 | 4.2     | Zadať názov inštancie a názov triedy pre čiaru života           | 7  |  |
|                                                                 | 4.3     | Zjednodušenie výberu čiary života                               | 9  |  |
|                                                                 | 4.4     | Pridať interakciu medzi objektmi                                | 9  |  |
|                                                                 | 4.5     | Zarovnanie čiar života                                          | 10 |  |
|                                                                 | 4.6     | Uložiť a načítať diagram                                        | 10 |  |
|                                                                 | 4.7     | Oprava chýb                                                     | 11 |  |
|                                                                 | Т       | Fieň v obdĺžniku čiary života                                   | 11 |  |
|                                                                 | P       | Prerušovaná čiara presahuje vrstvu                              | 12 |  |
| 5                                                               | Š       | Sprint č. 3                                                     | 13 |  |
|                                                                 | 5.1     | Vymazávanie objektov                                            | 13 |  |
|                                                                 | 5.2     | Maximálna šírka čiary života                                    | 13 |  |
|                                                                 | 5.3     | Pridanie atribútov pre prácu so šírkou a výškou elementov       | 14 |  |
|                                                                 | 5.4     | Označenie čiar života ťahom myši (pre vloženie fragmentu)       | 14 |  |
|                                                                 | 5.5     | Návrh fragmentu                                                 | 15 |  |
|                                                                 | 5.6     | Zalamovanie textu v čiarach života                              | 15 |  |
|                                                                 | 5.7     | Zarovnávanie čiar života                                        | 17 |  |
|                                                                 | 5.8     | Ukladanie a načítavanie diagramov                               | 19 |  |
|                                                                 | 5.9     | Oprava chýb                                                     | 19 |  |
| Chybné získavanie údajov z formulára na vytvorenie čiary života |         | Chybné získavanie údajov z formulára na vytvorenie čiary života | 19 |  |
| Oprava chyby výberu elementu na skrytej vrstve                  |         | Oprava chyby výberu elementu na skrytej vrstve                  | 19 |  |
| Nemožnosť vytvoriť čiaru života z kódu                          |         | Vemožnosť vytvoriť čiaru života z kódu                          | 20 |  |
| 6                                                               | Š       | Sprint č. 4                                                     | 21 |  |
|                                                                 | 6.1     | Vytvorenie programovej infraštruktúry pre mazanie               | 21 |  |
|                                                                 | S       | Spustenie mazania                                               | 21 |  |
|                                                                 | V       | /ymazanie elementu                                              | 21 |  |
|                                                                 | N       | Mazanie asynchrónnych správ                                     | 21 |  |
|                                                                 | 6.2     | Načítavanie diagramu z XML                                      | 22 |  |
|                                                                 | 6.3     | Označenie čiar života ťahom myši – upravená logika              | 22 |  |
|                                                                 | 6.4     | Oprava chýb                                                     | 22 |  |
|                                                                 | N       | Vepredvídateľné miznutie fragmentu                              | 22 |  |
|                                                                 | U       | Jrčenie pozície fragmentu na zadných vrstvách                   | 22 |  |
|                                                                 | Γ       | Doplnenie referencií na interakcie do čiar života               | 23 |  |

| 7 Šj                                                                                                    | orint č. 5                                                                                                    | . 24                                                                                                    |
|----------------------------------------------------------------------------------------------------|----------------------------------------------------------------------------------------------------|----------------------------------------------------------------------------------------------------|
| 7.1                                                                                                    | Zvýraznenie obalu pri prechode cez čiaru života                                                                                                    | . 24                                                                                                    |
| 7.2                                                                                                    | Vymazanie aktuálneho modelu                                                                                                    | . 24                                                                                                    |
| 7.3                                                                                                    | Optimalizácia exportu a importu scény do/z XML                                                                                                    | . 25                                                                                                    |
| 7.4                                                                                                    | Vymazanie čiary života z diagramu                                                                                                    | . 25                                                                                                    |
| 7.5                                                                                                    | Oprava chýb                                                                                                    | . 25                                                                                                    |
| Fr                                                                                                    | agment sa vykresľuje ako vodorovná čiara                                                                                                    | . 25                                                                                                    |
| Či                                                                                                    | ara života sa zvýrazní aj keď sa nemá                                                                                                    | . 26                                                                                                    |
| V                                                                                                    | kresľovanie fragmentu na prekrývajúcu sa vrstvu                                                                                                    | . 26                                                                                                    |
| Pı                                                                                                    | i ukladaní scény program zamrzne                                                                                                    | . 26                                                                                                    |
| 8 C                                                                                                    | elkový pohľad na produkt po ZS                                                                                                    | . 27                                                                                                    |
| 8.1                                                                                                    | Prototyp ako celok                                                                                                    | . 27                                                                                                    |
| 8.2                                                                                                    | Architektúra produktu                                                                                                    | . 28                                                                                                    |
| 8.3                                                                                                    | Dátový model                                                                                                    | . 30                                                                                                    |
| La                                                                                                    | yer (Vrstva)                                                                                                    | . 31                                                                                                    |
| Li                                                                                                    | feline (Čiara života)                                                                                                    | . 31                                                                                                    |
| A                                                                                                    | synchronous Message (Asynchrónna správa)                                                                                                    | . 31                                                                                                    |
| Fr                                                                                                    | agment                                                                                                    | . 32                                                                                                    |
| 9 Šj                                                                                                    | print č. 6                                                                                                    | . 33                                                                                                    |
| 9.1                                                                                                    | Dokončovacie práce na funkcionalite vymazávania                                                                                                    | . 33                                                                                                    |
| 9.2                                                                                                    | Zarovnanie správ pri vkladaní                                                                                                    | . 33                                                                                                    |
| 9.3                                                                                                    | Zarovnanie čiar života                                                                                                    | . 34                                                                                                    |
| 9.4                                                                                                    | Oprava chýb                                                                                                    | . 36                                                                                                    |
| Μ                                                                                                    | azanie vrstvy ako elementu                                                                                                    | . 36                                                                                                    |
| 0                                                                                                    | prava umiestnenia LayerBookmark po vymazaní scény                                                                                                    | . 37                                                                                                    |
|                                                                                                    |                                                                                                    |                                                                                                    |
| 0                                                                                                    | prava rozmerov tlačidiel – zamedzenie pretekania textu tlačidiel                                                                                                    | . 37                                                                                                    |
| 0<br>10 Šj                                                                                                    | prava rozmerov tlačidiel – zamedzenie pretekania textu tlačidiel<br>print č. 7                                                                                                    | 37<br>. <b>. 38</b>                                                                                                    |
| 0<br>10 Šj<br>10.1                                                                                                    | prava rozmerov tlačidiel – zamedzenie pretekania textu tlačidiel<br>print č. 7<br>Preberanie fragmentu (Šprint 7,8,9)                                                                                                    | 37<br>38<br>38                                                                                                    |
| 0<br>10 Šj<br>10.1<br>10.2                                                                                                    | prava rozmerov tlačidiel – zamedzenie pretekania textu tlačidiel<br>print č. 7<br>Preberanie fragmentu (Šprint 7,8,9)<br>Posúvanie prvkov diagramu pri vkladaní nových správ                                                                                                    | 37<br><b>38</b><br>38<br>39                                                                                                    |
| <b>10</b> Šj<br>10.1<br>10.2<br>10.3                                                                                                    | prava rozmerov tlačidiel – zamedzenie pretekania textu tlačidiel<br>print č. 7<br>Preberanie fragmentu (Šprint 7,8,9)<br>Posúvanie prvkov diagramu pri vkladaní nových správ<br>Posúvanie prvkov diagramu pri vymazávaní správ                                                                                                    | 37<br>38<br>38<br>39<br>39                                                                                                    |
| <b>10</b> Šj<br>10.1<br>10.2<br>10.3<br>10.4                                                                                                    | prava rozmerov tlačidiel – zamedzenie pretekania textu tlačidiel<br>print č. 7<br>Preberanie fragmentu (Šprint 7,8,9)<br>Posúvanie prvkov diagramu pri vkladaní nových správ<br>Posúvanie prvkov diagramu pri vymazávaní správ<br>Editovanie čiar života                                                                                                    | 37<br>38<br>38<br>39<br>39<br>39                                                                                                    |
| 0<br><b>10</b> Šj<br>10.1<br>10.2<br>10.3<br>10.4<br>10.5                                                                                                    | prava rozmerov tlačidiel – zamedzenie pretekania textu tlačidiel<br>print č. 7<br>Preberanie fragmentu (Šprint 7,8,9)<br>Posúvanie prvkov diagramu pri vkladaní nových správ<br>Posúvanie prvkov diagramu pri vymazávaní správ<br>Editovanie čiar života<br>Mazanie vrstvy ako elementu                                                                                                    | . 37<br>. 38<br>. 38<br>. 39<br>. 39<br>. 39<br>. 39<br>. 41                                                                                 |
| 0<br>10 Šj<br>10.1<br>10.2<br>10.3<br>10.4<br>10.5<br>11 Šj                                                                                                    | prava rozmerov tlačidiel – zamedzenie pretekania textu tlačidiel<br>print č. 7<br>Preberanie fragmentu (Šprint 7,8,9)<br>Posúvanie prvkov diagramu pri vkladaní nových správ<br>Posúvanie prvkov diagramu pri vymazávaní správ<br>Editovanie čiar života<br>Mazanie vrstvy ako elementu<br>print č. 8                                                                                                    | . 37<br>. 38<br>. 38<br>. 39<br>. 39<br>. 39<br>. 39<br>. 41<br>. 42                                                                         |
| O<br>10 Šj<br>10.1<br>10.2<br>10.3<br>10.4<br>10.5<br>11 Šj<br>11.1                                                                                                    | prava rozmerov tlačidiel – zamedzenie pretekania textu tlačidiel<br>print č. 7<br>Preberanie fragmentu (Šprint 7,8,9)<br>Posúvanie prvkov diagramu pri vkladaní nových správ<br>Posúvanie prvkov diagramu pri vymazávaní správ<br>Editovanie čiar života<br>Mazanie vrstvy ako elementu<br>print č. 8<br>Posúvanie prvkov diagramu pri vkladaní novej čiary života                                                                                                    | . 37<br>. 38<br>. 38<br>. 39<br>. 39<br>. 39<br>. 41<br>. 42<br>. 42                                                                         |
| O<br>10 Šj<br>10.1<br>10.2<br>10.3<br>10.4<br>10.5<br>11 Šj<br>11.1<br>11.2                                                                                                    | prava rozmerov tlačidiel – zamedzenie pretekania textu tlačidiel<br>print č. 7<br>Preberanie fragmentu (Šprint 7,8,9)<br>Posúvanie prvkov diagramu pri vkladaní nových správ<br>Posúvanie prvkov diagramu pri vymazávaní správ<br>Editovanie čiar života<br>Mazanie vrstvy ako elementu<br>print č. 8<br>Posúvanie prvkov diagramu pri vkladaní novej čiary života<br>Posúvanie prvkov diagramu pri vymazaní čiary života                                                                                                    | . 37<br>. 38<br>. 38<br>. 39<br>. 39<br>. 39<br>. 39<br>. 41<br>. 42<br>. 42<br>. 42                                                         |
| <b>10 Šj</b><br>10.1<br>10.2<br>10.3<br>10.4<br>10.5<br><b>11 Šj</b><br>11.1<br>11.2<br>11.3                                                                                                  | prava rozmerov tlačidiel – zamedzenie pretekania textu tlačidiel<br>print č. 7<br>Preberanie fragmentu (Šprint 7,8,9)<br>Posúvanie prvkov diagramu pri vkladaní nových správ<br>Posúvanie prvkov diagramu pri vymazávaní správ<br>Editovanie čiar života<br>Mazanie vrstvy ako elementu<br>print č. 8<br>Posúvanie prvkov diagramu pri vkladaní novej čiary života<br>Posúvanie prvkov diagramu pri vymazaní čiary života<br>Inovované mazanie vrstiev                                                                                                    | . 37<br>. 38<br>. 38<br>. 39<br>. 39<br>. 39<br>. 39<br>. 41<br>. 42<br>. 42<br>. 42<br>. 42                                                 |
| 0<br>10 Šj<br>10.1<br>10.2<br>10.3<br>10.4<br>10.5<br>11 Šj<br>11.1<br>11.2<br>11.3<br>11.4                                                                                                   | prava rozmerov tlačidiel – zamedzenie pretekania textu tlačidiel print č. 7 Preberanie fragmentu (Šprint 7,8,9) Posúvanie prvkov diagramu pri vkladaní nových správ Posúvanie prvkov diagramu pri vymazávaní správ Editovanie čiar života Mazanie vrstvy ako elementu posúvanie prvkov diagramu pri vkladaní novej čiary života Posúvanie prvkov diagramu pri vymazaní čiary života Inovované mazanie vrstiev Aktivačný blok (Šprint č. 8 a 9)                                                                                                    | . 37<br>. 38<br>. 38<br>. 39<br>. 39<br>. 39<br>. 41<br>. 42<br>. 42<br>. 42<br>. 42<br>. 42                                                 |
| O<br>10 Šj<br>10.1<br>10.2<br>10.3<br>10.4<br>10.5<br>11 Šj<br>11.1<br>11.2<br>11.3<br>11.4<br>11.5                                                                                           | prava rozmerov tlačidiel – zamedzenie pretekania textu tlačidiel print č. 7 Preberanie fragmentu (Šprint 7,8,9) Posúvanie prvkov diagramu pri vkladaní nových správ Posúvanie prvkov diagramu pri vymazávaní správ Editovanie čiar života Mazanie vrstvy ako elementu posúvanie prvkov diagramu pri vkladaní novej čiary života Posúvanie prvkov diagramu pri vkladaní novej čiary života Posúvanie prvkov diagramu pri vymazaní čiary života Posúvanie prvkov diagramu pri vymazaní čiary života Posúvanie prvkov diagramu pri vymazaní čiary života Posúvanie prvkov diagramu pri vymazaní čiary života Posúvanie prvkov diagramu pri vymazaní čiary života Posúvanie prvkov diagramu pri vymazaní čiary života Posúvanie prvkov diagramu pri vymazaní čiary života Posúvanie prvkov diagramu pri vymazaní čiary života Posúvanie prvkov diagramu pri vymazaní čiary života                                                                                                    | . 37<br>. 38<br>. 38<br>. 39<br>. 39<br>. 39<br>. 41<br>. 42<br>. 42<br>. 42<br>. 42<br>. 42<br>. 43<br>. 44                                 |
| O<br>10 Šj<br>10.1<br>10.2<br>10.3<br>10.4<br>10.5<br>11 Šj<br>11.1<br>11.2<br>11.3<br>11.4<br>11.5<br>12 Šj                                                                                  | brava rozmerov tlačidiel – zamedzenie pretekania textu tlačidiel brava rozmerov tlačidiel – zamedzenie pretekania textu tlačidiel brava rozmerov tlačidiel – zamedzenie pretekania textu tlačidiel brava rozmerov tlačidiel – zamedzenie pretekania textu tlačidiel Preberanie fragmentu (Šprint 7,8,9) Posúvanie prvkov diagramu pri vkladaní nových správ Bosúvanie čiar života Mazanie vrstvy ako elementu brint č. 8 Posúvanie prvkov diagramu pri vkladaní novej čiary života Posúvanie prvkov diagramu pri vkladaní novej čiary života Bosúvanie prvkov diagramu pri vymazaní čiary života Bosúvanie prvkov diagramu pri vymazaní čiary života Dorava výberu elementov zo scény Bosúvanie čiar č. 9                                                                                                    | 37<br>38<br>39<br>39<br>39<br>39<br>41<br>42<br>42<br>42<br>42<br>42<br>42<br>43<br>44<br>45                                                 |
| O<br>10 Šj<br>10.1<br>10.2<br>10.3<br>10.4<br>10.5<br>11 Šj<br>11.1<br>11.2<br>11.3<br>11.4<br>11.5<br>12 Šj<br>12.1                                                                          | brava rozmerov tlačidiel – zamedzenie pretekania textu tlačidiel brava rozmerov tlačidiel – zamedzenie pretekania textu tlačidiel brava rozmerov tlačidiel – zamedzenie pretekania textu tlačidiel brava rozmerov tlačidiel – zamedzenie pretekania textu tlačidiel brava rozmerov tlačidiel – zamedzenie pretekania textu tlačidiel brava rozmerov tlačidiel – zamedzenie pretekania textu tlačidiel brava rozmerov tlačidiel – zamedzenie pretekania textu tlačidiel brava rozmerov tlačidiel – zamedzenie pretekania textu tlačidiel brava rozmerov tlačidiel – zamedzenie pretekania textu tlačidiel brava výberu elementu brava výberu elementov zo scény brava výberu elementov zo scény brava výberu elementov zo scény                                                                                                    | 37<br>38<br>38<br>39<br>39<br>39<br>39<br>39<br>41<br>42<br>42<br>42<br>42<br>42<br>43<br>44<br>45                                           |
| 0<br>10 Šj<br>10.1<br>10.2<br>10.3<br>10.4<br>10.5<br>11 Šj<br>11.1<br>11.2<br>11.3<br>11.4<br>11.5<br>12 Šj<br>12.1<br>12.2                                                                  | prava rozmerov tlačidiel – zamedzenie pretekania textu tlačidiel<br>print č. 7<br>Preberanie fragmentu (Šprint 7,8,9)<br>Posúvanie prvkov diagramu pri vkladaní nových správ<br>Posúvanie prvkov diagramu pri vymazávaní správ<br>Editovanie čiar života<br>Mazanie vrstvy ako elementu<br>print č. 8<br>Posúvanie prvkov diagramu pri vkladaní novej čiary života<br>Posúvanie prvkov diagramu pri vymazaní čiary života<br>Inovované mazanie vrstiev<br>Aktivačný blok (Šprint č. 8 a 9)<br>Oprava výberu elementov zo scény<br>Implementácia závislostí v metamodeli<br>Oprava RaycastCommands                                                                                                    | 37<br>38<br>38<br>39<br>39<br>39<br>39<br>39<br>41<br>42<br>42<br>42<br>42<br>42<br>43<br>44<br>45<br>45                                     |
| O<br>10 Šj<br>10.1<br>10.2<br>10.3<br>10.4<br>10.5<br>11 Šj<br>11.1<br>11.2<br>11.3<br>11.4<br>11.5<br>12 Šj<br>12.1<br>12.2<br>12.3                                                          | prava rozmerov tlačidiel – zamedzenie pretekania textu tlačidiel<br>print č. 7<br>Preberanie fragmentu (Šprint 7,8,9)<br>Posúvanie prvkov diagramu pri vkladaní nových správ<br>Posúvanie prvkov diagramu pri vymazávaní správ<br>Editovanie čiar života<br>Mazanie vrstvy ako elementu<br>print č. 8<br>Posúvanie prvkov diagramu pri vkladaní novej čiary života<br>Posúvanie prvkov diagramu pri vymazaní čiary života<br>Inovované mazanie vrstiev<br>Aktivačný blok (Šprint č. 8 a 9)<br>Oprava výberu elementov zo scény<br>print č. 9<br>Implementácia závislostí v metamodeli<br>Oprava RaycastCommands<br>Vnorený fragment                                                                                                    | . 37<br>. 38<br>. 38<br>. 39<br>. 39<br>. 39<br>. 41<br>. 42<br>. 42<br>. 42<br>. 42<br>. 42<br>. 42<br>. 42<br>. 42                         |
| O<br>10 Šj<br>10.1<br>10.2<br>10.3<br>10.4<br>10.5<br>11 Šj<br>11.1<br>11.2<br>11.3<br>11.4<br>11.5<br>12 Šj<br>12.1<br>12.2<br>12.3<br>12.4                                                  | prava rozmerov tlačidiel – zamedzenie pretekania textu tlačidiel<br>print č. 7                                                                                                    | . 37<br>. 38<br>. 38<br>. 39<br>. 39<br>. 39<br>. 41<br>. 42<br>. 42<br>. 42<br>. 42<br>. 42<br>. 42<br>. 42<br>. 42                         |
| O<br>10 Šj<br>10.1<br>10.2<br>10.3<br>10.4<br>10.5<br>11 Šj<br>11.1<br>11.2<br>11.3<br>11.4<br>11.5<br>12 Šj<br>12.1<br>12.2<br>12.3<br>12.4<br>12.5                                          | prava rozmerov tlačidiel – zamedzenie pretekania textu tlačidiel<br>print č. 7<br>Preberanie fragmentu (Šprint 7,8,9)<br>Posúvanie prvkov diagramu pri vkladaní nových správ<br>Posúvanie prvkov diagramu pri vymazávaní správ<br>Editovanie čiar života<br>Mazanie vrstvy ako elementu<br>porint č. 8<br>Posúvanie prvkov diagramu pri vkladaní novej čiary života<br>Posúvanie prvkov diagramu pri vymazaní čiary života<br>Inovované mazanie vrstiev<br>Aktivačný blok (Šprint č. 8 a 9)<br>Oprava výberu elementov zo scény<br>Implementácia závislostí v metamodeli<br>Oprava RaycastCommands<br>Vnorený fragment<br>Refactoring aplikácie                                                                                                    | 37<br>38<br>38<br>39<br>39<br>39<br>41<br>42<br>42<br>42<br>42<br>42<br>43<br>44<br>45<br>45<br>45<br>45<br>47                               |
| 0<br>10 Šj<br>10.1<br>10.2<br>10.3<br>10.4<br>10.5<br>11 Šj<br>11.1<br>11.2<br>11.3<br>11.4<br>11.5<br>12 Šj<br>12.1<br>12.2<br>12.3<br>12.4<br>12.5<br>13 Šj                                 | prava rozmerov tlačidiel – zamedzenie pretekania textu tlačidiel<br>print č. 7                                                                                                    | 37<br>38<br>38<br>39<br>39<br>39<br>39<br>39<br>39<br>41<br>42<br>42<br>42<br>42<br>42<br>42<br>43<br>44<br>45<br>45<br>45<br>46<br>47<br>48 |
| 0<br>10 Šj<br>10.1<br>10.2<br>10.3<br>10.4<br>10.5<br>11 Šj<br>11.1<br>11.2<br>11.3<br>11.4<br>11.5<br>12 Šj<br>12.1<br>12.2<br>12.3<br>12.4<br>12.5<br>13 Šj<br>13.1                         | prava rozmerov tlačidiel – zamedzenie pretekania textu tlačidiel<br>print č. 7                                                                                                    | 37<br>38<br>38<br>39<br>39<br>39<br>39<br>39<br>39<br>41<br>42<br>42<br>42<br>42<br>42<br>42<br>43<br>45<br>45<br>45<br>45<br>47<br>48       |
| O<br>10 Šj<br>10.1<br>10.2<br>10.3<br>10.4<br>10.5<br>11 Šj<br>11.1<br>11.2<br>11.3<br>11.4<br>11.5<br>12 Šj<br>12.1<br>12.2<br>12.3<br>12.4<br>12.5<br>13 Šj<br>13.1<br>14 C                 | prava rozmerov tlačidiel – zamedzenie pretekania textu tlačidiel<br>print č. 7                                                                                                    | . 37<br>. 38<br>. 38<br>. 39<br>. 39<br>. 41<br>. 42<br>. 42<br>. 42<br>. 42<br>. 42<br>. 42<br>. 42<br>. 42                                 |
| O<br>10 Šj<br>10.1<br>10.2<br>10.3<br>10.4<br>10.5<br>11 Šj<br>11.1<br>11.2<br>11.3<br>11.4<br>11.5<br>12 Šj<br>12.1<br>12.2<br>12.3<br>12.4<br>12.5<br>13 Šj<br>13.1<br>14 C<br>14.1         | brava rozmerov tlačidiel – zamedzenie pretekania textu tlačidiel<br>print č. 7<br>Preberanie fragmentu (Šprint 7,8,9)<br>Posúvanie prvkov diagramu pri vkladaní nových správ<br>Posúvanie prvkov diagramu pri vymazávaní správ<br>Editovanie čiar života<br>Mazanie vrstvy ako elementu<br>posúvanie prvkov diagramu pri vkladaní novej čiary života<br>Posúvanie prvkov diagramu pri vymazaní čiary života<br>Posúvanie prvkov diagramu pri vymazaní čiary života<br>Posúvanie prvkov diagramu pri vymazaní čiary života<br>Posúvanie prvkov diagramu pri vymazaní čiary života<br>posúvanie prvkov diagramu pri vymazaní čiary života<br>Posúvanie prvkov diagramu pri vymazaní čiary života<br>Posúvanie prvkov diagramu pri vymazaní čiary života<br>Posúvanie prvkov diagramu pri vymazaní čiary života<br>Posúvanie prvkov diagramu pri vymazaní čiary života<br>Posúvanie prvkov diagramu pri vymazaní čiary života<br>Posúvanie prvkov diagramu pri vymazaní čiary života<br>Posúvanie prvkov diagramu pri vymazaní čiary života<br>Posúvaníe mazanie vrstiev<br>Aktivačný blok (Šprint č. 8 a 9)<br>Oprava výberu elementov zo scény<br>Porint č. 9<br>Implementácia závislostí v metamodeli<br>Oprava RaycastCommands<br>Vnorený fragment<br>Refactoring aplikácie<br>Testovania aplikácie<br>Dokumentácia<br>Pokumentácia<br>Pokumentácia<br>Pokumentácia<br>Pokumentácia<br>Pokumentácia | 37<br>38<br>38<br>39<br>39<br>41<br>42<br>42<br>42<br>42<br>42<br>42<br>43<br>44<br>45<br>45<br>45<br>45<br>46<br>47<br>48<br>49<br>49       |
| O<br>10 Šj<br>10.1<br>10.2<br>10.3<br>10.4<br>10.5<br>11 Šj<br>11.1<br>11.2<br>11.3<br>11.4<br>11.5<br>12 Šj<br>12.1<br>12.2<br>12.3<br>12.4<br>12.5<br>13 Šj<br>13.1<br>14 C<br>14.1<br>14.2 | prava rozmerov tlačidiel – zamedzenie pretekania textu tlačidiel<br>print č. 7                                                                                                    | 37<br>38<br>39<br>39<br>39<br>41<br>42<br>42<br>42<br>42<br>42<br>43<br>44<br>45<br>45<br>45<br>46<br>47<br>48<br>49<br>49<br>50             |

| 14.4 | Ohraničenia produktu                    |      |
|------|-----------------------------------------|------|
| А    | Používateľská príručka                  | A–1  |
| A.1  | Úvodná obrazovka                        | A–1  |
| A.2  | Práca s vrstvami                        | A–3  |
| A.3  | Práca s čiarami života                  | A–3  |
| A.4  | Práca s interakciami                    | A–5  |
| A.5  | Práca s fragmentom                      | A–7  |
| В    | Šablóna pre akceptačné testy            | B–1  |
| B.1  | Čiara Života (Lifeline)                 | B–1  |
| B.2  | Vkladanie a zarovnávanie správ          | B-4  |
| B.3  | Fragment                                | B–10 |
| B.4  | Mazanie Elementov                       | В–12 |
| B.5  | Ukladanie a Načítavanie Schémy do/z XML | B–16 |
| С    | Report z Testovania                     | C–1  |
| D    | Preberací protokol                      | D–2  |
|      |                                         |      |

## 1 Úvod

Tento dokument predstavuje dokumentáciu k inžinierskemu dielu tímu číslo 2: *GAMATEPI* – trojdimenzionálne UML. Obsahom tohto dokumentu je celkový pohľad na produkt vytváraný v rámci predmetu Tímový Projekt v akademickom roku 2013/2014. V kapirole č. 1 – Úvod je opísaný celkový pohľad na projekt, jeho ciele a základné implementačné informácie. V nasledujúcich kapitolách je opísaný postup prác na projekte vo forme šprintov, kde prebehla implementácia jednotlivých používateľských scenárov. V kapitole č. 8 – Celkový pohľad na projukt je opísaný celkový pohľad na projekt v kontexte softvérového inžinierstva. Kapitola sa venuje architektúre produktu a dátovému modelu. V prílohách možno nájsť používateľskú príručku a preberacie protokoly.

### 1.1 Celkový pohľad na projekt

UML, ako dôležitý nástroj softvérového inžiniera, slúži na návrh, špecifikáciu, modelovanie a dokumentovanie softvéru. Jednou z jeho úloh je ponúknuť grafickú alternatívu opisu softvéru. Aktuálne sa väčšina grafických nástrojov pre vizualizáciu UML zameriava len na 2D priestor. Našou snahou je vytvoriť prototyp, ktorý bude vizualizovať UML diagramy v 3D priestore.

3D zobrazenie napomáha k rýchlejšej orientácia v spleti komplikovaných vzťahov. Pridaním ďalšej dimenzie dokážeme prehľadnosť diagramu ešte zvýšiť, či zvýrazniť niektoré zaujímavé časti. Otvárajú sa tu taktiež možnosti rozšírenej vizualizácie jednotlivých častí diagramov, prípadne interakcií medzi diagramami.

Na začiatku projektu bol dodaný prototyp, ktorý obsahoval implementovanú funkcionalitu pre vytvorenie jednoduchého diagramu tried. Tento prototyp plánujeme naďalej rozvíjať. Prototyp a aj naše riešenie je zamerané na osobné počítače, avšak nie je vylúčená možnosť rozšírenia na ďalšie druhy výpočtových zariadení.

### 1.2 Ciele projektu

Cieľom projektu je do dodaného prototypu implementovať časti funkčnosti sekvenčného diagramu. V prvom semestri sa budeme zaoberať problematikami spustenia prototypu, vytvorenia čiary života, interakcie medzi čiarami života a základnej reprezentácie fragmentu. Samozrejmosťou je možnosť pomenovania jednotlivých prvkov diagramu, pričom nie nutne splniteľná súčasť plánu je taktiež vytvorenie vnútorného UML modelu na základe ktorého by

bolo možné vytvárať jednotlivé prvky diagramu definované v modeli. Okrem týchto funkcií spojených s diagramom je cieľom implementovať a dodať aj všeobecnú funkčnosť vytvorenia viacerých vrstiev v rôznych hĺbkach pre trojdimenzionálnosť produktu a taktiež aj serializácia vytvorených diagramov vo forme XML súborov. Cieľom je taktiež funkčnosť načítania týchto súborov a znovu vytvorenie uloženej scény.

### 1.3 Implementácia

Projekt nadväzuje na existujúci prototyp, ktorý je implementovaný v jazyku C++. Vo veľkom rozsahu je využívaná externá knižnica OGRE (Open Source 3D Graphic Engine). Grafické používateľské rozhranie podporuje externá knižnica MyGUI. Na kompiláciu je používaný MinGW kompilátor.

### 2 Ciele projektu – zimný semester

Cieľom celého projektu je vytvorenie funkčného prototypu, ktorý bude obsahovať funkčnosť vytvárania, prezerania a upravovania 3D UML sekvenčných diagramov. Táto funkčnosť bude implementovaná do existujúceho prototypu, ktorý sa ale zameriava na prácu s 3D diagramom tried. Pri ukončení práce na projekte je predpoklad zlúčenia týchto prototypov do jedného celistvého a funkčného prototypu, ktorý bude obsahovať funkčnosť oboch momentálne samostatne vyvíjaných častí prototypu.

Tretí rozmer riešenia je dosiahnutý vytvorením viacerých vrstiev, ktoré budú uložené v priestore v odlišnej hĺbke. Každá vrstva môže obsahovať celý diagram, prípadne len jeho časť. Týmto spôsobom je možné jednotlivé diagramy a ich časti jednoduchšie vizualizovať. Bude taktiež umožnená interakcia medzi vrstvami, takže samotný diagram sa nebude musieť nutne nachádzať len na jednej vrstve, ale pre zlepšenie prehľadnosti je možné diagram rozložiť do hĺbky.

Funkčnosť vytváraná v prototype musí obsahovať okrem štandardného vytvorenia, modifikácie a prehliadania diagramov aj ostatné používateľovi viditeľné, ale aj skryté funkčnosti. Vnútri diagramu je predpoklad ku možnej implementácií dátového UML metamodelu, ktorý bude ukladať prvky v diagrame a na základe neho bude môcť vytvárať nové prvky. Jedná sa napríklad o triedy a ich inštancie. Pri pomenúvaní prvkov bude ale vždy potrebné, aby používateľ vykonal vstup na základe ktorého je element pomenovaný.

Taktiež je dôležité, aby sa jednotlivé prvky diagramu navzájom na jednej vrstve neprekrývali a taktiež aby boli usporiadané podľa konvencií UML, pričom stále je dôležité, aby bol diagram prehľadný a nebol problém sa v ňom orientovať.

V prototype bude taktiež vytvorená možnosť uloženia diagramu a aj jeho načítanie z uloženého súboru.

### 3.1 Vytvorenie prezentačnej stránky

Za účelom prezentácie projektu sme vytvorili internetovú stránku. Stránku je možné si pozrieť na adrese <u>http://labss2.fiit.stuba.sk/TeamProject/2013/team02is-si/</u> a jej úvodná stránka sa nachádza na obrázku pod textom (Obr. 3.1). Počas celého priebehu projektu bude aktualizovaná o nové informácie a bude odzrkadľovať priebeh samotného projektu. Základnými časťami stránky sú:

- Tím Obsahuje fotografie členov tímu. Po kliknutí na jednotlivé fotografie stránka ponúkne stručné predstavenie dotyčnej osoby s jednoduchou možnosťou návratu k prehliadaniu stránky kliknutím na čierne pole stránky.
- O projekte Informácie ohľadom rozdelenia úloh v tíme ako aj základný opis nášho projektu.
- Galéria Obrazová galéria realizácie projektu.
- Dokumenty Nachádzajú sa tu dokumenty k projektu (t.j. zápisnice zo stretnutí, dokumentáciu riadenia a dokumentáciu k inžinierskemu dielu

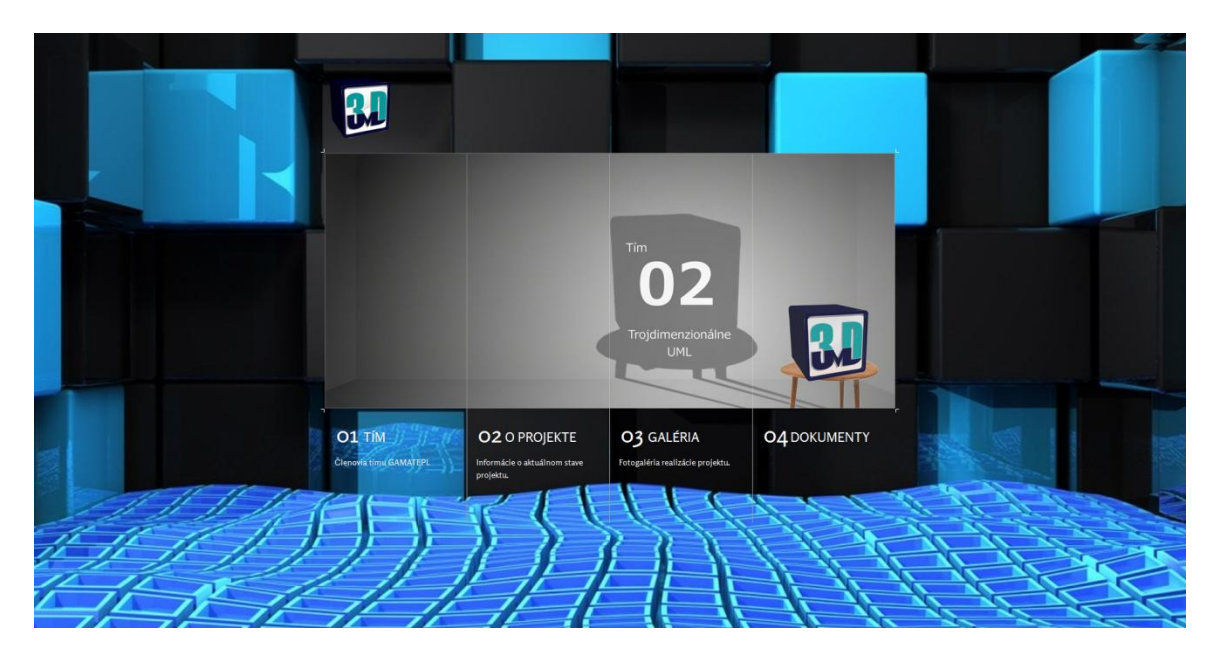

Obr. 3.1: Úvod prezentačnej stránky

Pri implementácii prezentačnej stránky boli použité technológie HTML5, CSS3 a Javascript.

### 3.2 Analýza problémovej oblasti

Sekvenčný diagram je diagramom správania jazyka UML. Jeho využitie je hlavne v modelovaní scenárov prípadov použitia navrhovaného systému. V porovnaní s diagramom interakcií je výhodnejší pri malom počte komunikujúcich objektov a vyššom počte metód, cez ktoré komunikujú. Najvýraznejšou črtou tohto diagramu je zobrazenie času. Je na to využitá vertikálna os. Udalosti za sebou nasledujú zhora - nadol.

Medzi artefakty sekvenčného diagramu patrí čiara života, symbolizujúca aktéra scenára (interagujúci objekt); správy, zachytávajúce metódy a volania funkcii, a fragmenty. Fragmenty modelujú špeciálne situácie, vetvenia, cyklenia, paralelného spracovania a iných.

### 3.3 Spustenie existujúceho prototypu

Náš projekt sa opiera o už existujúce riešenie. To znamená, že každý člen tímu musel dokázať spustiť tento prototyp u seba lokálne. Ako bolo spomínané v kapitole 1.3 systém je založený na rozsiahlych externých knižniciach a využíva špecifický druh kompilátora, preto sa táto úloha ukázala ako netriviálna.

### 3.4 Príprava aplikácie

Pred začiatkom nášho vývoja bolo nutné zabezpečiť zachovanie možnosti pracovať s diagramom tried. Za týmto účelom bola v hlavnej triede zdrojového kódu vytvorená statická premenná, ktorá nadobúda hodnoty pravda/nepravda. Na základe tejto hodnoty sa na začiatku behu program určí, či bude používateľ pracovať s diagramom tried (hodnota "pravda") alebo sekvenčným diagramom (hodnota "nepravda").

V tomto štádiu nám toto riešenie prinieslo spôsob ako sa pri implementácii sústrediť na našu úlohu. Do budúcna bude možné takýto prepínač ponúknuť aj v rámci používateľského rozhrania, bez nutnosti veľkého zásahu do architektúry systému.

Pôvodný prototyp po spustení aplikácie používateľovi ponúkol na obrazovke 3 vrstvy so vzorovými triedami a vzťahmi medzi nimi. Príprava aplikácie na našu prácu preto zahŕňala aj odstránenie prebytočných prvkov scény. Výsledok tejto práce zobrazuje Obr. 3.2.

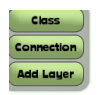

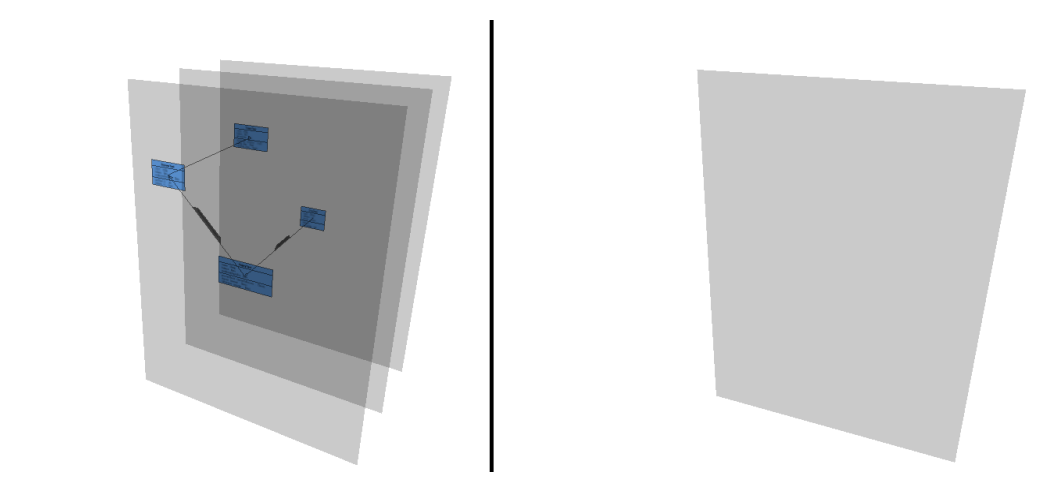

Obr. 3.2: Vľavo je stav po spustení diagramu tried. V pravo po spustení sekvenčného diagramu

### 3.5 Pridať čiaru života

V aplikácii bola implementovaná nová funkcionalita. Používateľ môže pridať novú čiaru života na vrstvu. Jej grafická reprezentácia pozostáva z modrého obdĺžnika, z ktorého vychádza prerušovaná čiara (viď Obr. 3.3).

#### Add Lifeline

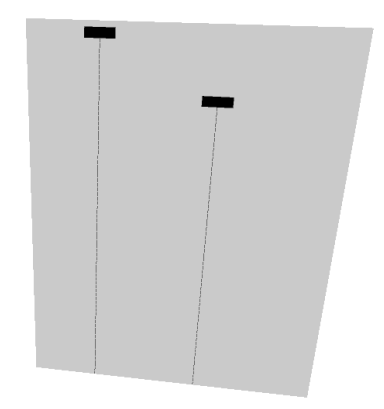

Obr. 3.3: Obrazovka aplikácie po pridaní dvoch čiar života

### 4.1 Pridať novú vrstvu

Trojrozmernosť sekvenčného diagramu v aplikácii spočíva v jeho rozdelení na niekoľko vrstiev v priestore. Preto používateľ potrebuje možnosť pridávať nové vrstvy na obrazovku. V tomto prípade však nešlo o implementáciu novej funkcionality. Pridávanie novej vrstvy bolo už implementované v časti s diagramom tried. Práca preto spočívala v jej sprístupnení aj pre sekvenčný diagram. Výsledok po pridaní troch nových vrstiev zobrazuje Obr. 4.1.

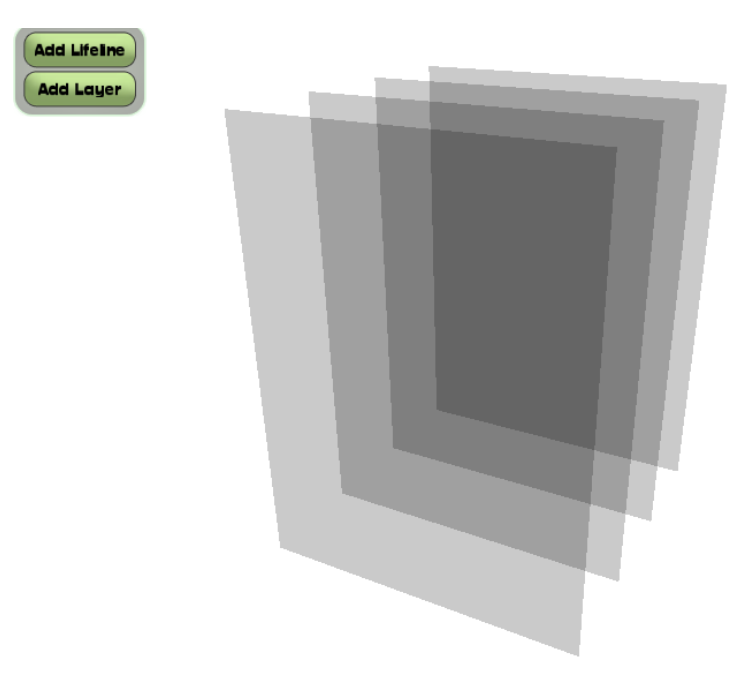

Obr. 4.1: K jednej vrstve, vytvorenej pri spúšťaní aplikácie, sme pridali 3 nové vrstvy

### 4.2 Zadať názov inštancie a názov triedy pre čiaru života

Čiara života v sekvenčnom diagrame predstavuje konkrétnu inštanciu triedy (v špeciálnych prípadoch sa uvádza iba názov triedy). Tieto dva názvy sú od seba oddelené znakom ":" (dvojbodka) a zobrazujú sa v obdĺžniku čiary života.

Na základe tejto UML notifikácie bolo implementované zadávanie a zobrazovanie názvu. Používateľ určuje názov inštancie a triedy počas pridávanie novej čiary života. Obr. 4.2 zobrazuje Lifeline Creation

formulár na zadávanie textu aj so vzorkou, a na obrázku pod ním (Obr. 4.3) je výsledné zobrazenie.

Obr. 4.2: na zadanie názvu inštancie a názvu triedy

| Add LifeIne<br>Add Layer | buyersAccount :         | CheckingAccount |  |
|--------------------------|-------------------------|-----------------|--|
|                          | ledger : Account Ledger | : Bank          |  |
|                          |                         |                 |  |
|                          |                         |                 |  |
|                          |                         |                 |  |
|                          |                         |                 |  |

Obr. 4.3: Stav po pridaní troch čiar života

### 4.3 Zjednodušenie výberu čiary života

Pre zjednodušenie interakcie používateľa s prototypom bol vytvorený všeobecný obal pre grafické prvky. Obal je reprezentovaný neviditeľným obdĺžnikom, ktorý pokrýva celú plochu grafického prvku. Hlavnou úlohou obalu je zjednodušenie výberu grafického prvku používateľovi a to tak, že je postačujúce kliknúť na obal prvku. Toto môže zjednodušiť napríklad pridávanie interakcie, kedy používateľ nemusí kliknúť priamo na zvislú prerušovanú čiaru, ale stačí aby klikol do jej okolia a to v rámci šírky hlavičky čiary života.

Obal prvku, ktorý sme vytvorili, taktiež napomáha pri usporadúvaní prvkov v priestore tak, aby sa neprekrývali. Toto správanie však nie je implicitne zabezpečované obalom prvku. Jedná sa len o podporný prostriedok, ktorý si vyžaduje špecifickú implementáciu, pre každý jeden grafický prvok.

### 4.4 Pridať interakciu medzi objektmi

Spolupráca medzi objektmi sekvenčného diagramu je určená interakciami. Ako prvá interakcia bola implementovaná asynchrónna správa s tým, že vždy má svoj začiatok a koniec.

Ako možno vidieť na Obr. 4.4 interakcia medzi objektmi nie je obmedzená na objekty rovnakej vrstvy. Aktuálne nie sú implementované ohraničenia toho, ako pridávať interakciu, čo sa týka smeru a orientácie.

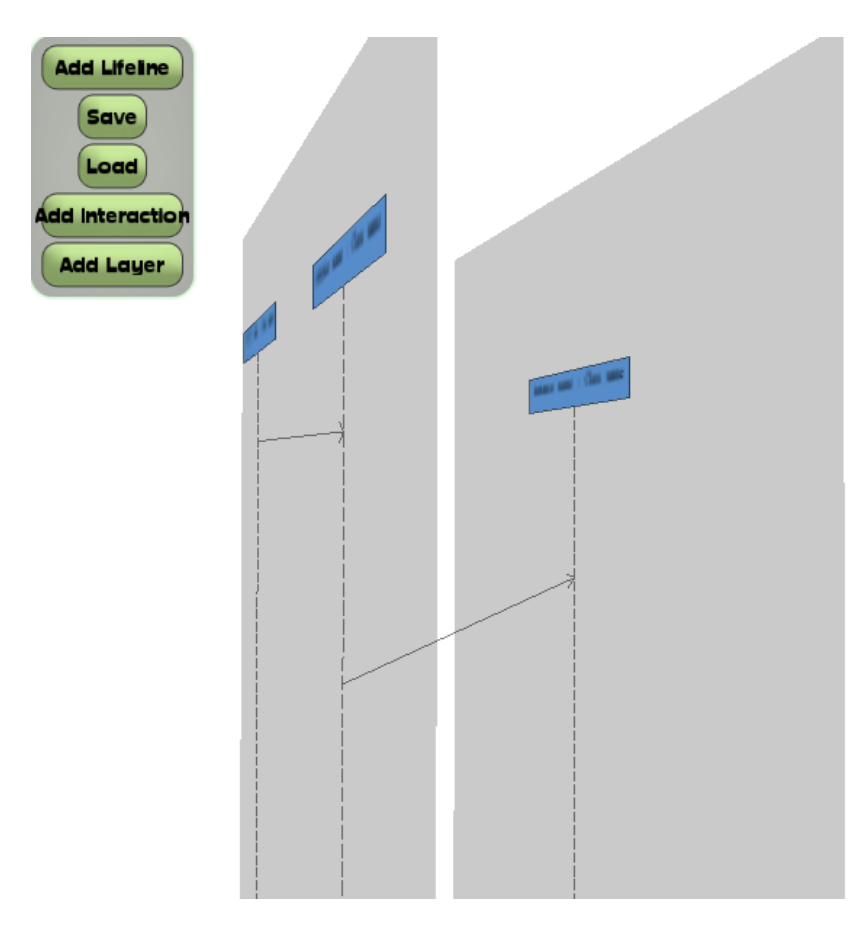

**Obr. 4.4: Interakcie** 

### 4.5 Zarovnanie čiar života

Ďalším cieľom šprintu bolo zarovnanie čiar života pri ich vytvorení tak, aby sa neprekrývali a diagram bol teda prehľadný. Pri implementácií sa zistili určité problémy návrhu aplikácie, ktoré by boli ale príliš časovo náročné na opravu. Taktiež bolo navrhnuté doimplementovanie určitej funkcionality. Zarovnanie bolo vyriešené. Pri pridaní novej čiary života, sa čiara života pridá na príslušné miesto pokiaľ je tam dostatok voľného priestoru. Pokiaľ dostatok priestoru nie je, nič sa nepridá. Je to z toho dôvodu, že to by sa už jednalo o modifikáciu existujúcich čiar života, čo nie je cieľom tejto úlohy.

### 4.6 Uložiť a načítať diagram

Jedným z cieľov šprintu číslo 2 bola aj implementácia funkcionality na ukladanie a spätné načítavanie používateľom vytvoreného sekvenčného diagramu. Prvotný pokus o implementáciu sa opieral o princípy serializácie. Z technických príčin však vyplynulo, že ísť cestou serializácie

by si vyžadovalo zmeny v prototype v neprípustnej miere. Ako ďalšiu alternatívu sme zvolili jednoduché ukladanie dôležitých dát elementov scény, ktoré sú potrebné na spätnú rekonštrukciu diagramu v textovom súbore. Implementovaná bola základná kostra ukladania. Ďalšie práce a ukončenie ukladania a načítavania sekvenčného diagramu budú vykonané v nasledujúcom šprinte. Nižšie (Obr. 4.5) možno vidieť súčasný stav tejto funkcionality.

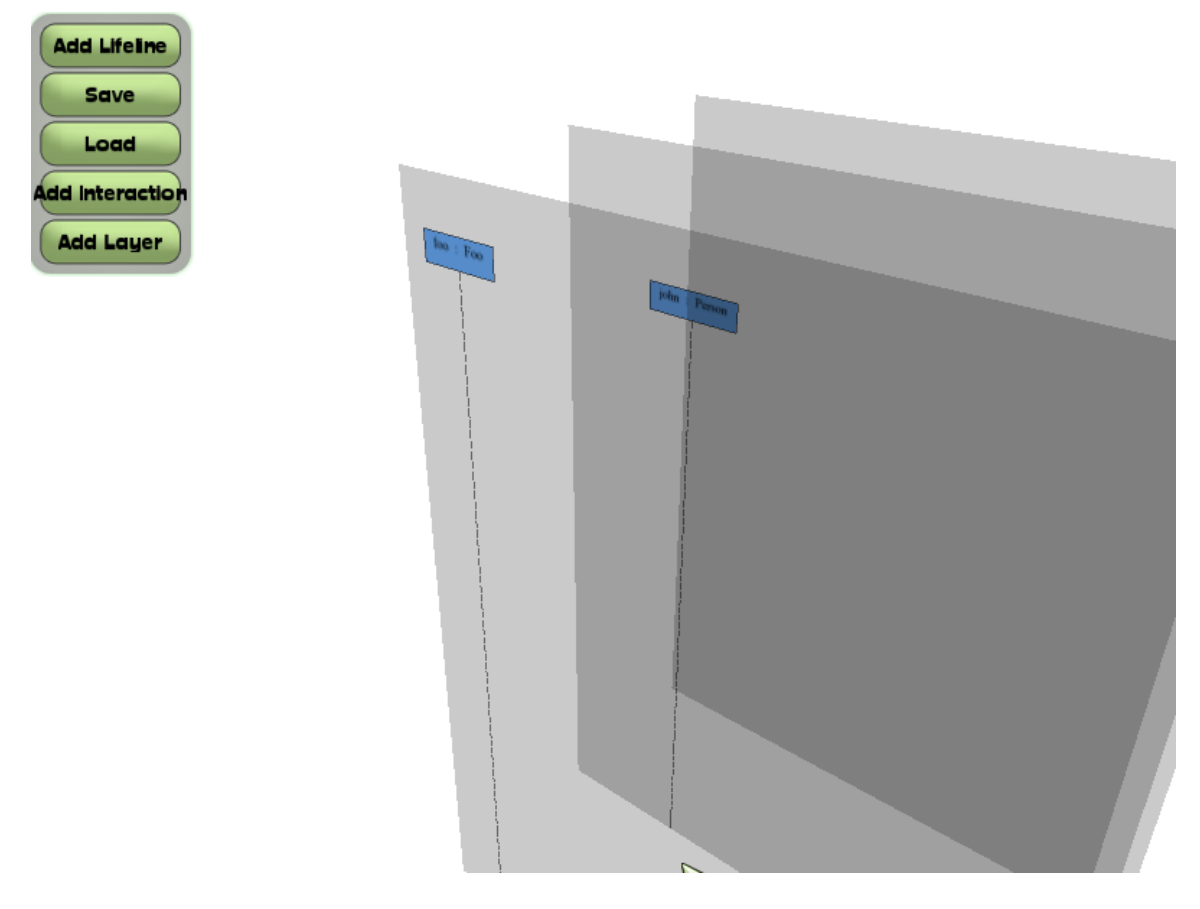

Obr. 4.5: Zobrazenie tlačidiel na ukladanie a načítanie sekvenčného diagramu

### 4.7 Oprava chýb

Po prvom šprinte obsahoval prototyp 2 zobrazovacie chyby. Obe sa nám podarilo v rámci šprintu č.2 opraviť.

#### Tieň v obdĺžniku čiary života

Pri prezeraní diagramu z blízka používateľ videl modrú textúru zobrazovaného obdĺžnika (reprezentujúci začiatok čiary života). Po oddialení v obdĺžniku vznikal tieň, ktorý spôsoboval esteticky nepriaznivý efekt.

Túto chybu sa nám podarilo opraviť v rámci implementácie zadávania textu do obdĺžnika (kapitola 4.2). Do obdĺžnika bol vložené textové pole, v ktorom sa tieň nevytvára.

#### Prerušovaná čiara presahuje vrstvu

Pri vytváraní čiary života dochádzalo ku chybe spôsobujúcej presahovanie čiary života cez spodnú časť vrstvy pre vykresľovanie. Chyba bola spôsobená fixnou dĺžkou čiary života.

Táto chyba bola opravená v rámci samostatnej úlohy, kedy bolo potrebné implementovať variabilnú dĺžku čiary života. Táto dĺžka sa vypočítava na základe pozície čiary života na vrstve a celkovej dĺžky vrstvy.

### 5.1 Vymazávanie objektov

Diagramy nie sú len o pridávaní nových prvkov, ale aj o ich odoberaní. V aplikácií pribudla nová funkcionalita. V menu vľavo pribudlo nové tlačidlo DeleteLifeline (Obr. 5.1). Používateľ si vyberie vrstvu, na ktorej sa čiara života nachádza pomocou oranžového obdĺžnika v pravom hornom rohu vrstvy. Po výbere vrstvy sa ostatné vrstvy skryjú. Nakoniec používateľ vyberie čiaru života, ktorú chce vymazať z diagramu. Funkcionalita vymazania čiary života zatiaľ nie je implementovaná. Pokračuje sa na nej v nasledujúcom šprinte.

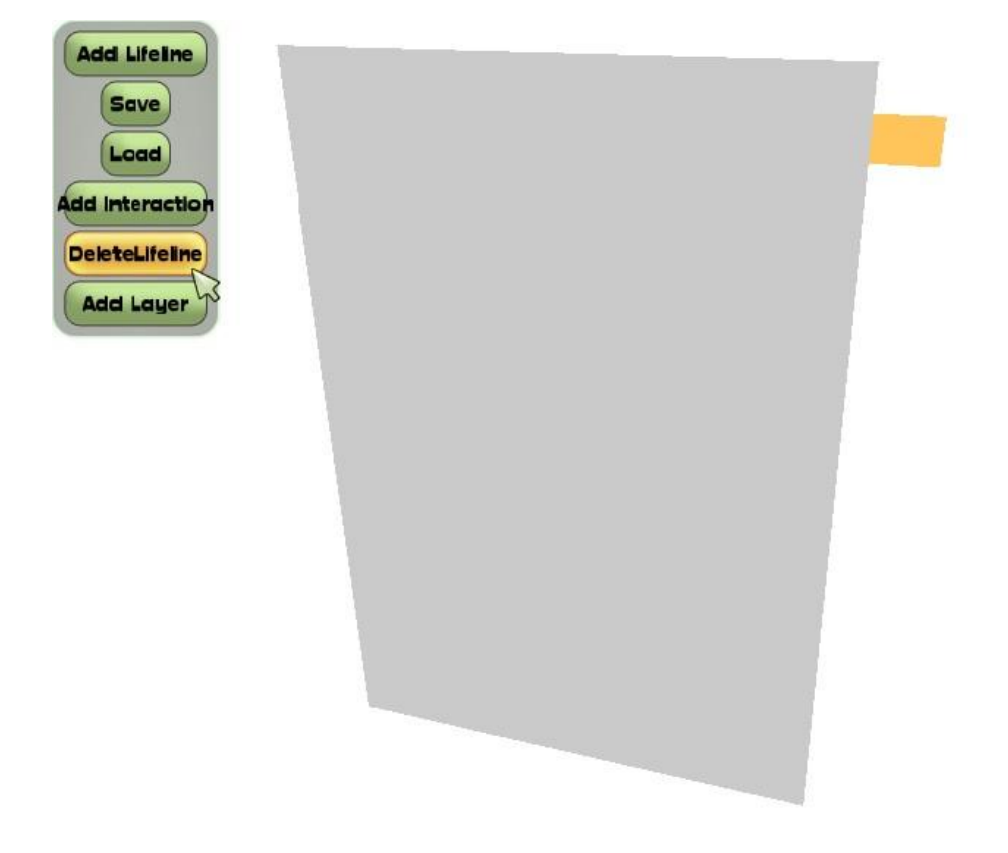

Obr. 5.1: Zobrazenie tlačidla DeleteLifeline

### 5.2 Maximálna šírka čiary života

Pre možnosti zarovnania čiar života pri ich vytvorení je potrebné, aby bolo známe, aká môže byť maximálna šírka novovytvorenej čiary života. Táto maximálna šírka je daná konštantou vnútri

zdrojového kódu, pričom v budúcnosti je možné ju nastaviť ako súčasť konfiguračného súboru. Od tejto maximálnej šírky sa taktiež odvíja aj zalamovanie textu v čiare života.

Funkčnosť maximálnej šírky a prislúchajúcich obmedzení pri vykreslení bola úspešne implementovaná a otestovaná.

### 5.3 Pridanie atribútov pre prácu so šírkou a výškou elementov

Pre prácu s prvkami v grafickom prostredí bolo potrebné vytvoriť funkcionalitu ktorá umožní získanie aktuálnej šírky týchto elementov. Keďže elementy sú vykresľované tak, že sú zadefinované hraničné body polygónov a medzi týmito bodmi sú následne vytvorené čiary ktoré zobrazujú samotný element, je možné získať aktuálnu šírku, ale aj hĺbku a výšku z týchto hraničných bodov.

Výpočet je vytvorený veľmi jednoducho. Knižnica OGRE ponúka možnosť získania maximálneho a minimálneho vektora, ktorý obsahuje maximálne (minimálne) hodnoty ôs x, y a z, ktoré definujú hraničné body elementu. Na základe týchto vektorov bol vykonaný rozdiel maximálnej a minimálnej hodnoty pre danú os, pričom výsledok definuje aktuálnu šírku, výšku alebo hĺbku elementu.

### 5.4 Označenie čiar života ťahom myši (pre vloženie fragmentu)

Pri implementácií fragmentu bolo potrebné umožniť používateľovi vybrať si umiestnenie fragmentu. Pre podobnosť so systémami, zaoberajúcimi sa podobnou funkcionalitou, sme sa rozhodli implementovať túto funkčnosť ako ťah. Ťah sme si definovali, ako:

- 1. Stlačenie tlačidla myši na mieste, kde chceme aby fragment začal.
- 2. Držanie stlačeného tlačidla.
- 3. Presunutie sa na miesto, kde by mal fragment končiť.
- 4. Pustenie tlačidla myši.

Na začiatku sme si mysleli, že bude vhodné začať aj skončiť ťah na čiare života. Táto myšlienka sa však pri testovaní ukázala ako nepraktická. Preto sme sa rozhodli, že túto logiku upravíme v ďalšom šprinte. Nová logika sa bude opierať o body, na ktoré používateľ klikol a čiary života obsiahnuté medzi nimi.

### 5.5 Návrh fragmentu

Bol navrhnutý jednoduchý fragment (Obr. 5.2), podľa neho budú vytvorené ostatné typy fragmentov. Aby bolo možné v 3D diagrame vytvoriť fragment, bolo nutné implementovať spôsob výberu čiar života (*lifelines*) Tento spôsob je opísaný vyššie. Pri vytváraní má používateľ zatiaľ možnosť určiť text vyjadrujúci typ fragmentu. Na vykreslenie bol vytvorený kresliaci algoritmus, ktorého výsledok znázorňuje (Obr. 5.2). Algoritmus vykresľuje ľavú a pravú hranu fragmentu tak aby bola zarovnaná na určenú vzdialenosť od príslušnej čiary života (*lifeline*).

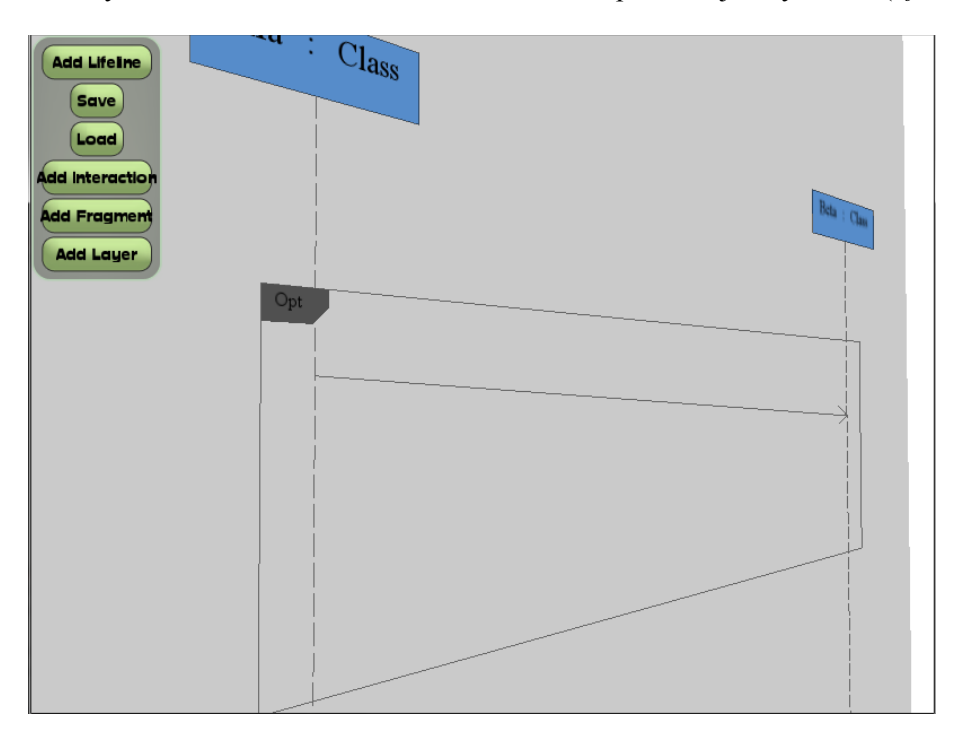

Obr. 5.2: Prvotný návrh a vykreslenie fragmentu

### 5.6 Zalamovanie textu v čiarach života

Pri implementáciu maximálnej šírky čiary života, je potrebné, aby text v jej názve zostal čitateľný, a teda aby sa prispôsobil tejto maximálnej šírke. Pri vytváraní textu môžu nastať dve možnosti. Pokiaľ je text kratší ako maximálna šírka lifeline, tak je možné ho vykresliť bez zmeny:

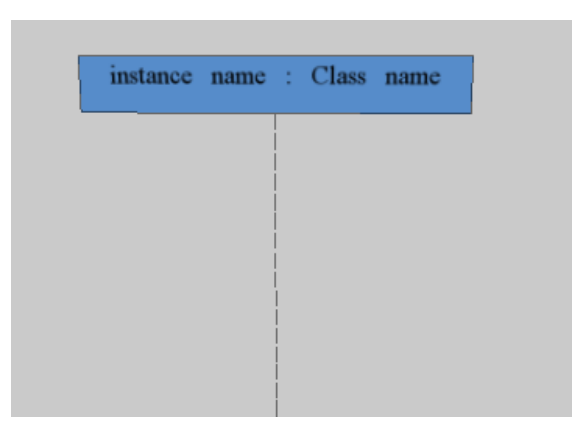

Obr. 5.3: Nie je potrebné modifikovať text

Ďalšou možnosť ale je, že šírka textu na jeden riadok bude väčšia ako maximálna šírka čiary života. Prvým krokom, ktorým je možné riešiť tento problém, je rozdeliť meno inštancie a meno triedy na samostatný riadok:

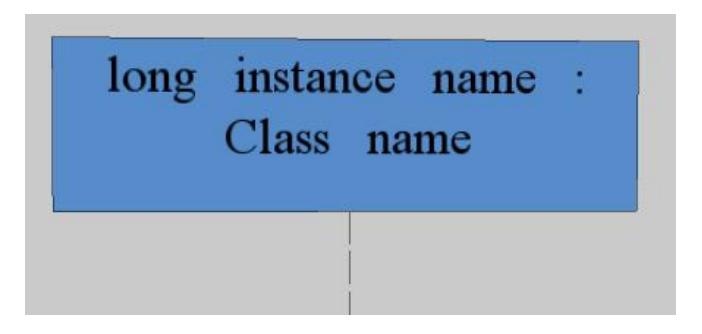

Obr. 5.4: Vyriešenie problému rozdelením mena inštancie a triedy na samostatné riadky

Stále môže ale nastať prípad, kde samostatný názov inštancie alebo riadku je dlhší ako maximálna možná šírka čiary života. V danom prípade sa rozdelí dlhšia časť názvu na riadky tým, že medzera v názve sa zamení za nový riadok:

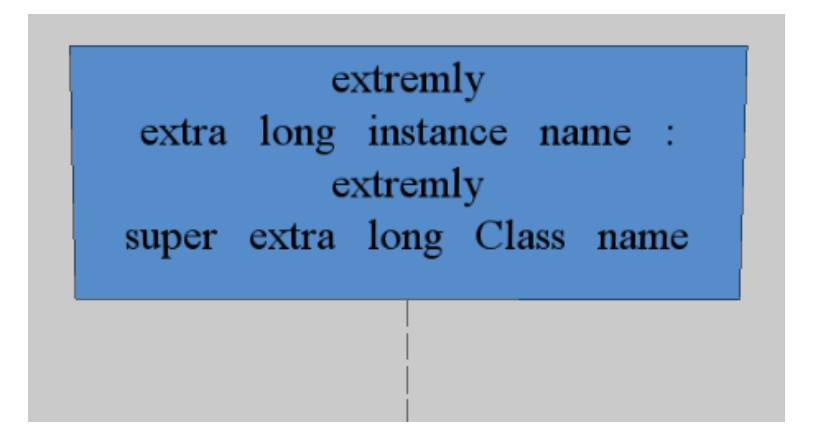

Obr. 5.5: Zarovnanie pomocou rozdelenia názvov na riadky

Avšak stále môže nastať prípad, pri ktorom je samostatné slovo v názve triedy alebo inštancie dlhšie ako maximálna šírka. V tomto prípade je slovo rozdelené na viacero riadkov po dosiahnutí maximálnej šírky:

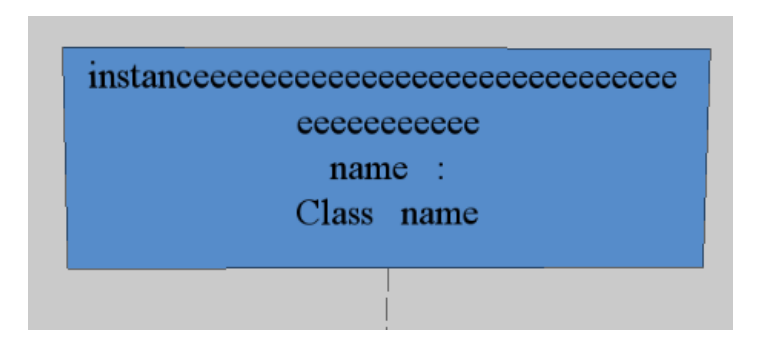

Obr. 5.6: Zarovnanie príliš dlhého slova

Takto sú všetky možné problémy vykreslenia textu ktoré môžu nastať pri príliš dlhom texte v čiare života vyriešené.

### 5.7 Zarovnávanie čiar života

V tomto šprinte bola doimplementovaná aj chýbajúca funkcionalita zarovnania čiar života a prislúchajúcich problémov ako zalamovanie textu, maximálna šírka, získanie aktuálnej šírky a okno s chybovou správou.

Maximálnu šírku bolo nutné doimplementovať z toho dôvodu, že aktuálny návrh aplikácie získaný od dodaného prototypu vypočítava výšku novo vytvorenej čiary života (ako aj ostatných prvkov) až pri ich vykreslení. Pre problém zarovnávania by "good practice" bolo najprv vypočítať veľkosť pridanej čiary života, následne čiaru života posunúť tak, aby bola zarovnaná, a vykresliť, avšak to možné nie je. Keďže v aktuálnom stave projektu nie je implementované upravovanie existujúcich elementov, je nutné zarovnanie čiar života vypočítavať na základe jej predpokladanej maximálnej šírky.

Používateľ pri zadávaní pozície novej čiary života musí špecifikovať jej polohu. Pokiaľ miesto ktoré označí je súčasťou existujúcej čiary života, tak pokiaľ klikol na jej ľavú polku, posunie sa stred novej čiary života na ľavo od nej, pokiaľ na pravú polku, tak na pravo od nej.

Pokiaľ používateľ klikol na aktívnu vrstvu, alebo na existujúcu čiaru života, je potrebné zistiť či v prípade vykreslenia v mieste ktoré označil nenastanú konflikty s inými existujúcimi čiarami života danej vrstvy. Tu sa kontroluje či je naľavo (napravo) od stredu novej čiary života dostatok miesta na vykreslenie. Táto kontrola prebieha na tom princípe, že v jednom pomyselnom stĺpci zadefinovanom existujúcou čiarou života, sa môže nachádzať len práve táto čiara života. Jednoduchšie povedané – čiary života sa nesmú prekrývať a nemôžu existovať jedna nad druhou. Táto kontrola sa vypočítava na základe maximálnej šírky novej čiary života a aktuálnej šírky existujúcich čiar.

Taktiež prebieha kontrola, či stred novej čiary života, ktorý bol posunutý v rámci výpočtu, sa stále nachádza na aktívnej vrstve. Pokiaľ nastane akákoľvek chyba, ktorá neumožňuje pridanie novej čiary života, prípadne pre ňu nie je dostatok miesta, tak je zobrazené chybové hlásenie a proces končí.

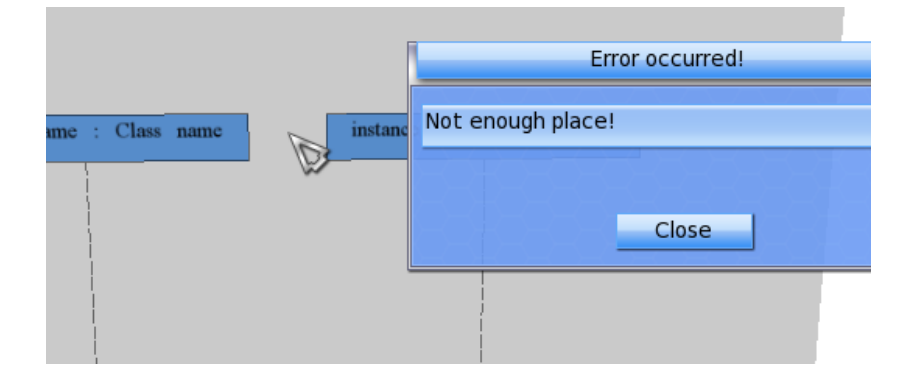

Obr. 5.7 Zobrazenie chybového hlásenia v prípade, že používateľ sa pokúša umiestniť novú čiaru života na pozíciu, kde nie je dostatok miesta

Funkcionalita bola implementovaná a otestovaná.

### 5.8 Ukladanie a načítavanie diagramov

Prvým krokom pri implementácii exportu vykresleného diagramu do XML súboru bola analýza dostupných knižníc zaoberajúcich sa práve prácou s XML v kontexte programovacieho jazyka C++. Po detailnej analýze sme vybrali knižnicu TinyXML. Integrácia do prototypu prebehla bez problémov. Ďalším krokom bola implementácia systému ukladania. Zvolili sme generický prístup, čo znamená, že v budúcnosti bude veľmi jednoduché rozšíriť alebo upraviť exportovacie schémy pre jednotlivé objekty v sekvenčných diagramoch. Úlohou pre ďalší šprint je dokončenie spätnej rekonštrukcie scény s jednotlivými elementmi na základe uloženého XML súboru.

### 5.9 Oprava chýb

#### Chybné získavanie údajov z formulára na vytvorenie čiary života

Pri vytvorení čiary života sa používateľovi zobrazí formulár, kde zadáva názov inštancie a triedy. Ak používateľ zadal dvojriadkový názov, tak aplikácia spadla. V rámci riešenia tejto chyby sme inovovali formulár, ktorý už neobsahuje iba jedno pole, ale dve (Obr. 5.8). Obidve polia sú jednoriadkové. Myslíme si, že týmto riešením sme nie len opravili existujúcu chybu, ale aj grafické používateľské rozhranie získalo na intuitívnosti.

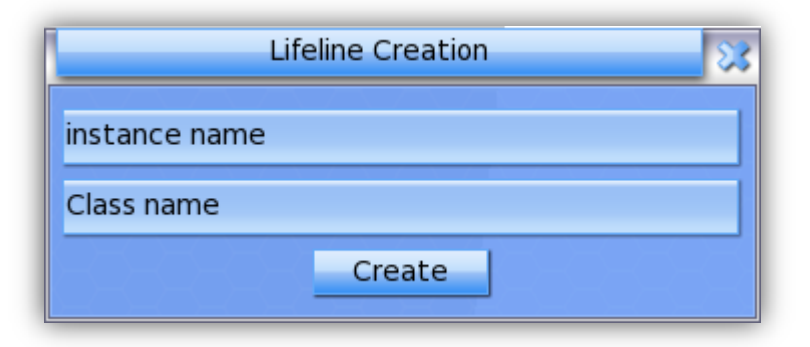

Obr. 5.8: Formulár na zadanie atribútov čiary života

#### Oprava chyby výberu elementu na skrytej vrstve

Pri výbere elementu pomocou jeho obalu sa objavovala chyba, ktorá spôsobovala výber nezobrazeného elementu. Vybraný element sa nachádzal na skrytej vrstve. Pri implementácií bolo pridané overenie či sa nájdený element nachádza na aktívnej vrstve.

### Nemožnosť vytvoriť čiaru života z kódu

Implementácia vykreslenia čiary života sa opierala o postupnosť funkcií vykonávanú pri vytváraní používateľom. V špeciálnych prípadoch je však potrebné vytvoriť čiaru života priamo z kódu. Preto bola logika vytvárania upravená tak, aby sa pri vykresľovaní algoritmus opieral o dáta zadané pri vytvorení čiary života – Presnejšie povedané o rodiča zadaného ako argument funkcie pri vytváraní.

### 6.1 Vytvorenie programovej infraštruktúry pre mazanie

Úloha "Vytvorenie stavov a tlačidla" bola upravená oproti predchádzajúcej verzií. Bolo nutné upraviť implementáciu, aby bola kompatibilná s novou verziou aplikácie. Nová logika umožňuje nielen vymazanie čiary života z diagramu, ale akéhokoľvek elementu. Bola vykonaná refaktorizácia a úpravy podľa pripomienok. Predchádzajúca verzia na zvolenej vrstve vyberala iba čiaru života a ostatné elementy ignorovala. Aktuálny stav, je taký, že je možné vybrať akýkoľvek element z vrstvy.

#### Spustenie mazania

Bola doplnená funkcionalita pre prepojenie výberu elementu zo scény s jeho vymazaním. Táto funkcionalita je prístupná cez tlačidlo "Delete Element", pričom je bližšie opísaná v kapitole "Vytvorenie stavov a tlačidla".

#### Vymazanie elementu

Bol implementovaný deštruktor, ktorý vymaže element zo zoznamu elementov, obrazovky a takisto vymaže jeho cover.

#### Mazanie asynchrónnych správ

Boli vytvorené deštruktory pre AsynchronousMessage, Element a Cover. Taktiež bola navrhnutá postupnosť deštruktorov elementov zobrazených na obrazovke. Každá trieda dediaca od Element musí sama zrušiť všetky referencie na seba, prípadne na ktoré sa odkazuje. Následne je zavolaný deštruktor nadtriedy (Element) v ktorom je vymazaný obal (ak nejaký má) a je vymazaná z ElementCollection a zo scény.

V rámci deštruktora asynchrónnej správy boli odstránené referencie na čiary života, ktorých sa týka. Taktiež v rámci tejto úlohy boli vytvorené metódy slúžiace na vymazanie elementu z obrazovky a z ElementCollection.

Napriek počiatočnému zadaniu tejto úlohy – vytvoreniu deštruktora, boli vytvorené metódy, ktoré umožňujú vymazania akéhokoľvek zobrazeného elementu, pričom vymazanie iných elementov bolo uľahčené a navrhnuté.

### 6.2 Načítavanie diagramu z XML

V tomto šprinte bola implementovaná aj funkcionalita určená na načítavanie diagramu, respektíve 3D scény so sekvenčným diagramom zo súboru vo formáte XML. Ukladanie, resp. XML reprezentácia diagramu bola implementovaná v predchádzajúcom šprinte. V tomto šprinte boli kvôli efektívnejšiemu načítavaniu vykonané zmeny aj v mechanizme ukladania. Bola pridaná aj funkcionalita pre ukladanie fragmentu. Mechanizmus načítavania je vytvorený, momentálny stav umožňuje načítať objekty typu vrstva, čiara života a asynchrónna správa. Načítanie fragmentu bude dodatočne spracované v nasledujúcom šprinte. Efektívnejšie načítavanie si momentálne vyžaduje zmeny dátového modelu, hlavne v kontexte riešenia referencií medzi jednotlivými objektami.

### 6.3 Označenie čiar života ťahom myši – upravená logika

Úloha označenie čiar života ťahom myši bola začatá v minulom šprinte. Avšak logika, ktorá bola pri výbere použitá, sa ukázala ako nesprávna. Preto sme logiku upravili tak, že neberieme do ohľadu to, či používateľ klikol na čiaru života. Na každej vrstve používame zoradený zoznam čiar života. Pri stlačení tlačidla myši a jeho pustení si zaznamenáme body, kde tieto udalosti nastali. Tieto 2 body nám definujú výsek, z ktorého budeme čiary života vyberať. To, či čiaru života zaradíme do výberu, záleží od jej stredového bodu (V prípade, že bod patrí do intervalu, čiaru života vyberieme).

### 6.4 Oprava chýb

#### Nepredvídateľné miznutie fragmentu

Oprava chyby, pri ktorej sa pri výbere niektorej z vrstiev nezneviditeľnili fragmenty na ostatných vrstvách.

#### Určenie pozície fragmentu na zadných vrstvách

Stav pre výber pozície fragmentu nenastal pri umiestňovaní na niektorú zo zadných vrstiev (Po stlačení na *layer bookmark* sa zobrazil hneď formulár). Problém bol v tom, že po stlačení na *layer bookmark* (v stave *SelectFragmentLayerState*) sa nastavil hneď nový stav (*SelectFragmentPositionState*), preto pri uvoľnení tlačidla myši sa spracovávala funkcia

*processRelease* už v novo nastavenom stave. Bola pridaná nová podmienka tak, aby sa funkcia *processRelease* vykonala až potom, ako sa v tom istom stave vykonala funkcia *processClick*.

#### Doplnenie referencií na interakcie do čiar života

Ukladanie interakcií v objekte "lifeline". Aby bolo možné vykonať zmazanie "lifeline" ako aj správ závislých na tomto objekte, bolo potrebné doplniť referencie na správy, ktoré z daného objektu "lifeline" vychádzajú aj doň vchádzajú.

### 7.1 Zvýraznenie obalu pri prechode cez čiaru života

V rámci používateľskej interakcie s aplikáciou bola pridaná funkcionalita na zvýrazňovanie prvkov po prechode myšou. Pri prechode myšou ponad čiaru života sa zobrazí jej obal. V prípade, že je zobrazených viac vrstiev zvýraznenie sa spustí pre všetky čiary života, ktoré pretne lúč z kurzora myši. Obr. 7.1 ukazuje zvýraznenie. Vďaka súčasnej generickej implementácii bude rozšírenie zvýraznenia pre ďalšie prvky scény triviálnou úlohou. Momentálne sa zvýrazňovanie aplikuje len pre čiaru života.

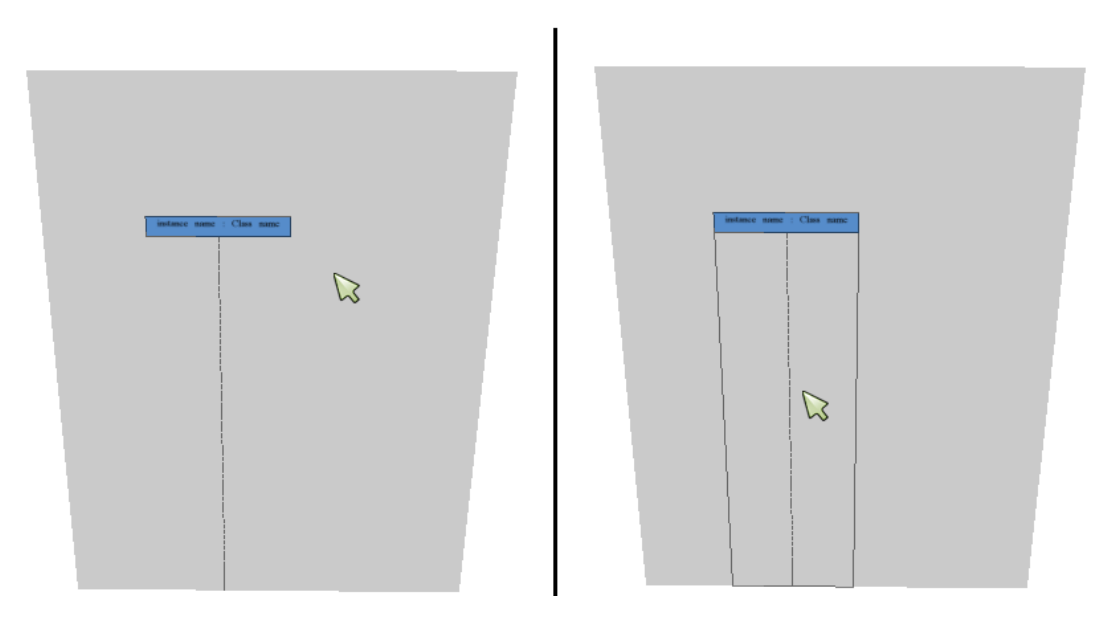

Obr. 7.1: Zvýraznenie čiary života pri prechode kurzorom. Vľavo kurzor neukazuje na čiaru života a v pravo áno.

### 7.2 Vymazanie aktuálneho modelu

Pre potreby importu uloženého modelu z XML súboru je potrebné vyčistiť scénu od všetkých vykreslených elementov. Preto bol doplnený deštruktor pre element typu Layer. Po zavolaní metódy ostane scéna úplne prázdna. Funkcionalitu je v budúcnosti možné rozšíriť o tlačidlo vymazania scény, aby používateľ nemusel všetko odmazávať postupne.

### 7.3 Optimalizácia exportu a importu scény do/z XML

V tomto šprinte prebehla aj optimalizácia mechanizmov pre export diagramu do XML a jeho načítavanie. V prípade ukladania boli do modelu pridané referencie na rodičovský element, čo nám umožnilo zredukovať množstvo ukladaných informácii (nie je naďalej nutné ukladať pre každý element zoznam jeho potomkov). V mechanizme importu scény z XML opísaná optimalizácia umožnila zredukovať používanie pomocných dátových jednotiek, čím sa redukovala spotreba operačnej pamäte a aj nároky na výpočtové prostriedky. Načítavanie prebieha hierarchicky, čo znamená, že najprv sa načítajú všetky vrstvy, následne všetky čiary života a napokon aj asynchrónne správy. Po úspešnom vytvorení dátového modelu prebehne aj proces vykreslenia diagramu do scény.

### 7.4 Vymazanie čiary života z diagramu

Dokončenie úlohy z predchádzajúceho šprintu. Pridaná nová funkcionalita. Používateľ môže vymazať čiaru života z diagramu ako aj všetky jej správy. Vytvorený deštruktor pre čiaru života, ktorý spustí mazanie. Obrázok vľavo znázorňuje čiary života a interakcie medzi nimi pred vymazaním a obrázok vpravo po vymazaní.

| Add Lifelme<br>Save<br>Load<br>Add Interaction<br>Add Fragment<br>DeleteElement<br>Add Layer | instance name : Class name | Add Lifetne<br>Bave<br>Load<br>dd Interaction<br>dd Fragment<br>AskteBerrent<br>Add Layer | instance name | : Class name |  |
|----------------------------------------------------------------------------------------------|----------------------------|-------------------------------------------------------------------------------------------|---------------|--------------|--|
|                                                                                              |                            |                                                                                           |               |              |  |

Obr. 7.2: Vymazanie čiary života z diagramu vľavo pred a vpravo po vykonaní operácie

### 7.5 Oprava chýb

#### Fragment sa vykresľuje ako vodorovná čiara

Pri vykresľovaní fragmentu sa stávalo, že sa vykreslila len vodorovná čiara. Táto chyba sa vyskytla v prípade, že ťah vykreslenia fragmentu bol zľava doprava. Chyba nastala pri výbere

čiar života zahrnutých do fragmentu, kedy sa hodnota druhého vybraného bodu prepísala hodnotou prvého. Táto chyba bola odstránená pridaním lokálnej premennej.

#### Čiara života sa zvýrazní aj keď sa nemá

V prípade, že sa zobrazila iba jedna vrstva, napríklad pri pridaní čiary života, zvýrazňovali sa aj čiary života, ktoré boli skryté. Preto bola do zvýraznenia pridaná podmienka, ktorá overuje, či je zvýrazňovaný element zobrazený.

#### Vykresľovanie fragmentu na prekrývajúcu sa vrstvu

Fragment sa niekedy vykreslil na vrstvu, ktorá prekrývala požadovanú vrstvu. Problém bol v tom,
že pri *raycast* funkcií sa vybrala zneviditeľnená vrstva, ktorá prekrývala požadovanú vrstvu.
Z tohto dôvodu sa aj lokálne pozície vypočítali vzhľadom na nesprávnu vrstvu, a preto sa aj fragment vykresľoval nie len na nesprávnej vrstve ale aj na nesprávnych pozíciách. Súvisiaca podmienka bola upravená tak, aby bola akceptovaná len požadovaná vrstva, nie akákoľvek.

#### Pri ukladaní scény program zamrzne

Ak sa ukladala scéna, ktorá obsahovala fragment s viacerými čiarami života, program sa zasekol. Problém bol v metóde *saveElement* pre uloženie fragmentu, kde sa pri ukladaní čiar života do XML súboru, program zacyklil. Zodpovedajúci cyklus bol opravený.

### 8 Celkový pohľad na produkt po ZS

### 8.1 Prototyp ako celok

Dodaný prototyp bol implementovaný v jazyku C++ za použitia grafického rámca OGRE a knižníc OIS. Na vývoj je použité prostredie Eclipse s rozšírením CDT. V projekte sme pokračovali vo vývoji s použitím doteraz používaných technológií v tom istom vývojovom prostredí. Tento prototyp bol rozšírený o dodatočnú funkcionalitu, pričom práca na ňom naďalej aktívne prebieha.

Prototyp slúži na 3D vizualizáciu UML diagramov, pričom tento projekt sa zameriava na vizualizáciu sekvenčných diagramov. Trojdimenzionálnosť produktu je dosiahnutá zobrazovaním diagramov (prípadne ich častí) v rôznych vrstvách, ktoré sa nachádzajú v rozličnej hĺbke. Pohľad na diagram je dynamický, používateľ môže prezerať jednotlivé diagramy z rôznych uhlov. Taktiež je možné sa "pohybovat" po diagrame a tým pádom sa zamerať na jednotlivé časti týchto diagramov, pričom pri pohybe po diagrame je možné pohybom priblížiť jednotlivé časti diagramu. Samotné ovládanie prototypu a aj pohybu po diagrame je veľmi jednoduché a intuitívne, pričom bližšie je opísané v používateľskej príručke, ktorá je súčasťou dokumentu.

Tento prototyp slúži na zobrazovanie a vytváranie UML sekvenčných diagramov. S použitím tretej dimenzie je možnosť posunutia diagramu do hĺbky. Priestorovosť diagramu môže byť dosiahnutá viacerými spôsobmi. Napríklad rozvrhnutím jedného diagramu do viacerých vrstiev po častiach, pričom stále je možné vytvárať interakcie medzi jednotlivými časťami diagramu napriek tomu, že sa nachádzajú na odlišných vrstvách.

Ďalším možným spôsobom je vizualizácia rôznych diagramov na odlišných vrstvách, pričom vzniká možnosť prehľadnejšieho prezerania diagramov a možných interakcií medzi nimi. Pri štandardných riešeniach by aktuálny scenár bol približne ten, že na rôznych oknách by mal používateľ vizualizované rôzne diagramy, pričom pre porovnanie týchto diagramov by bolo potrebné prepínanie medzi oknami. Avšak s pridaním tretej dimenzie do diagramu je možné toto porovnanie vykonávať v jednej obrazovke z rôznych uhlov a pohľadov.

Samotný prototyp obsahuje taktiež funkcionalitu, ktorá nie je priamo spojená s UML diagramom. Jedná sa napríklad o možnosť serializácie vytvoreného diagramu vo forme XML dokumentu pre prípad ďalšej práce na diagrame. Ďalšími riešenými problémami sú taktiež zarovnanie názvov jednotlivých čiar života, prípadne ich zarovnanie z dôvodu neprekrývania sa vo vrstvách a taktiež aj tvorba diagramov podľa špecifikácie UML.

### 8.2 Architektúra produktu

Prototyp je samostatnou aplikáciou, preto má iba vnútornú architektúru. Návrh je založený na šiestich balíkoch. Každý balík vyjadruje logický celok, ktorý je čo najviac oddelený od ostatných súčastí. Každý balík sa špecializuje na inú časť programovej funkcionality.

Balík OgreFramework reprezentuje pracovný rámec OGRE. Používa sa na grafické vykresľovanie všetkých objektov a správu grafického prostredia.

Balík Graphics obsahuje všetky vykresľovacie algoritmy naviazané na použitie OgreFrameworku. Algoritmy na vykreslenie sú špecifické pre jednotlivé elementy, preto je potrebné, aby každý element mal vlastný postup vykreslenia.

Balík ApplicationManagement je skupina centralizovaných tried slúžiacich na obsluhu a správu všetkých požiadaviek, ktoré vzniknú pri behu programu. Prototyp funguje ako stavový automat, ktorý pri prepínaní stavmi vykonáva iné činnosti.

Balík Core obsahuje konštruktory jednotlivých artefaktov reprezentovaných ako triedy. Konštruktory sú zapuzdrené pomocou vzoru Továreň.

Balík DataStructure je zložený z tried údajových štruktúr, ktoré reprezentujú objekty vykresľované do diagramu. Jednotlivé triedy obsahujú atribúty potrebné k serializácii.

Balík Serialization obsahuje metódy ako uložiť a načítať údajové štruktúry. Toto je potrebné pri rekonštrukcií scény a zobrazovaného diagramu.

Náčrt architektúry produktu v kontexte balíkov možno vidieť na diagrame balíkov na Obr. 8.1.

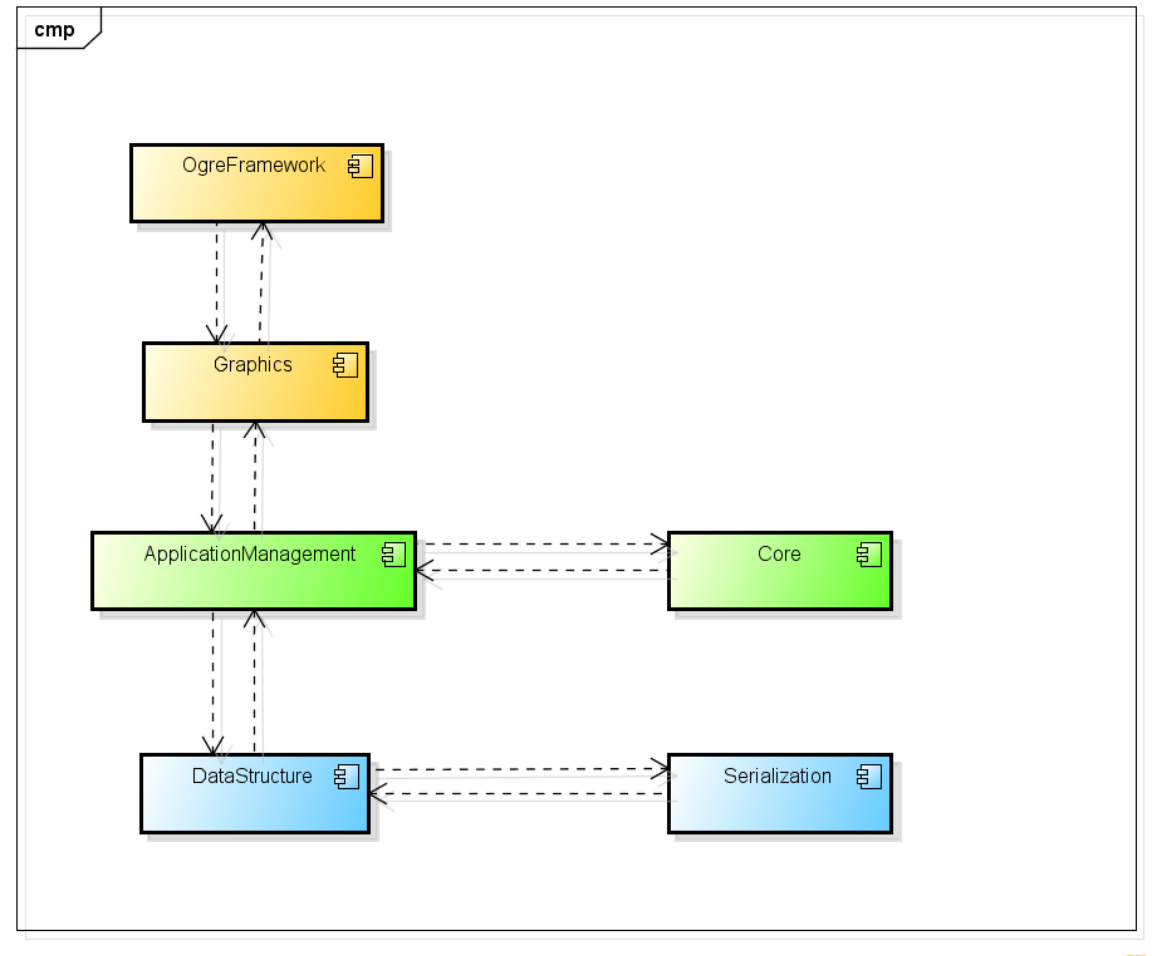

powered by Astah

Obr. 8.1: Architektúra produktu zachytená diagramom balíkov

Diagram na Obr. 8.2 znázorňuje triedu *Element* a jej súčasti. Ide o dôležitú triedu, od ktorej sú odvodené všetky kľúčové triedy súvisiace s prvkami sekvenčného UML diagramu (Obr. 8.3). Každý objekt triedy *Element* má priradený objekt triedy *ElementData* a objekt triedy *ElementGraphics*. Objekt triedy *ElementData* obsahuje polia, ktoré reprezentujú vlastnosti prvkov UML diagramu vyplývajúce zo špecifikácie UML. Objekt triedy *ElementGraphics* obsahuje atribúty grafického zobrazenia daného prvku v 3D diagrame, a tiež objekt triedy *DrawingAlgorithm*, obsahujúci algoritmus na vykreslenie daného prvku v 3D diagrame.

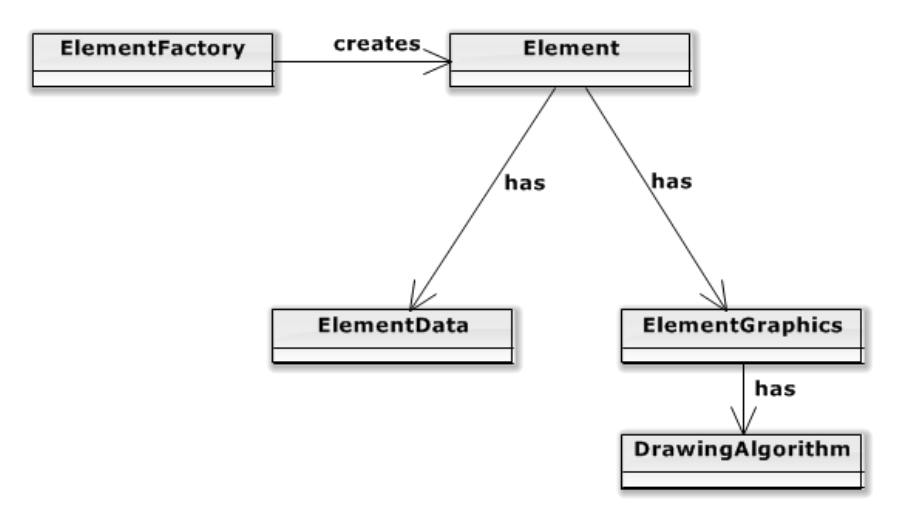

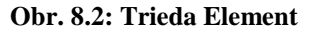

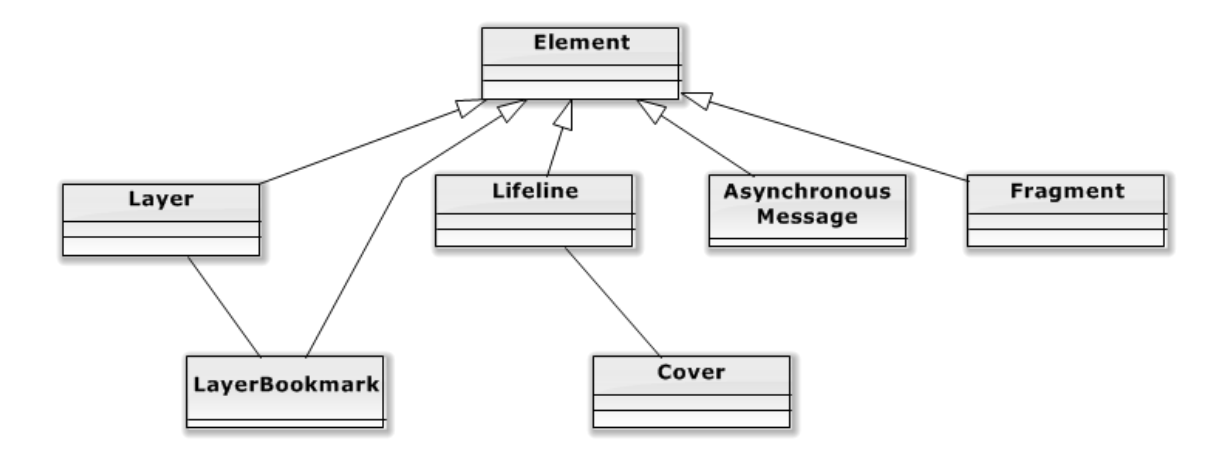

Obr. 8.3: Triedy odvodené od triedy Element

### 8.3 Dátový model

Logický model údajov je vyjadrený pomocou diagramu tried (Obr. 8.4). Popisuje hlavné prvky aplikácie. Tieto prvky predstavujú vizuálne prvky 3D diagramu. Znázornené atribúty sú použité pri ukladaní do súboru.

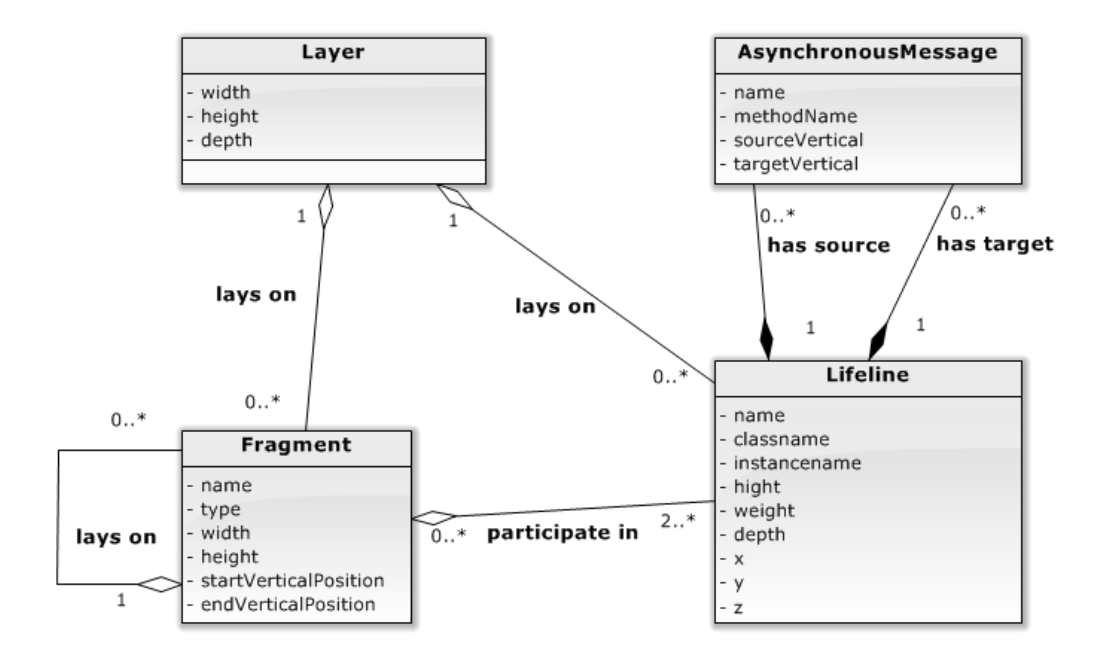

Obr. 8.4: Dátový model produktu zachytený diagramom tried

#### Layer (Vrstva)

Tento prvok predstavuje jednu vrstvu v 3D diagrame. Rôzne vrstvy sa líšia hlavne v pozícií (*z*) v rámci diagramu. *Layer* agreguje v sebe viaceré inštancie *Lifeline*, ako v klasickom sekvenčnom diagrame.

#### Lifeline (Čiara života)

Predstavuje jeden zo stavebných prvkov UML sekvenčného diagramu, obsahuje atribúty ako *classname* a *instancename* charakterizujúce triedu a objekt, pre ktorý bola vytvorená. Má presne určenú pozíciu v rámci *Layer* a tiež rozmery ako výška a šírka.

#### Asynchronous Message (Asynchrónna správa)

Predstavuje jeden zo stavebných prvkov UML sekvenčného diagramu. Pretože správa existuje medzi volajúcim a volaným objektom, v diagrame má *Asynchronous Message* určenú zdrojovú a cieľovú *Lifeline*. Atribút *methodName* predstavuje názov volanej metódy v cieľovom objekte. *SourceVertical* a *targetVertical* sú pozície začiatku a konca správy vzhľadom na príslušné *Lifeline*.

### Fragment

Predstavuje ďalší prvok UML diagramu. Fragment vymedzuje určitú oblasť v rámci každej *lifeline*, ktorá doň bola zahrnutá. Fragmenty môžu vymedzovať oblasti aj v rámci iných fragmentov (Obr. 8.4).
### 9.1 Dokončovacie práce na funkcionalite vymazávania

Po Zimnom semestri bolo potrebné dokončiť funkcionalitu vymazávania. Problémom boli memory leaky, ktoré viedli ku spadnutiu programu a taktiež aj funkcionalita vymazania celej scény. Memory leaky boli opravené, problém tkvel hlavne v pôvodnom architektonickom návrhu, ktorý nerátal s možnosťou vymazávania objektov. Tento návrh bol pozmenený a zmena bola implementovaná, pričom tento zásah bol odkonzultovaný aj s autorom prototypu. S touto zmenou bolo vymazávanie funkčné a program bol stabilný.

Dalšou zmenou bola implementácia funkcionality vymazania scény. Táto funkcionalita je prístupná pomocou stlačenia tlačidla "Clear Scene". Po stlačení tohto tlačidla sa vymažú všetky elementy viditeľné na scéne vrátane všetkých vrstiev. Keďže by po tejto akcií na scéne nič nezostalo, tak po stlačení tlačidla sa na scéne vytvorí nová čistá vrstva.

### 9.2 Zarovnanie správ pri vkladaní

Keďže správy boli do diagramu umiestňované na pozície, ktoré vybral kliknutím myši používateľ, umiestňovali sa nepravidelne a tiež v rôznych uhloch, čo spôsobovalo neprehľadnosť diagramu. Vkladanie správ bolo teda upravené tak, že nové vložené správy sú kolmé na čiary života. Pri vložení sa medzi nimi vytvára fixné odsadenie. Nová správa sa vždy umiestni na koniec diagramu, na najvyššiu možnú pozíciu tak, aby nepresahovala iné správy. Na zarovnávanie bola použitá trieda *GridLayout* použitá aj pri zarovnávaní čiar života. Aby bola zachovaná prehľadnosť diagramu, a aby sa žiadne správy nekrižovali, bolo zavedené obmedzenie: žiadne dve správy nemajú spoločnú vertikálnu pozíciu. Zarovnávanie sa vykonáva v procese výberu zdrojovej a cieľovej čiary života pre správu. Ako informácia o pozícií, na základe ktorej sa správy usporadúvajú slúži aktuálna pozícia správy v scéne. Bolo doplnené tiež odsadenie správ od boxu čiary života. Zarovnanie funguje rovnako aj pre čiary života na rôznych vrstvách (Obr. 9.1).

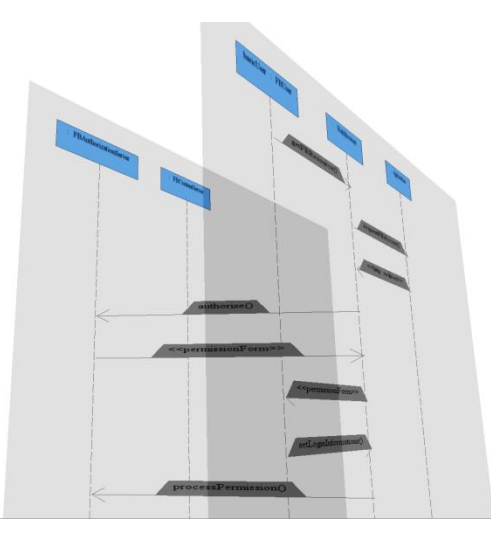

Obr. 9.1: Príklad zarovnaných čiar života a správ medzi nimi

### 9.3 Zarovnanie čiar života

Čiary života sú po pridaní na vrstvu zarovnávané do mriežky. Používateľ si klikom vyberie, na ktoré miesto chce umiestniť novú čiaru života. Tá je následne automaticky zarovnaná tak, aby sa jej stred nachádzal v strede najbližšej bunky mriežky. Týmto sme dosiahly, že jednotlivé čiary života sú zarovnané do stĺpcov a do riadkov. Toto zarovnanie zároveň zabezpečuje aj minimálne rozostupy medzi čiarami života (t.j. aby sa okraj jednej nedotýkal okraja druhej). Implementovaný bol aj rám na okraji každej vrstvy. Slúži na to, aby sa čiara života nenachádzala priamo na okraji vrstvy. Na Obr. 9.2 vidíme viacero čiar života na jednej vrstve a ich zarovnanie.

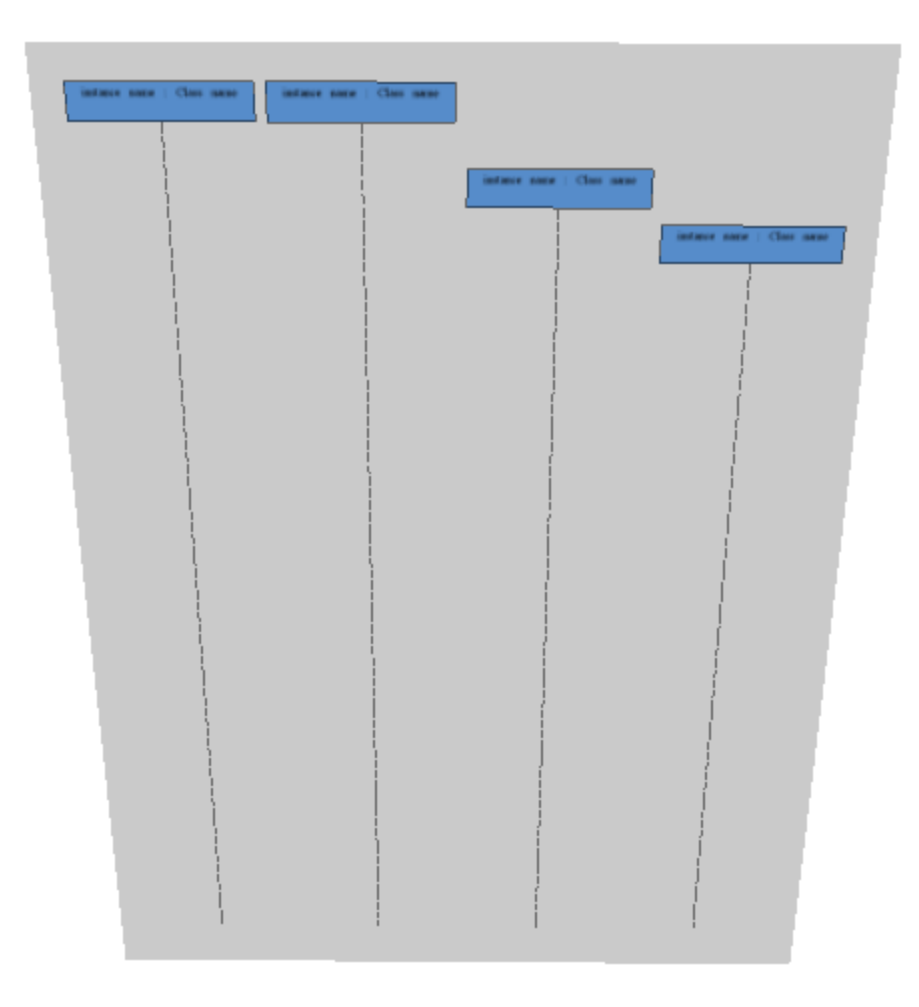

Obr. 9.2: Zarovnanie štyroch čiar života na vrstve

Pre bežného používateľa je typické čítanie zľava doprava. Z tohto dôvodu sa čiary života automaticky zarovnávajú na ľavý okraj. Na Obr. 9.3 červený krížik znázorňuje miesto kde klikol používateľ, že chce umiestniť druhú čiaru života.

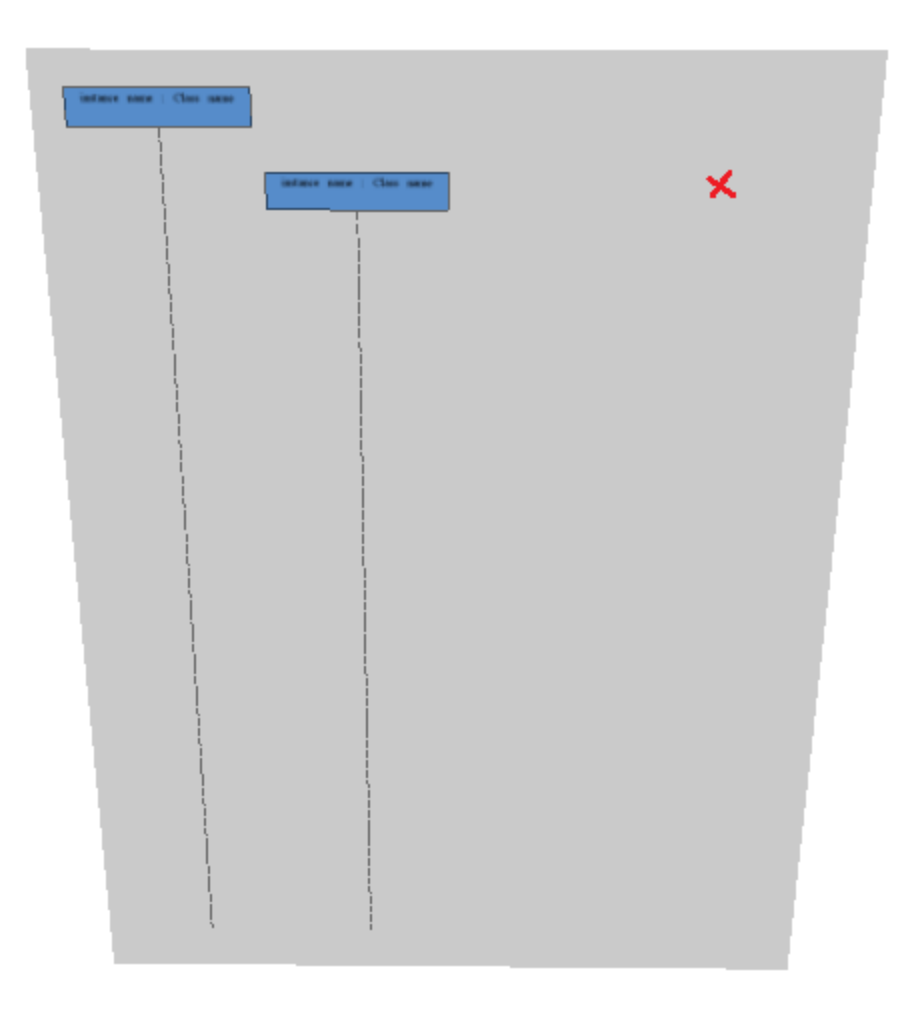

Obr. 9.3: Zarovnanie čiary života vľavo

## 9.4 Oprava chýb

#### Mazanie vrstvy ako elementu

Program neumožňoval vymazať samostatnú vrstvu, len prvky na nej, prípadne celú scénu. Pri riešení bola najprv zmenená funkcionalita RaycastCommad-u DeleteElement. Doteraz jej kontrola vrátila "true" pokiaľ našla nejaký element, ale pokiaľ našla Layer tak návratová hodnota bola "false". Funkcia bola zmenená tak, že ak sa nájde akýkoľvek element tak vrátila "true" (Layer dedí od Element).

Takto bolo možné vymazať celú Layer (jej deštruktor sa postaral o to, že prvky ktoré boli v nej boli vymazané). Avšak vznikali by defekty, pretože Layer neobsahuje LayerBookmark ktorá na ňu ukazuje. Preto bola do deštruktora Layer pridaná funkcionalita ktorá vyhľadala jej LayerBookmark a odmazala ho, pričom aby sa zabránilo zacykleniu pri volaní deštruktorov, tak deštruktor LayerBookmark už nevolal deštruktor Layer.

#### Oprava umiestnenia LayerBookmark po vymazaní scény

Po vymazaní scény a následnej práci s vrstvami si používateľ mohol všimnúť, že bookmark vrstiev sa nachádzal mimo štandardnej pozície, teda v pravom hornom rohu vrstvy. Posunutie smerom nadol vzniklo nedopatrením a bolo odstránené.

#### Oprava rozmerov tlačidiel – zamedzenie pretekania textu tlačidiel

Pri niektorých tlačidlách používateľského rozhrania sa vyskytovalo pretečenie textu cez hranice tlačidla, čo pôsobilo rušivo. Tento problém bol odstránený zväčšením šírky tlačidiel.

### 10.1 Preberanie fragmentu (Šprint 7,8,9)

Naša implementácia fragmentu sa veľmi líšila od implementácie fragmentu vytvorenej diplomantom Matejom Škodom. Preto sme sa rozhodli našu implementáciu čo najviac priblížiť jeho implementácií. Po analýze jeho verzií v gite sme prišli na to, že nemôžeme jednoducho prebrať jeho implementáciu, ale musíme navrhnúť a implementovať novú štruktúru tried slúžiacu na vytváranie fragmentu. V tejto štruktúre následne prepoužijeme veľkú čas jeho zdrojových kódov a pokúsime sa ich prispôsobiť naším potrebám. Na Obr. 10.1 je možné vidieť nami vykonanú zmenu, kedy sme pridali triedu *Container* nad triedu *Layer*. Pod triedu *Container* sme pridali ďalšiu triedu *General Fragment* a od triedy *General Fragment* trieda *Squence Fragment*.

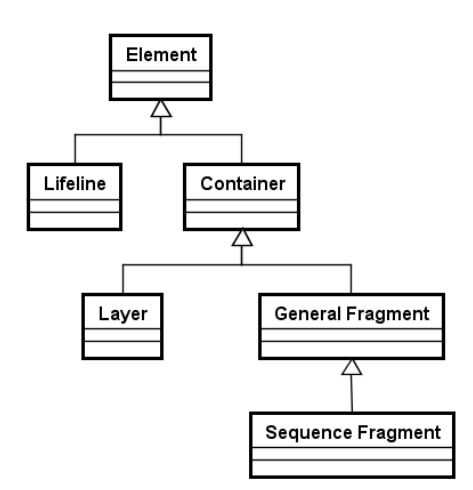

Obr. 10.1: Nový návrh pre vytvorenie fragmentu

Takýto spôsob dedenia nám umožnil definovať základné prvky elementov, ktoré môžu obsahovať iné elementy v triede *Container*. Do triedy *General Fragment* sme prebrali značnú časť implementácie fragmentu diplomanta Mateja Škodu. Jeho implementáciu sme však najskôr museli rozdeliť na viacero menších metód. Trieda *Sequence Fragment* obsahovala našu pôvodnú implementáciu fragmentu. Logiku tejto implementácie sme ponechali, ale prebrali sme vizuálne časti implementované v triede *General Fragment*.Práce na preberaní a implementácii fragmentu prebiehali až počas 3 šprintov letného semestra.

### 10.2 Posúvanie prvkov diagramu pri vkladaní nových správ

Pri vkladaní nových správ má mať používateľ možnosť vkladať nové správy aj medzi existujúce správy. V tomto prípade je potrebné diagram preusporiadať tak, aby sa žiadne elementy diagramu neprekrývali a nekrižovali. To zahŕňa okrem správ aj čiary života, ktoré sa musia tiež vertikálne posúvať v prípade, že nie sú vytvorené na prvom riadku (v aktuálnej verzií neposkytujeme správy typu *create*, no umožňujeme čiary života umiestňovať aj na nižšie pozície, v budúcnosti to bude možné využiť). Špeciálnym prípadom je, keď používateľ zadá rôzne vertikálne pozície pre zdrojovú a cieľovú čiaru života. Jednak tak môže vzniknúť prekríženie s už existujúcou správou (Obr. 10.2, pozície vyznačené krúžkom), a jednak môže byť vybraná cieľová pozícia vyššia než maximálna možná zdrojová (Obr. 10.2, pozície označené štvorcom). Preto je v druhom prípade uvažovaná ako výsledná pozícia zdrojová pozícia. V prvom prípade, a aj vo všetkých ostatných je ako výsledná pozícia uvažovaná cieľová pozícia zdaná používateľom.

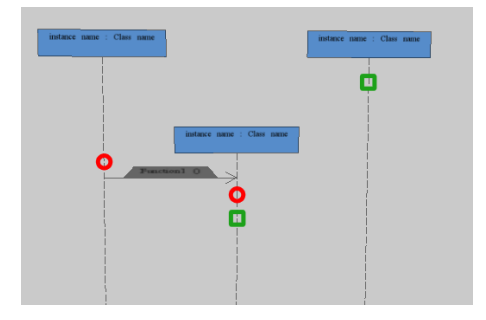

Obr. 10.2: Špeciálne prípady pri vkladaní interakcií

### 10.3 Posúvanie prvkov diagramu pri vymazávaní správ

Diagram sa musí podobne ako pri vkladaní nových správ preusporiadať aj v prípade vymazania správy. Bola implementovaná funkcionalita posúvania správ, ale aj čiar života (ak neboli na prvom riadku) pri vymazaní správy.

### 10.4 Editovanie čiar života

V rámci editovania čiar života sa implementovalo v tomto šprinte autoamtické editovanie. Konkrétne pre 2 situácia: vloženie čiary života medzi dve existujúce a zmazanie čiary života.

Pri vkladaní novej čiary života je potrebné aby sa existujúce čiary života rozostúpili. Na Obr. 10.3 môžeme v hornej časti vidieť stav pred vložením a v dolnej po vložení. Na hornom obrázku

červený krížik znázorňuje miesto, kde používateľ kliknutím označil, že chce vložiť novú čiaru života. Čiary života s označením 1 a 2 sa rozostúpili a medzi nimi leží čiara života 3.

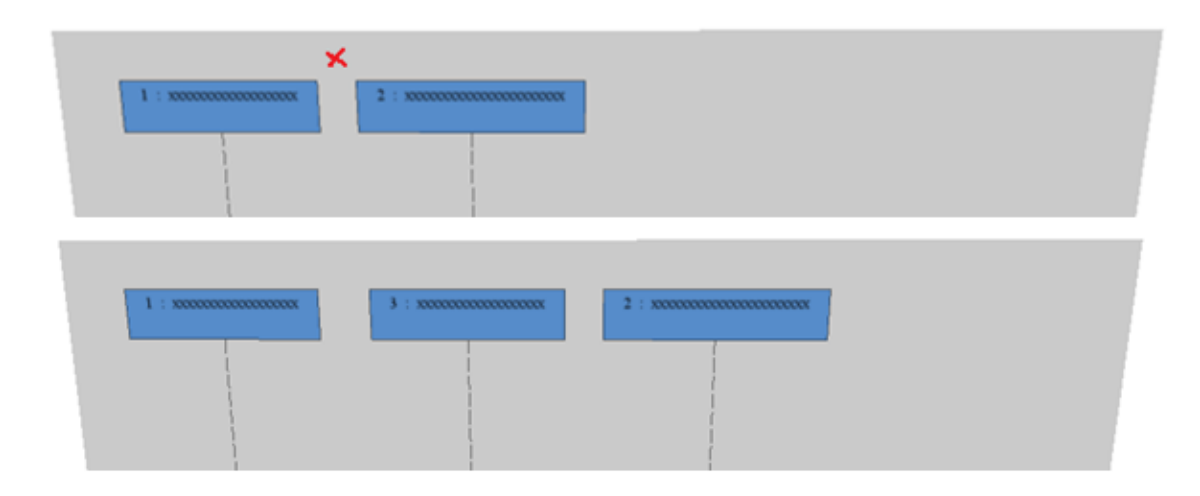

Obr. 10.3: Vloženie čiary života medzi dve existujúce čiary života

Po zmazaní čiary života, od ktorej napravo sa ešte nachádzali ďalšie, ostávala na vrstve prázdna medzera. Z tohto dôvodu bolo automatické editovanie implementované aj pre mazanie čiar života. Ako vidíme na Obr. 10.4, po odstránení čiary života s označením 1 ostali na vrstve iba čiary života 3 a 2. Obe sa zarovnali ku ľavému okraju.

| 1 : x00000000000000000000000000000000000 | 3 : xxxxxxxxxxxxxxxx         | 2 : x00000000000000000000000000000000000 |  |
|------------------------------------------|------------------------------|------------------------------------------|--|
| 3 : x00000000000                         | 2 : xxxxxxxxxxxxxxxxxxxxxxxx |                                          |  |

Obr. 10.4: Zmena umiestnenia po zmazaní čiary života

### 10.5 Mazanie vrstvy ako elementu

Problémom bolo nesprávne vymazávanie vrstiev. Funkcionalita vymazávania vrstiev nebola implementovaná, ale bolo možné sa dostať do stavu v ktorom sa očakáva vymazanie vrstvy, ale nie je to programom umožnené. V prípade, keď bolo vytvorených viacero vrstiev a na žiadnej nebol iný element a používateľ chcel nejakú vrstvu vymazať sa program zasekol a nebolo možné nič vymazať, len sa vrátiť z tohto stavu stlačením tlačidla Escape. Tento problém bol vyriešený tým, že bolo umožnené vymazanie vrstvy.

### 11.1 Posúvanie prvkov diagramu pri vkladaní novej čiary života

Pri vkladaní novej čiary života (ktorá nie je na prvom riadku), sú prvky diagramu, ktoré sa na danej vertikálnej úrovni nachádzajú, odsadené. Bolo upravené aj vertikálne zarovnanie čiar života, ktoré sa teraz usporadúvajú na najvyššiu možnú pozíciu.

## 11.2 Posúvanie prvkov diagramu pri vymazaní čiary života

Ak je vymazaná čiara života, ktorá má na sebe naviazané správy, diagram sa preusporiada tak, aby boli odstránené vzniknuté horizontálne medzery (po vymazaní čiary života) aj vertikálne medzery (po odstránení správ vymazanej čiary života).

### 11.3 Inovované mazanie vrstiev

Doteraz bolo možné vymazať len elementy ktoré sa nachádzali na vrstvách. Bolo by veľmi výhodné keby existovala možnosť vymazania celej vrstvy spolu s jej elementami. Práve táto funkcionalita bola implementovaná. Pri vymazaní vrstvy sa vymažú aj všetky elementy na nej a aj všetky interakcie ktoré začínali/končili na vymazanej vrstve.

Pri vymazávaní vrstvi sa v prvom kroku klikne na tlačidlo "DeleteElement", označí sa vrstva na vymazanie a znova sa klikne na záložku vrstvy na vymazanie. Pre zvýraznenie toho, že je možné vymazať vrstvu a aby používateľ nebol zmätený, že musí na jedno miesto klikať dva krát, sa po označení vrstvy na vymazanie zmení farba jej záložky na červenú a tak používateľ bude vedieť, že môže vymazať celú vrstvu.

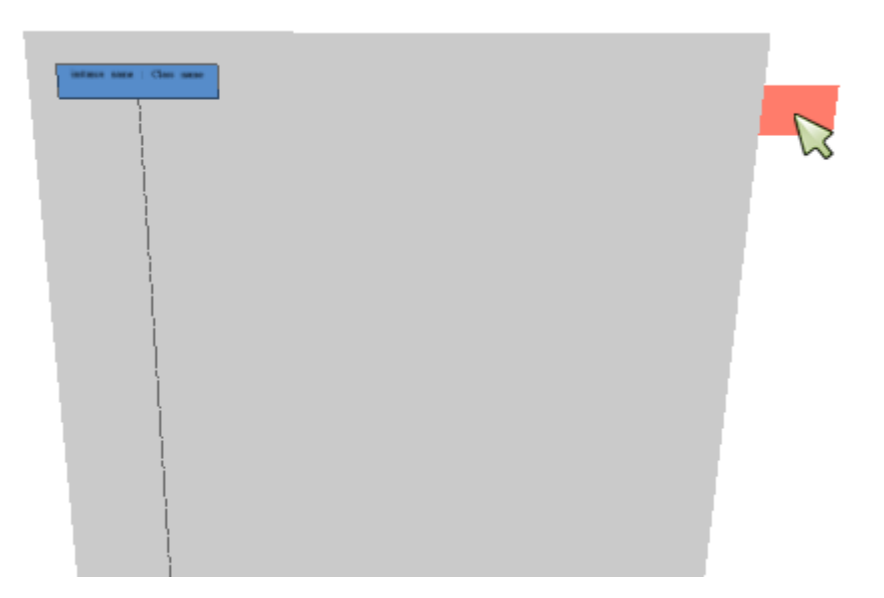

Obr. 11.1: Zvýraznenie záložky vrstvy pri vymazaní

## 11.4 Aktivačný blok (Šprint č. 8 a 9)

Ďalším krokom v implementácií sekvenčných diagramov bola implementácia aktivačných blokov. Postupnými iteráciami bolo implementované vytváranie aktivačných blokov po vytvorení asynchrónnej správy. Ďalším plánom bolo vytvoriť vnáranie týchto aktivačných blokov pri ich vytvorení a taktiež aj vytvorenie funkcionality predlžovania aktivačných blokov. Táto funkcionalita by našla využitie v prípade, že by používateľ chcel vyvolávať z jedného aktivačného bloku viacero správ. Avšak pokračovanie na implementácií tejto časti funkcionality bolo pozastavené. Bolo to z dôvodu presunutia ľudských zdrojov na iné dôležitejšie úlohy a taktiež aj z dôvodu veľkej časovej náročnosti. Prvotná časť implementácie tejto úlohy nie je prítomná vo výstupnom produkte, avšak všetky zdrojové kódy sú uložené vo vlastnej vývojovej vetve a pripravené pre ďalšie použitie.Príklad aktivačného bloku možno vidieť na Obr. 11.2.

#### Tím 2: GAMATEPI

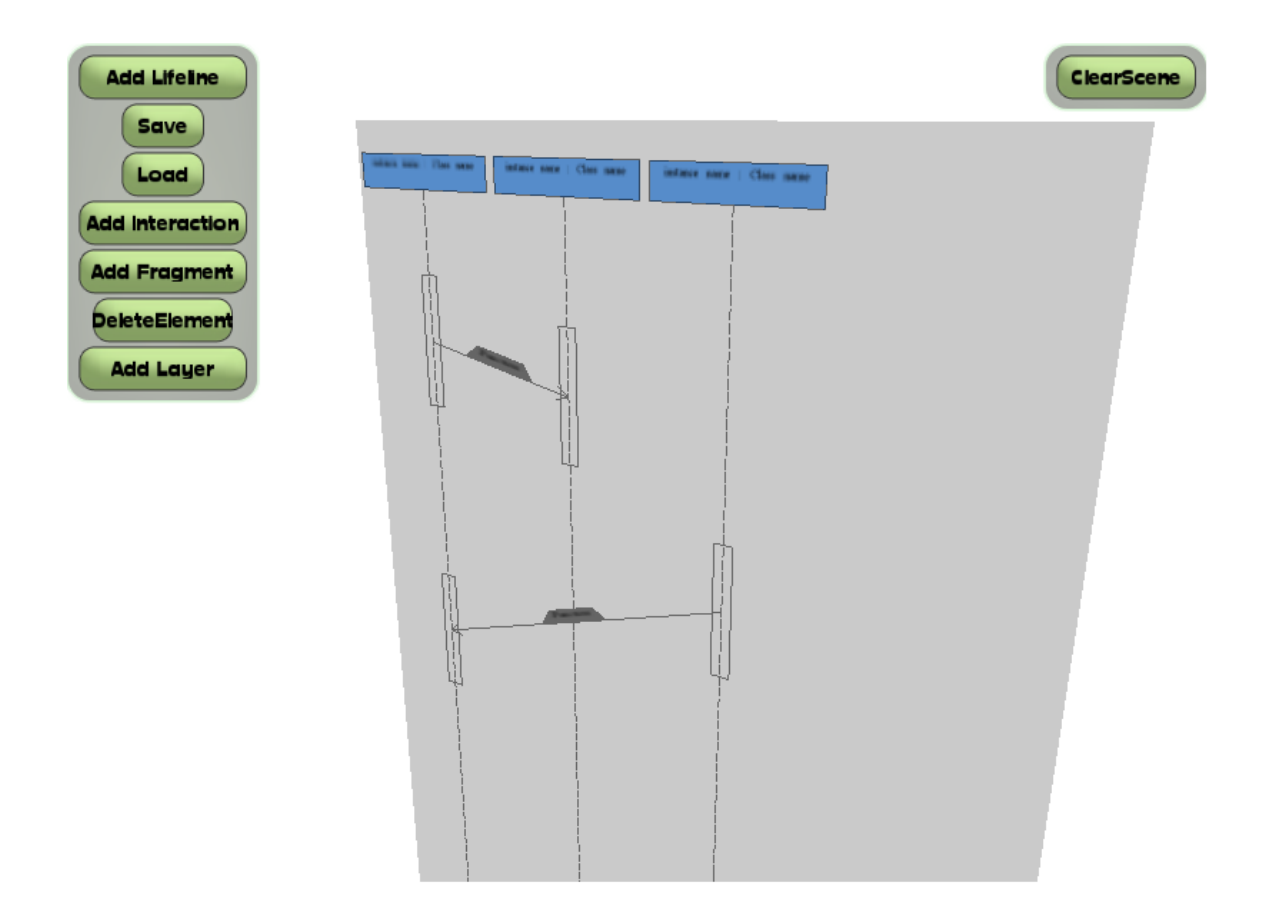

Obr. 11.2: Príklad rozpracovaného aktivačného bloku

### 11.5 Oprava výberu elementov zo scény

Pri označovaní a výbere objektov zo scény bolo nemožné vymazať niektoré elementy z dôvodu ich prekrývania. Raycastovanie a následné prechádzanie cez elementy nachádzajúcej sa na rovnakej hĺbke je kvázi-náhodné (je závislé na čase pridania objektu). Bolo to vyriešené posunom elementu Message o jeden pixel dopredu pred vrstvu a posunutím elementu Fragment o dva pixely dopredu pred vrstu. Takýto grafický prvok umožní rozlíšiť vymazávanie elementov pri bežnom používaní. Ako budúce rozšírenie je možné úplne zmeniť algoritmus prechádzania raycastovaných objektov. Tento krok je však potrebné konzultovať so všetkými prispievateľmi do prototypu, pretože sa jedná o jeden zo základných pilierov celej aplikácie.

### 12.1 Implementácia závislostí v metamodeli

Po navrhnutí štruktúry metamodelu a jej vytvorení v rámci nášho prototypu bolo potrebné vytvoriť závislosti pri vytváraní niektorých prvkov modelu. Závislosti jednotlivých prvkov od iných sú implementované v rámci konštruktorov. Základná myšlienka bola, že pri vytvorení objektu sa tento objekt automaticky pridá do všetkých objektov, ktoré majú mať informáciu o jeho existencii. Taktiež sa vytvoria všetky elementy, ktoré vytváraný objekt potrebuje. Implementácia závislostí v metamodeli však začala až v poslednom šprinte a preto sa nám nepodarilo implementovať všetky závislosti. Implementované boli konštruktory a deštruktory pre triedy: *Space, NamedElementInLayer, Layer, LayeredNamedElement, NamedElement, InteractionFragmetn* a *Interaction*.

### 12.2 Oprava RaycastCommands

V prototype sa vyskytovala chyba – pri kliknutí na prázdne miesto pri výbere vrstvy(miesto kde nebol žiaden element) program spadol. Ďalšou chybou bol problém s umiestnením asynchrónnych správ. Pri existencií viacerých vrstiev za sebou sa správy vykresľovali na prvá vrstvu, nie na tú ktorá bola vybratá. Oba problémy boli opravené, výsledkom čoho je správne vkladanie asynchrónnych správ a väčšia stabilita prototypu.

### 12.3 Vnorený fragment

Vnorený fragment sa odstupuje od nadradeného fragmentu o dva pixely odpredu podobne ako je tomu v prípade vrstvy a fragmentu. Bolo doimplementované prepájanie podradeného fragmentu a jeho rodiča na dátovej úrovni hlavne vďaka oprave výberu elementov zo scény v predchádzajúcom šprinte. Príklad vnoreného fragmentu možno vidieť na Obr. 12.1.

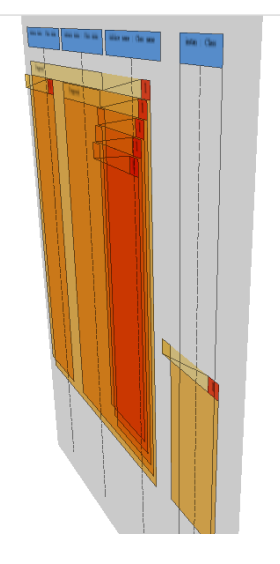

Obr. 12.1: Príklad vnoreného fragmentu

## 12.4 Refactoring aplikácie

K vykonaniu kompletného refactoringu sa tím odhodlával dlhší čas, pretože pôvodná architektúra jednoducho nepočítala s niektorými funkcionalitami.

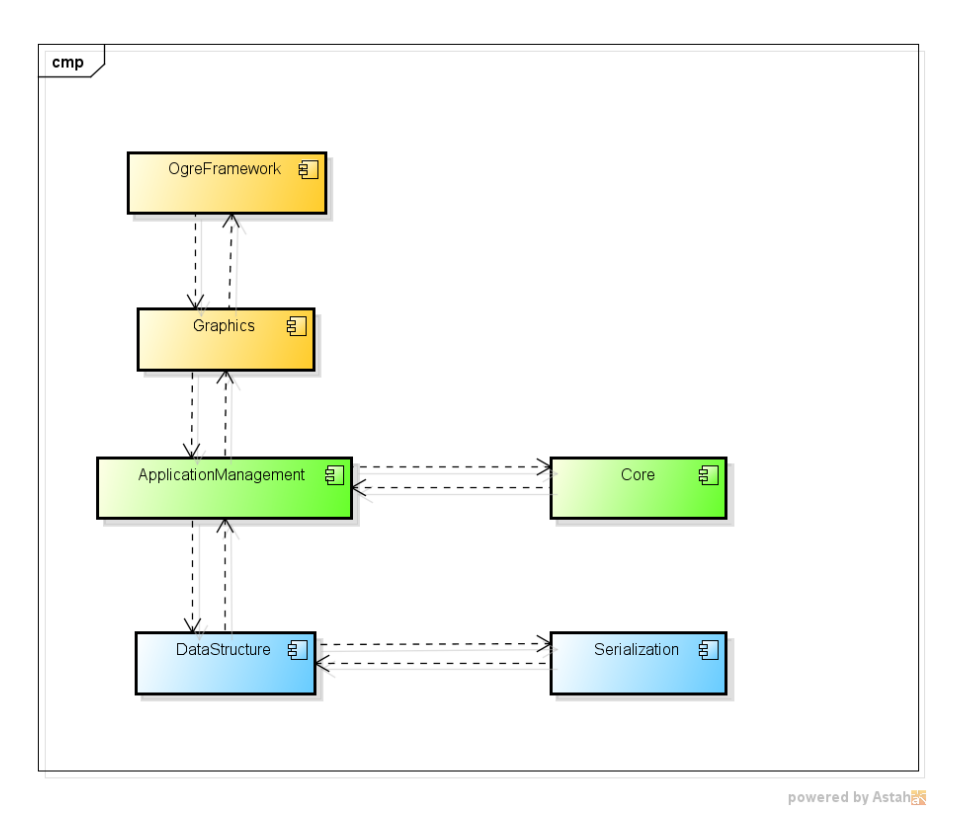

Obr. 12.2: Architektúra prototypu pred refactoringom

Z toho dôvodu bola ich implementácia vzhľadom na prinesenú hodnotu neúmerne dlhá a zložitá. Ku kompletnému refactoringu sa tím odhodlal v čase, keď došlo aj k implementácii metamodelu. Z pôvodnej architektúry, ktorú možno vidieť na Obr. 12.2, sme refactoringom docielili architektúru založenú na MVC architektonickom štýle, viď Obr. 12.3.

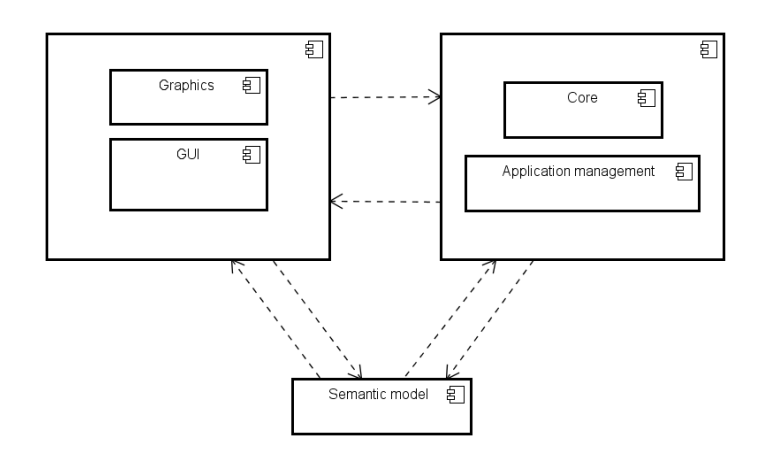

Obr. 12.3: Architektúra prototypu po refactoringu

Refactorovaný prototyp sa momentálne nachádza v samostatnej vývojovej branchi a k spojeniu s hlavnou vývojovou vetvou napriek hotovosti refactoringu nedošlo z viacerých dôvodov. Jednak nám pôsobilo veľké problémy pracovať s novou verziou vývojové prostredie Eclipse a taktiež hlavný prototyp diplomanta, ktorý pracuje s diagramami tried a aktivačnými diagramami, nepodliehal refactoringu a teda vrámci zachovania kompatibility sa vykonaný refactoring ponecháva ako návrh na ďalších pokračujúcich vývojárov.

### 12.5 Testovania aplikácie

Zatiaľ čo v predchádzajúcom šprinte tím vypracoval sadu akceptačných testov, v tomto šprinte prebehlo samotné testovanie. Report a kompletné informácie z testovania možno vidieť v kapitole *Report z Testovania*.

### 13.1 Dokumentácia

V poslednom týždňovom šprinte boli všetky sily členov tímu smerované k tvorbe dokumentácie k finálnemu produktu, čoho výsledkom je aj tento dokument. Taktiež sme opravovali chyby, ktoré boli výstupom testovania v predchádzajúcom šprinte.

# 14 Celkový pohľad na produkt

### 14.1 Výsledky

Pomocou nami vytvoreného prototypu sme mali zistiť, či je možné modelovanie sekvenčného diagramu v 3D priestore. Túto úlohu sa nám podarilo splniť. Nami vytváraný sekvenčný diagram môže obsahovať čiary života, interakcie medzi správami a fragmenty. Čiary života a interakcie medzi nimi je možné pridávať a mazať, pričom diagram sa po každej takejto akcii automaticky preusporiada. Troj-dimenzionálnosť diagramov sme dosiahli modelovaním pomocou vrstiev. Všetky vrstvy spolu tvoria jeden diagram a preto je možné vytvárať interakcie aj medzi vrstvami. Ukážku diagramu je vidieť na obrázku Obr. 14.1. Takýto diagram je možné uložiť a načítať.

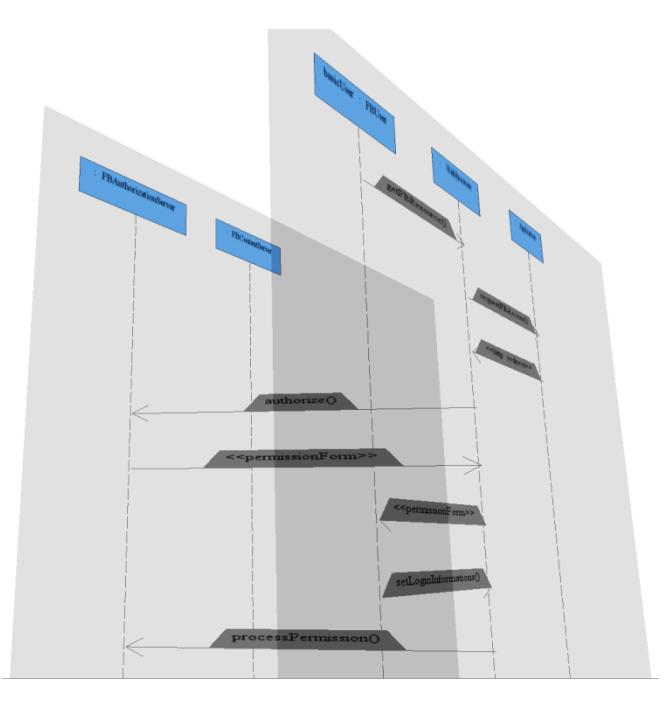

Obr. 14.1: Ukážka prototypu

V prototype začatá implementácia aktivačných blokov. Práca na aktivačných blokoch však musela byť pozastavená. Príčinou pozastavenia prác bol problém s modelom, ktorý bol implementovaný v prototype. Preto sme sa rozhodli tento model zmeniť na model zhodný s UML Superstructure 2.4.1. Tento model však bolo potrebné rozšíriť o 3D priestor, keďže UML je vytvorené pre 2D diagramy. Implementácia nového modelu však začala v pokročilom štádiu

projektu. Preto sme nestihli dokončiť celú implementáciu. Podarilo sa nám implementovať štruktúru a konštruktory a deštruktory niektorých objektov.

### 14.2 Architektúra

Architektúra prototypu ktorý bol dodaný na začiatku projektu sa výrazne líši od architektúry ktorá je aktuálne prítomná v odovzdávanom prototype. Stále má samostatnú vnútornú architektúru a je postavený na OGRE frameworku, avšak najdôležitejšou zmenou bol presun jednotlivých balíkov a tried tak, aby prototyp zodpovedal Model-View-Controller (MVC) architektúre. Boli vytvorené jednotlivé balíky ktoré zodpovedajú jednotlivým komponentom tohto MVC modelu, do ktorých boli presunuté jednotlivé balíky pôvodného prototypu. Týmto bolo zabezpečené väčšie oddelenie funkcionality. Jednotlivé rozdelenie pôvodných balíkov do MVC modelu je zobrazené na Obr. 14.2.

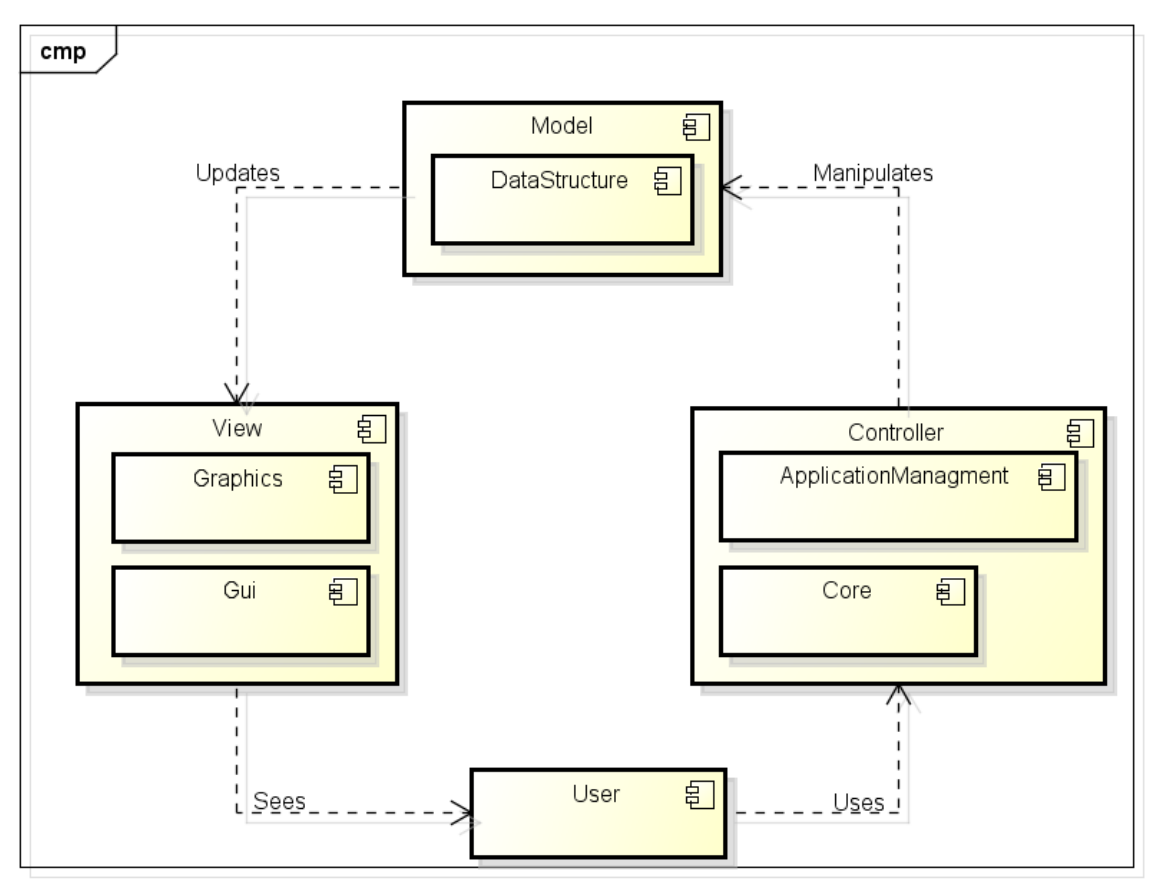

powered by Astah

Obr. 14.2: Architektúra prototypu založená na arch. štýle MVC

Okrem zmeny na MVC architektúru bol taktiež zrušený balík *Serialization*, pretože tento balík stratil s postupom implementácie svoj význam. Popis funkcionalít jednotlivých komponentov MVC modelu je nasledovný:

- 1. *DataStructure* obsahuje triedy ktoré reprezentujú objekty vykresľované do sekvenčného diagramu.
- 2. *Graphics* obsahuje algoritmy ktoré sú zodpovedné za vykresľovanie objektov, pričom tento komponent je silno previazaný s funkcionalitou OGRE Framework-u.
- 3. Gui obsahuje triedy ktoré reprezentujú vizuálne okná a tlačidlá na scéne.
- 4. *Core* obsahuje konštruktory jednotlivých objektov ktoré sú zobrazované v diagrame, pričom sú zapuzdrené pomocou architektonického vzoru *Factory Method*.
- 5. *ApplicationManagment* obsahuje skupinu tried slúžiacich pre obsluhu všetkých požiadaviek ktoré vzniknú počas behu programu.

Počas letného semestra bola vyvinutá práca pre vytvorenie a implementáciu dátovej časti podľa UML Superstructure 2.4.1. Bola prebratá časť ktorá slúžila pre popis sekvenčného diagramu, avšak bola modifikovaná tak, aby vyhovovala pre našu víziu použitia sekvenčných diagramov v 3D priestore. Metamodel je reprezentovaný diagramom tried na Obr. 14.3.

Tento diagram poskytuje všetky triedy ktoré sú potrebné pre plnohodnotnú reprezentáciu sekvenčného diagramu. Nasleduje popis najdôležitejších tried pre pochopenie metamodelu - *Interaction* predstavuje diagram ako celok, *Lifeline* čiaru života, *Message* asynchrónnu alebo synchrónnnu správu, pričom každá správa má svoj začiatok a koniec ktoré sú reprezentované triedou *MessageEnd* a poradie správ je reprezentované pomocou triedy *OccurenceSpecification*. Ďalej trieda *InteractionFragment* predstavuje objekt ktorý môže mať v sebe časť diagramu. Trieda *CombinedFragment* je jej spresnením pričom predstavuje fragment tak ako ho poznáme v sekvenčných diagramoch.

Štruktúra tried v aplikačnej časti zostala zachovaná podľa architektúry zimného semestra, pričom všetky objekty stále dedia od triedy *Element*.

Keďže metamodel predstavený v UML superstructure nepočíta s využitím sekvenšného diagramu v 3D priestore, bolo potrebné ho dotvoriť tak, aby mohol slúžiť účelu tohto projektu. Podľa UML Superstructure každá trieda metamodelu dedí od triedy *NamedElement*. My sme na základe tejto znalosti rozšírili metamodel o triedy zobrazené v diagrame tried na Obr. 14.4.

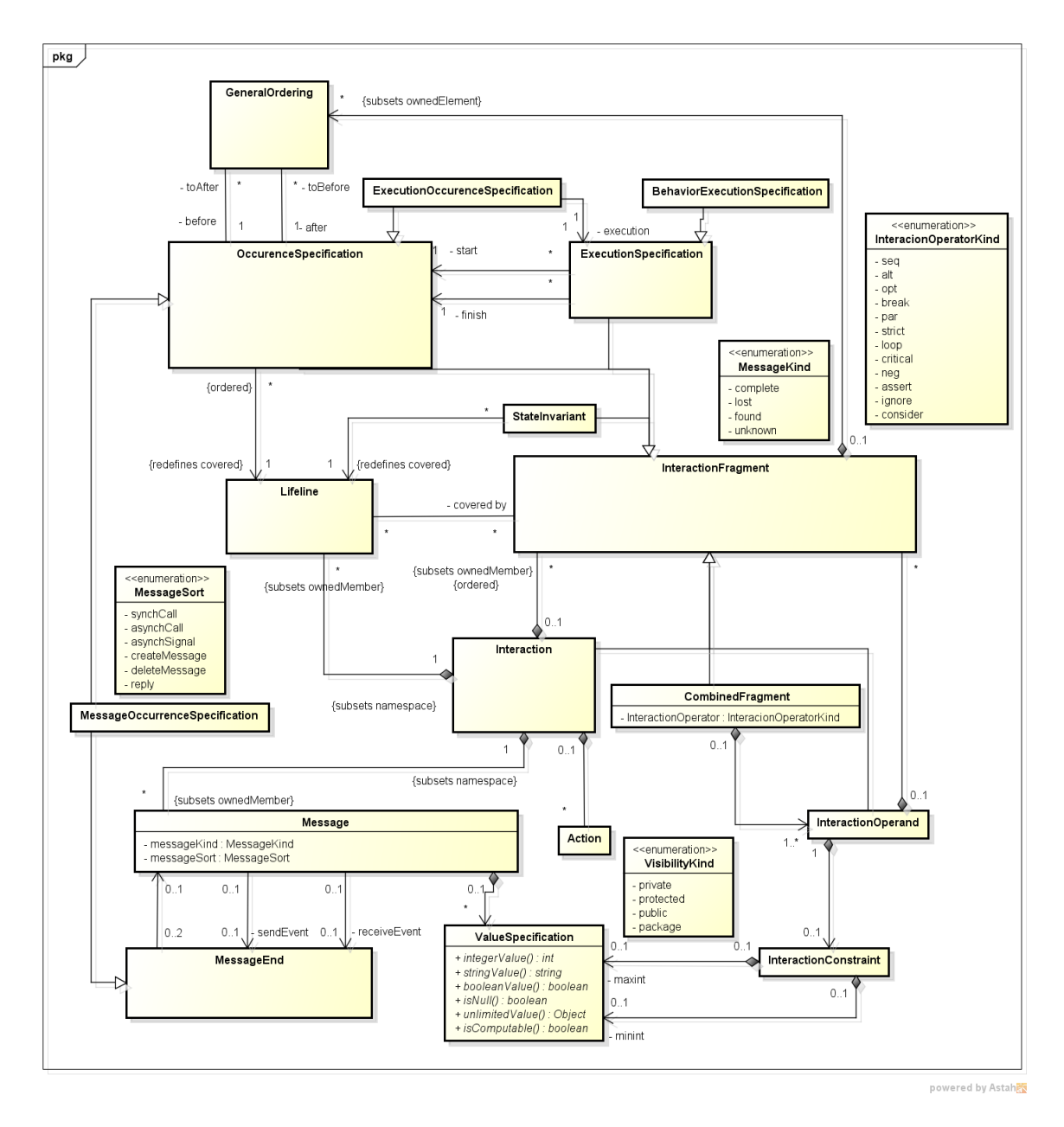

Obr. 14.3: Diagram tried UML metamodelu 2.4.1 sekvenčného diagramu

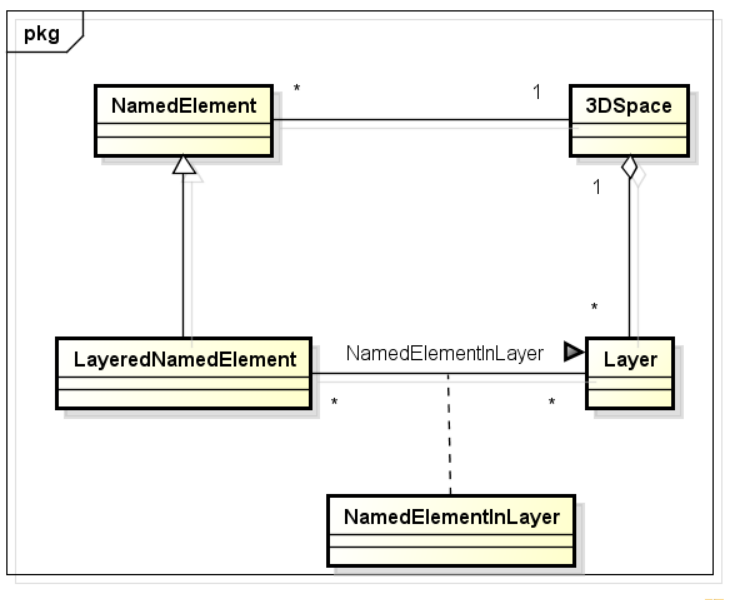

powered by Astah

Obr. 14.4: Diagram tried reprezentujúci rozšírenie UML metamodelu

Zachovali sme pôvodnú triedu *NamedElement*, pričom každá inštancia tejto triedy patrí do jedného 3D priestoru reprezentovaného triedou *3DSpace*. Keďže v našom prototype v 3D priestore je možné mať viacero vrstiev, tak pre reprezentáciu vrstvy sa použije trieda *Layer*, ktorá patrí vždy práve jednému 3D priestoru. V našom prototype sa môžu vyskytovať triedy ktoré patria do vrstvy, alebo patria do celého priestoru. Preto je vytvorená trieda *LayeredNamedElement*, ktorá zodpovedá takému elementu, ktorý je súčasťou nejakej vrstvy, prípadne viacerých vrstiev. Ďalej je to v prototype použité tak, že pokiaľ má byť určitý *Element* súčasťou vrstvy, tak dedí od triedy *LayeredNamedElement* a pokiaľ má byť súčasťou celého priestoru, tak dedí od triedy *NamedElement*.

Aktuálne je implementovaná štruktúra jednotlivých častí novej dátovej štruktúry (podľa UML metamodelu), avšak nie je napojená na prototyp, stále sa využíva stará štruktúra založená na návrhovom vzore *Composite* ktorá je podrobnejšie opísaná v časti zimného semestra.

### 14.3 Opis funkcionality

Prototyp projektu trojdimenzionálneho UML je samostatnou aplikáciou, umožňujúcou prácu so sekvenčným diagramom v 2.5D priestore, čo znamená, že aplikácia používa viacero vrstiev uložených za sebou v priestore. Samotné prvky sekvenčného diagramu su ukladané na tieto

vrstvy, vo výnimočných prípadoch medzi (napríklad interakcie). Počet vrstiev nie je limitovaný. Používateľ môže pridávať nové a mazať existujúce vrstvy podľa svojich osobných preferencií.

Používateľovi je umožnené pridávať nové čiary života. Názov objektu a triedy sa zadáva pomocou grafického formulára. Tieto informácie sa z formulára extrahujú a sú zobrazené v obdĺžniku čiary života oddelené znakom dvojbodka, tak ako to poznáme zo štandardov UML. V našom prototype sme rátali s možnosťou, že používateľ zadá príliš dlhý názov objektu alebo triedy. V takomto prípade sa zväčší výška obdĺžnika čiary života a názov je rozdelený na niekoľko riadkov pod sebou, tak aby bola zachovaná maximálna šírka čiary života a aby z nej text nepresahoval.

Umiestnenie novej čiary života je dané kombináciou vstupu používateľa a automatického zarovnania. Zarovnanie čiar života je do ortogonálnej pravidelnej mriežky. Po okrajoch vrstvy je neviditeľný rám, kam nie je možné umiestňovať žiadne prvky sekvenčného diagramu. Ak sa používateľ pokúsi pridať čiaru života do tohto rámu je jej pozícia prerátaná do najbližšej bunky mriežky. Spodný rám zase predstavuje miesto kam už prerušovaná čiara čiary života nezasahuje a na jeho okraji končí. Mriežkou teda zabezpečujeme zarovnanie čiar života do stĺpcov a do riadkov s rovnakými rozostupmi. Zároveň je zabezpečené aby sa čiary života neprekrývali ani nedotýkali. K tomuto je ešte implementovaná funkcionalita na zarovnávanie čiar života vľavo. Používateľovi je umožnené aj vkladanie novej čiary života medzi už existujúce. Následne sa pôvodné čiary života premiestnia, tak aby bolo zachované rozmiestnenie do mriežky.

Medzi ľubovoľné dve čiary života je možné umiestniť interakciu. Tieto čiary života môžu ale nemusia byť na rovnakej vrstve. Názov interakcie je opäť zadávaný používateľom. Rovnako ako pri čiarach života, aj pri interakciách je výsledné umiestnenie dané kombináciou vstupu používateľa a automatického zarovnania. Všetky interakcie sú zarovnávané zhora nadol s fixnými medzerami. Interakcie sa vykresľujú kolmo na čiary života automaticky a nie je nutné aby sa používateľ trápil s presným kliknutím pre docielenie tohto efektu. Je zabezpečené aby sa interakcie neprekrývali medzi sebou ani s obdĺžnikmi čiar života. Interakcie sa prispôsobujú pohybom čiar života spôsobenými zmenou rozmiestnenia. To znamená, že ich veľkosť a smer sa mení tak, aby vždy spájali tie dve čiary života, ktoré používateľ zadal pri ich vytváraní (aj pri zmenách ich umiestnenia).

Tretím prvkom sekvenčného diagramu, ktorý bol implementovaný, je fragment. Fragment sa v čase odovzdávania tohto projektu nachádza v stave, v ktorom je možné vytvárať ho iba nad čiarami života nachádzajúcimi sa na jednej vrstve. Tieto čiary života sa označujú ťahom myši

ponad. Pri vytvárani fragmentu zadáva používateľ typ fragmentu, ktorý sa následne zobrazí v jeho hlavičke. Vnorené fragmenty neboli implementované.

Aktivačný blok pre čiary života bol implementovaný v zjednodušenej verzii. Používateľ mohol vytvoriť aktivačný blok pre jednu interakciu. Pre nízku prioritu táto funkcionalita nebola dokončená. V súčasnosti ju prorotyp neposkytuje.

Funkcionalita mazania bola implementovaná pre nasledujúce prvky: čiara života, interakcia a vrstva. Zmazanie čiary života, ak je to potrebné, sa odzrkadlí v rozmiestnení ostatných čiar života, tak aby bolo zachované ich zarovnanie doľava. Podobný efekt dostávame aj pri zmazaní interakcie, kde zase zostávajúce interakcie zarovnáme nahor, tak aby po zmazanej neostalo v zobrazení prázdne miesto. Zamazaním čiary života sa zmažu aj všetky interakcie, ktoré do nej alebo z nej viedli. Pri zmazaní vsrtvy sa zase zmažú všetky na nej ležiace čiary života a interakcie s nimi spojené. Používateľovi je umožnené zmazať celú scénu naraz kliknutím jedného tlačidla. Po takomto vyčistení scény používateľ modeluje od začiatku z pozície s jednou prázdnou vrstvou.

Pre pohodlné ovládanie aplikáciem sme čiary života obklopili obalom. Vďaka tomuto obalu je jednoduchšie kliknúť miesto na prerušovanej čiare čiary života, napríklad pri pridávaní novej interakcie. Tento obal sa zvýrazní vždy pri prechode myšou ponad príslušnú čiaru života.

Funkcionalita ukladania modelu do XML a jeho spätného načítavania bola úspešne implementovaná v zimnom semestri. Vzhľadom na rozsiahle zmeny v modeli, ktoré boli v letnom semestri vykonané, sa túto funkcionalitu nepodarilo zachovať.

### 14.4 Ohraničenia produktu

Výsledný prototyp ako nástroj na modelovanie sekvenčných UML diagramov má nasledovné ohraničenia:

- neumožňuje modelovať všetky prvky diagramu, iba ohraničené verzie nasledovných prvkov: čiara života, správa, fragment
- nie je umožnené editovať prvky diagramu (pozície, textový obsah)
- zarovnanie prvkov je možné zatiaľ len pre čiary života a správy
- fragment je možné vytvárať na jednej vrstve

# A Používateľská príručka

Pre spustenie aplikácie je potrebné spustiť súbor 3DUML.exe (jediný vykonateľný súbor v inštalačnom adresári). Pri prvom štarte je potrebné zvoliť vykresľovací engine, pričom odporúčame zvoliť engine "Direct3D" (Obr. príloha A.1). Túto akciu však nie je potrebné opakovať pri ďalších spusteniach programu.

| OGRE Engine Rendering Setup                                                   |    | F                  |
|-------------------------------------------------------------------------------|----|--------------------|
| Rendering Subsystem:<br>- Rendering System Options OpenGL Rendering Subsystem | 0  |                    |
| [Click On An Option]:                                                         | OK | <u>+</u><br>Cancel |

Obr. príloha A.1: Štartovacia obrazovka pri prvom spustení aplikácie

## A.1 Úvodná obrazovka

Následne Vás program presmeruje na úvodnú obrazovku (Obr. príloha A.2), kde môže používateľ začať modelovať sekvenčný diagram. Na úvodnej obrazovke vidí používateľ nasledujúce ovládacie prvky:

- 1. Tlačidlo "Add Lifeline" slúži na pridanie čiary života,
- 2. Tlačidlo "Save" slúži na export modelovaného diagramu vo formáte XML,
- Tlačidlo "Load" slúži na načítanie existujúceho modelu v súbore vo formáte XML do programu,
- 4. Tlačidlo "Add Interaction" slúži na vytvorenie interakcie medzi dvoma čiarami života,
- Tlačidlo "Add fragment" slúži na vytvorenie fragmentu z jednej alebo viacerých čiar života,
- Tlačidlo "Delete Element" slúži na vymazanie prvku sekvenčného diagramu (Čiara života, interakcie, fragment, vrstva),
- 7. Tlačidlo "Add Layer" slúži na pridanie ďalšej vrstvy do súčasného modelu,
- 8. Tlačidlo "Clear Scene" slúži na kompletné zmazanie súčasného diagramu a vytvorenie defaultnej obrazovky so základným modelom obsahujúcim jednu vrstvu,
- 9. Prvá vrstva, ktorá je základom každého vytvoreného modelu.

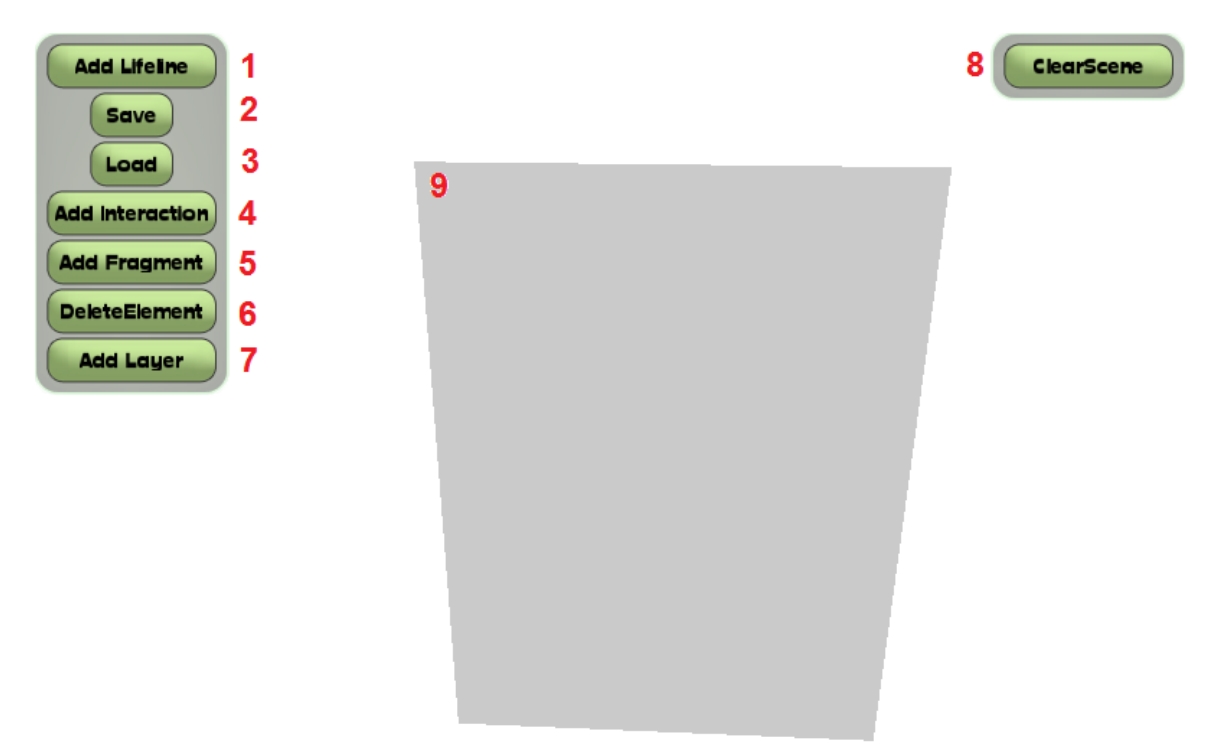

Obr. príloha A.2: Základná obrazovka po vstupe do programu

### A.2 Práca s vrstvami

S vrstvami sa pracuje veľmi jednoducho. Pre pridanie novej vrstvy je potrebné, aby používateľ stlačil tlačidlo "Add Layer". Nová vrstva je automaticky pridaná za už existujúce vrstvy diagramu. Diagram s viacerými vrstvami možno vidieť na Obr. Príloha A.3

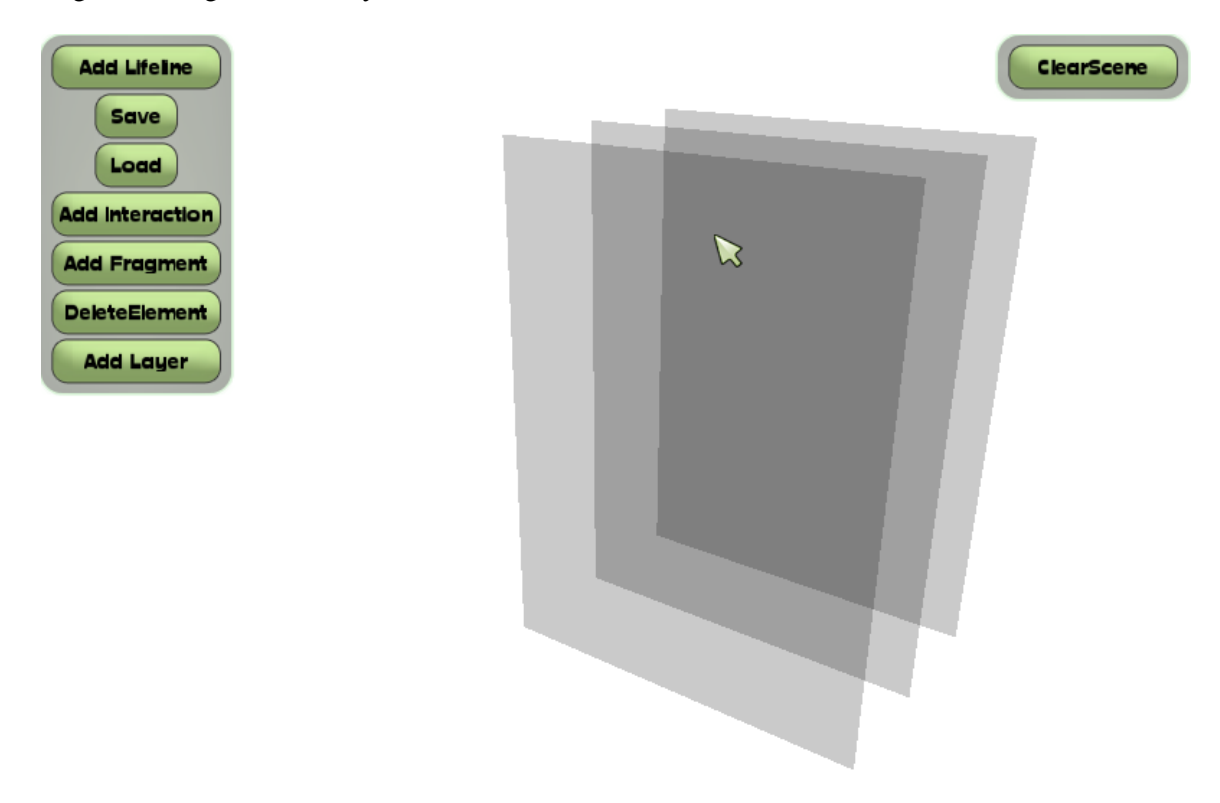

Obr. Príloha A.3: Diagram s viacerými vrstvami

Vymazanie vrstvy je rovnako jednoduché:

- 1. Kliknutie na tlačidlo "Delete Element"
- 2. Výber vrstvy, ktorú chce používateľ zmazať kliknutím na záložku vrstvy
- Opakované kliknutie na záložku vrstvy, ktorú používateľ vybral v kroku č. 2 (táto záložka je po výbere v kroku č. 2 zafarbena na červeno, indikujúc fakt, že ide o vrstvu, na ktorej používateľ vykonáva operáciu mazania elementu)

### A.3 Práca s čiarami života

Pre vytvorenie čiary života je potrebné zvoliť tlačidlo "Add Lifeline" z ľavého ovládacieho panelu aplikácie. Následne sa pri všetkých vrstvách v diagrame zobrazí na ich pravej strane

v hornej časti oranžový štvorček (Ovládací prvok ,1' na Obr. príloha A.4). Vďaka tejto záložke je možné vybrať vrstvu, na ktorú chce používateľ pridať čiaru života (Tento postup je rovnaký pri pridávaní akéhokoľvek elementu, resp. všeobecne pri akciách vyžadujúcich výber vrstvy).

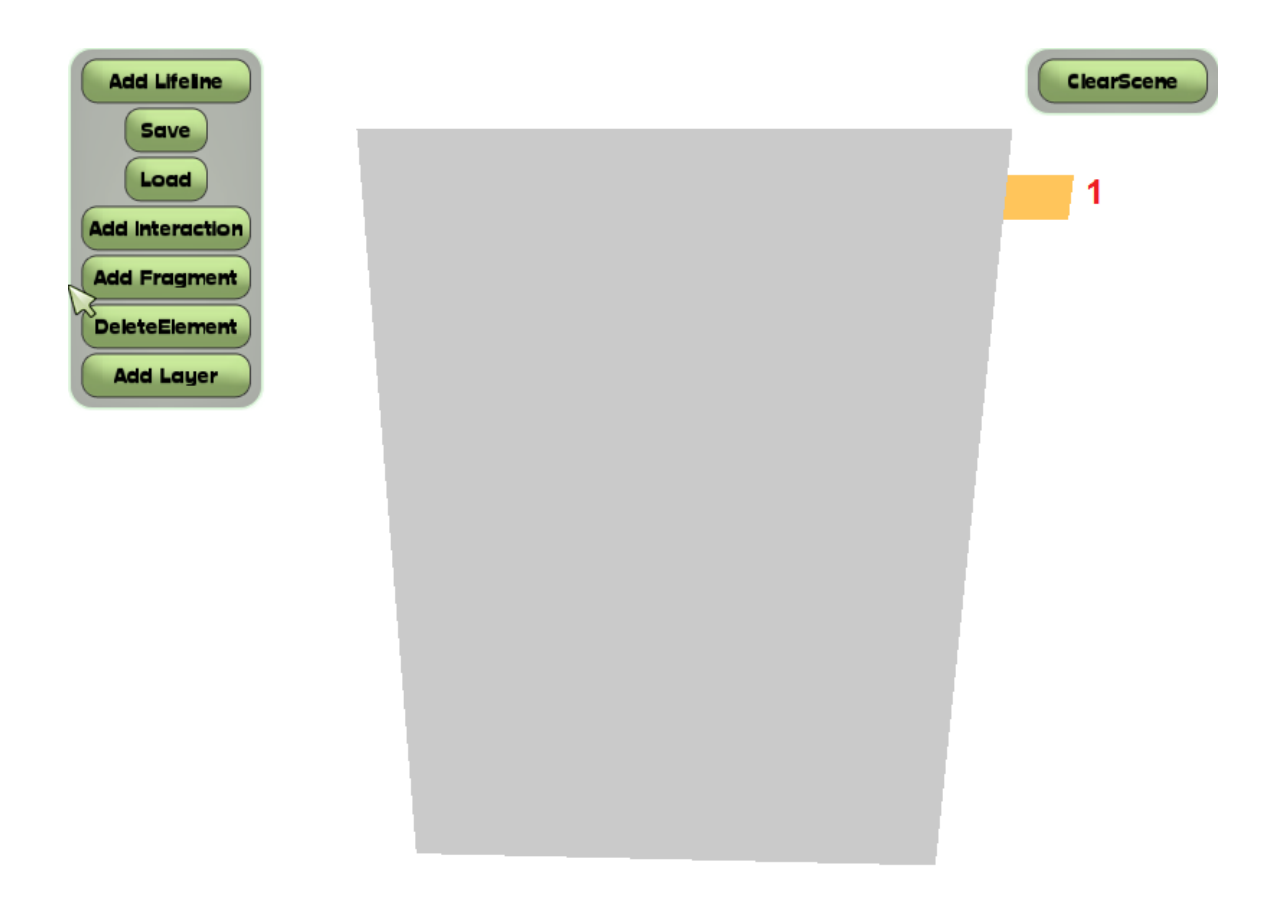

Obr. príloha A.4: Pridávanie prvku na vrstvu pomocou záložky vrstvy

Následne je používateľ vyzvaný k zadaniu základných informácií o vkladanej čiare života. Požadované informácie a spôsob ich vyplnenia vidíme na Obr. príloha A.5. Dialógové okno má nasledujúce ovládacie prvky:

- 1. Názov inštancie
- 2. Názov triedy
- Tlačidlo "Create" pre ukončenie editácie hodnôt a potvrdenie aktuálne vložených hodnôt
- 4. Tlačidlo "x" pre zrušenie akcie pridania čiary života.

#### Používateľská príručka

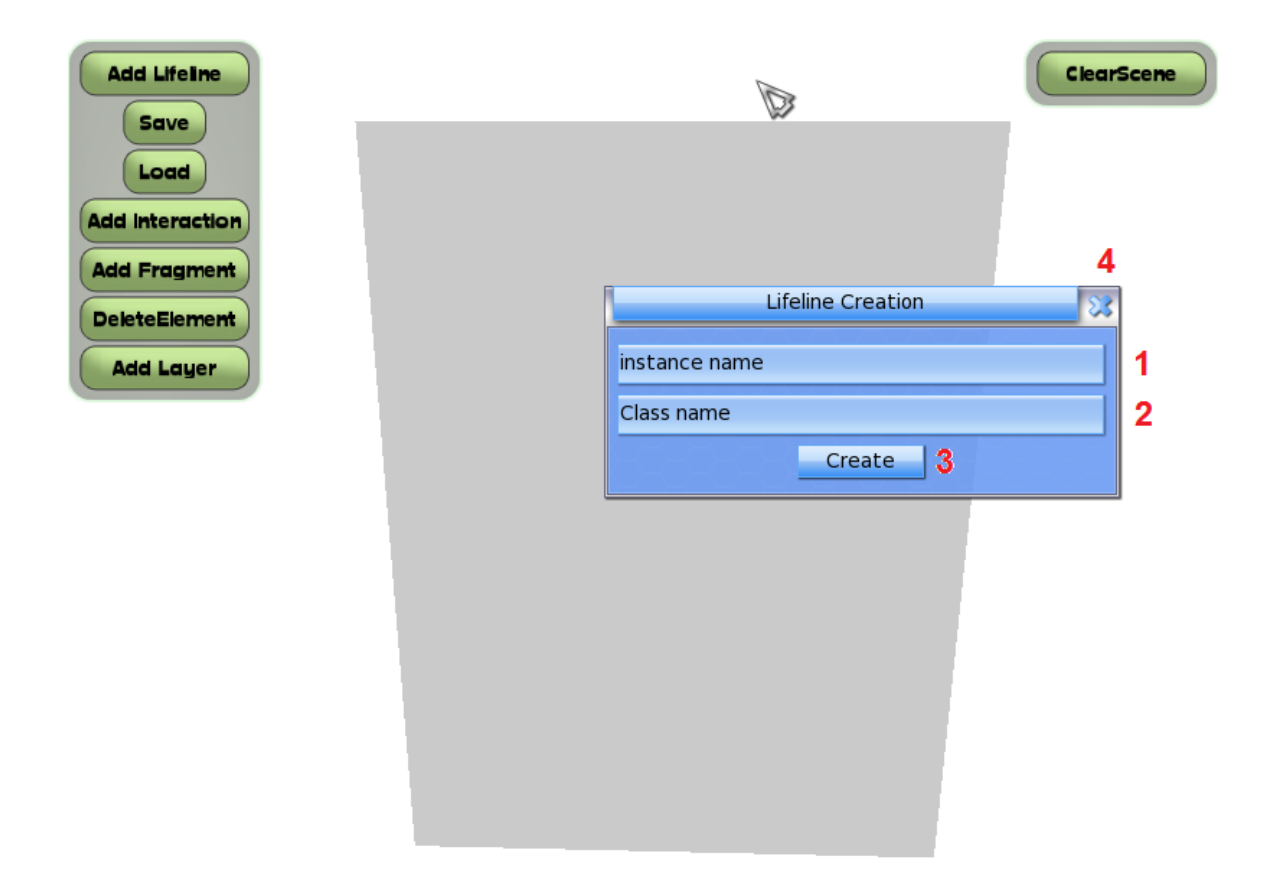

### Obr. príloha A.5: Dialógové okno vyžadujúce dodatočné informácie potrebné pre vytvorenie čiary života od používateľa

Podobné dialógové okná sa nachádzajú na viacerých miestach aplikácie, avšak veríme, že ich jednoduchosť nevyžaduje dodatočnú pozornosť v tejto používateľskej príručke. Zmazanie čiary života prebieha nasledovne:

- 1. Stlačenie tlačidla "Delete Element"
- 2. Výber vrstvy s čiarou života, ktorú chceme mazať (viď. Obr. príloha A.4)
- 3. Výber čiary života a potvrdenie vymazania kliknutím na vybratú čiaru života.

### A.4 Práca s interakciami

Pre vytvorenie interakcie je potrebné mať v diagrame aspoň jednu čiaru života. Interakcia má zdrojovú a cieľovú čiaru života a keďže tie sa môžu zhodovať, interakciu je možné vytvoriť na jednej čiare života, alebo medzi dvoma čiarami života, pričom interakcie je možné vytvárať aj medzi čiarami života, ktoré sa nenchádzajú na rovnakej vrstve (Obr. príloha A.6).

#### Používateľská príručka

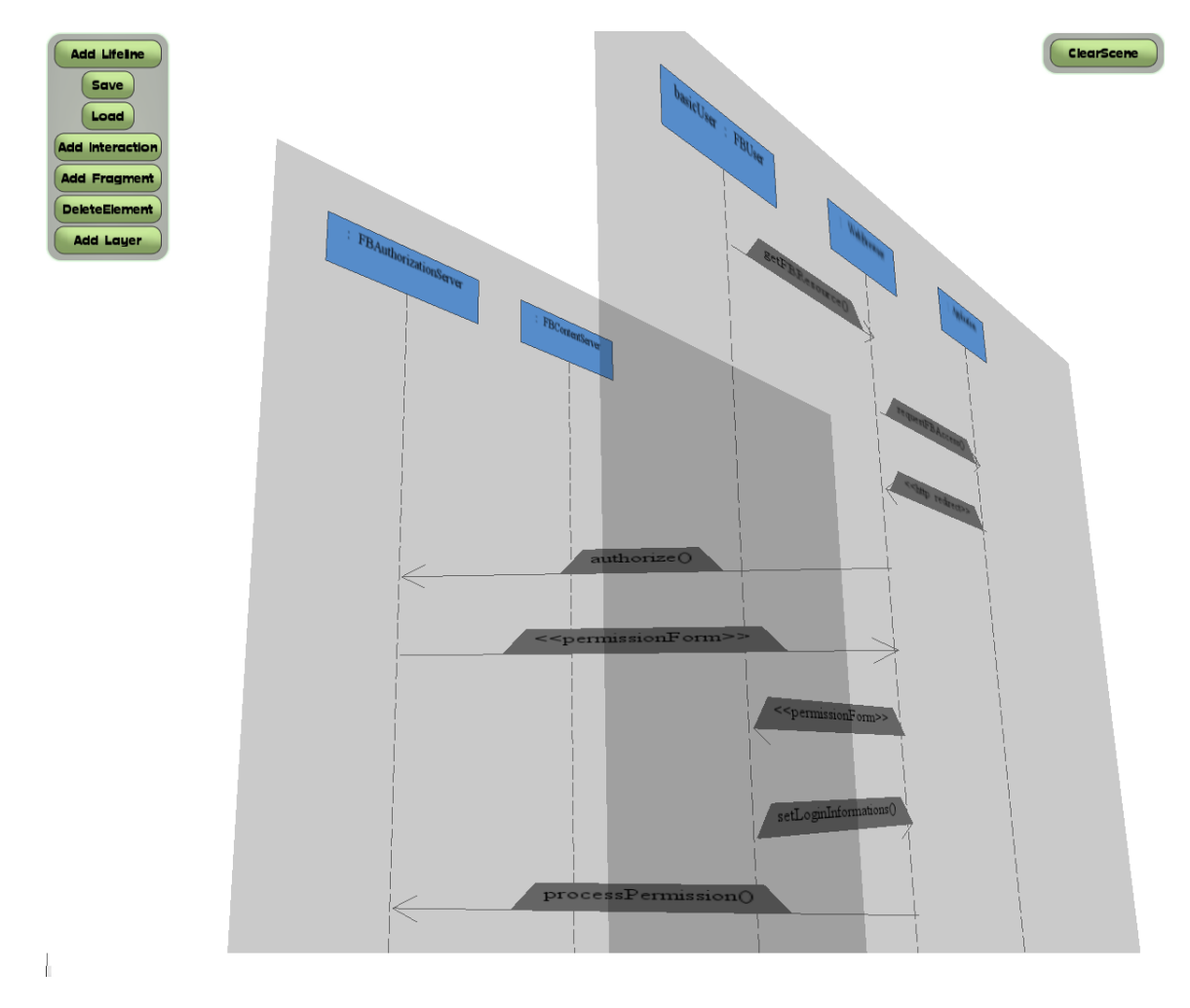

#### Obr. príloha A.6: Diagram s interakciami medzi čiarami života na rozličných vrstvách

Postup vytvorenia interakcie:

- 1. Kliknutia na tlačidlo "Add Interaction"
- 2. Výber vrstvy so zdrojovou čiarou života kliknutím na záložku príslušnej vrstvy
- 3. Výber konkrétnej čiary života kliknutím na čiaru života na vrstve vybranej v kroku 2
- 4. Výber vrstvy s cieľovou čiarou života kliknutím na záložku príslušnej vrstvy
- 5. Výber konkrétnej čiary života kliknutím na čiaru života na vrsve vybranej v kroku 4
- Vyplnenie názvu interakcie v dialógovom okne (Obr. príloha A.7) a potvrdenie výberu kliknutím na tlačidlo "Create".

#### Používateľská príručka

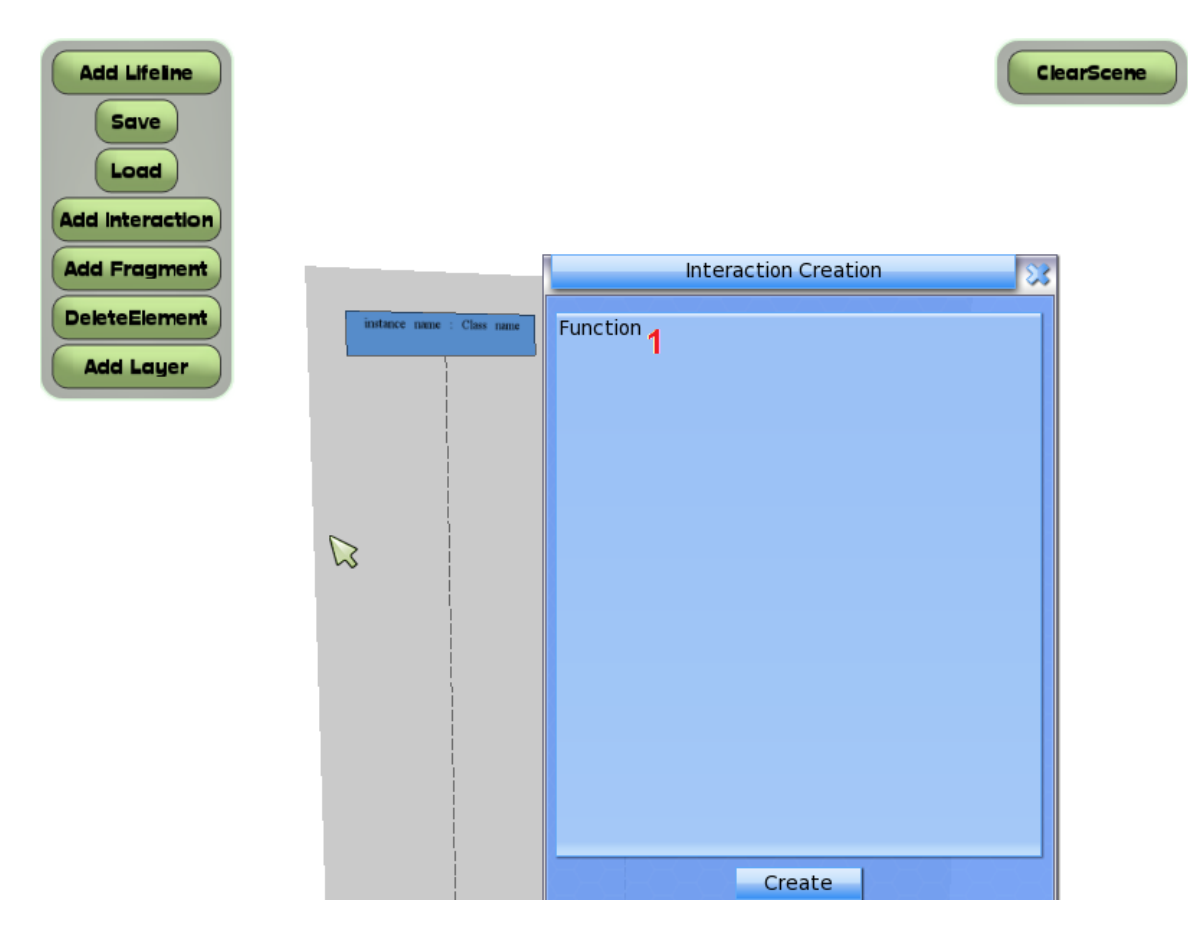

Obr. príloha A.7: Vloženie názvu interakcie a potvrdenie vloženia

Pre vymazanie interakcie opakujte postup z kapitoly o práci s čiarou života, stačí zameniť čiaru života za interakciu:

- 1. Stlačenie tlačidla "Delete Element"
- 2. Výber vrstvy s interakciou, ktorú chce používateľ mazať (viď. Obr. príloha A.4)
- 3. Výber interakcie a potvrdenie vymazania kliknutím na vybratú interakciu

### A.5 Práca s fragmentom

Pre vytvorenie fragmentu v sekvenčnom diagrame je vyžadovaná prítomnosť aspoň jednej čiary života. Fragment sa vytvára nasledujúcim spôsobom:

- 1. Používateľ klikne na tlačidlo "Add Fragment" v ľavom ovládacom menu aplikácie
- 2. Používateľ zvolí vsrtvu, na ktorej chce fragment vložiť kliknutím na záložku vrstvy
- 3. Používateľ stlačením ľavého tlačidla myši zvolí počiatočný bod fragmentu (ľavý horný roh). Nasleduje výber čiar života, resp. elementov, ktoré má fragment zahŕňať. Tento

výber používateľ vykoná ťahom myši so stlačeným ľavým tlačidlom a tlačidlo pustí až nad bodom (pravý dolný roh), kde má fragment končiť

4. Používateľ je vyzvaný v dialógovom okne vyplniť názov fragmentu. Výber a vloženie fragmentu potvrdí kliknutím na tlačidlo "Create"

Pre vymazanie fragmentu je potrebné vykonať nasledujúcu sekvenciu krokov:

- 1. Stlačenie tlačidla "Delete Element"
- 2. Výber vrstvy s fragmentom, ktorý chce používateľ mazať (viď. Obr. príloha A.4)
- 3. Výber fragmentu a potvrdenie vymazania kliknutím na vybratý fragment

# B Šablóna pre akceptačné testy

V tejto kapitole uvádzame šablónu akceptačných testov. Podľa týchto testov prebehlo testovanie produktu nezaujatými tretími stranami. Výsledky tohto testovania možno vidieť v prílohe C. Presné výsledky z dôvodu rozsiahlosti neuvádzame v tomto dokumente, avšak nachádzajú sa na priloženom médiu.

# B.1 Čiara Života (Lifeline)

| ID                 | 1                                                    | Názov                                                                                                    | Vloženie prvej čiary života             |                                                                     |                     |  |
|--------------------|------------------------------------------------------|----------------------------------------------------------------------------------------------------|-----------------------------------------|---------------------------------------------------------------------|---------------------|--|
| Rozhranie Sekvenčr |                                                      | ý diagram – Čiara života                                                                                  |                                         |                                                                     |                     |  |
| Účel Overenie      |                                                      | funkčnosti vytv                                                                                           | unkčnosti vytvorenia novej čiary života |                                                                     |                     |  |
| Vstupné podmienky  |                                                      | Je vytvorená prázdna vrstva                                                                               |                                         |                                                                     |                     |  |
| Výstupné podmienky |                                                      | Čiara života je vytvorená, viditeľná na obrazovke, zarovnaná do ľava v rovnakej výške v akej sa<br>kliklo |                                         |                                                                     |                     |  |
| Krok               | Akcia                                                | Akcia                                                                                                    |                                         | Očakávaná reakcia                                                   | Skutočná<br>reakcia |  |
| 1                  | Stlače                                               | Stlačenie medzerníka                                                                                      |                                         | Zobrazí sa kurzor                                                   |                     |  |
| 2                  | Kliknu<br>lifeline                                   | Kliknutie na tlačidlo "Add<br>lifeline"                                                                   |                                         | Zobrazia sa záložky pre všetky vrstvy, kurzor je viditeľný          |                     |  |
| 3                  | Výber vrstvy, na ktorú chceme umiestniť čiaru života |                                                                                                    | ktorú<br>iť čiaru ži∨ota                | Všetky ostatné vrstvy sa zneviditeľnia                              |                     |  |
| 4                  | Kliknu<br>miest<br>čiaru                             | Kliknutie pomocou kurzora na<br>miesto kam chceme vložiť<br>čiaru života                                  |                                         | Zobrazí sa dialógové okno na vyplnenie informácií o čiare<br>života |                     |  |
| 5                  | Kliknutie na tlačidlo "Create"                       |                                                                                                    | dlo "Create"                            | Vytvorí sa čiara života a je zarovnaná do ľava                      |                     |  |

| ID                      | 2                                                         | Názov                                                                                                    | Vloženie čiary života medzi dve existujúce čiary života |                                                                     |                     |  |  |
|-------------------------|-----------------------------------------------------------|----------------------------------------------------------------------------------------------------|---------------------------------------------------------|---------------------------------------------------------------------|---------------------|--|--|
| Rozhranie Sekvenčný d   |                                                           |                                                                                                    | ý diagram – Čiara života                                |                                                                     |                     |  |  |
| Účel                    |                                                           | Overenie                                                                                                    | funkčnosti vytv                                         | vorenia novej čiary života                                          |                     |  |  |
| Vstupné podmienky Je vy |                                                           |                                                                                                    | Je vytvorená                                            | rtvorená vrstva, na ktorej sú 2 čiary života                        |                     |  |  |
| Výstupné podmienky      |                                                           | Čiara života je vytvorená, viditeľná na obrazovke, vložená medzi 2 na začiatku existujúce. Žiadne čiary života sa neprekývajú |                                                         |                                                                     |                     |  |  |
| Krok                    | Akcia                                                     | Akcia                                                                                                    |                                                         | Očakávaná reakcia                                                   | Skutočná<br>reakcia |  |  |
| 1                       | Stlač                                                     | Stlačenie medzerníka                                                                                                    |                                                         | Zobrazí sa kurzor                                                   |                     |  |  |
| 2                       | 2 Kliknutie na tlačidlo "Add<br>lifeline"                 |                                                                                                    | dlo "Add                                                | Zobrazia sa záložky pre všetky vrstvy, kurzor je viditeľný          |                     |  |  |
| 3                       | 3 Výber vrstvy, na ktorú<br>chceme umiestniť čiaru života |                                                                                                    | ktorú<br>ť čiaru života                                 | Všetky ostatné vrstvy sa zneviditeľnia                              |                     |  |  |
| 4                       | Klikn<br>medz<br>života                                   | Kliknutie pomocou kurzora<br>medzi 2 existujúce čiary<br>života                                                               |                                                         | Zobrazí sa dialógové okno na vyplnenie informácií o čiare<br>života |                     |  |  |
| 5                       | 5 Kliknutie na tlačidlo "Create"                          |                                                                                                    | dlo "Create"                                            | Medzi 2 existujúce čiary života sa vložila nová čiara života        |                     |  |  |

| ID                                                     | 3         | Názov                 | Zvýraznenie čiary života po prechode myšou    |                       |                     |  |
|--------------------------------------------------------|-----------|-----------------------|-----------------------------------------------|-----------------------|---------------------|--|
| Rozhranie Sekvenčný diagram –                          |           | ý diagram – Č         | iara života                                   |                       |                     |  |
| Účel Overenie funkčnosti zvýraznenia                   |           |                       | funkčnosti zvý                                | raznenia čiary života |                     |  |
| Vstupné podmienky Je vytvorena                         |           | Je vytvorená          | vrstva, na ktorej je vytvorená čiara života   |                       |                     |  |
| Výstupné podmienky S                                   |           |                       | Stav na scén                                  | e ostal nezmenený     |                     |  |
| Krok                                                   | rok Akcia |                       |                                               | Očakávaná reakcia     | Skutočná<br>reakcia |  |
| 1                                                      | Stlač     | Stlačenie medzerníka  |                                               | Zobrazí sa kurzor     |                     |  |
| 2 Posun kurzora tak, aby<br>ukazoval na čiaru života   |           | ik, aby<br>u života   | Okolo čiary života sa zobrazí čierny obdĺžnik |                       |                     |  |
| 3 Posun kurzora tak, aby<br>neukazoval na čiaru života |           | ik, aby<br>aru života | Čierny obdĺžnik okolo čiary života zmizne     |                       |                     |  |

# **B.2** Vkladanie a zarovnávanie správ

| ID                              | 4                              | Názov                                                                 | Vloženie správy medzi dve čiary života |                                                                                                    |                     |  |
|---------------------------------|--------------------------------|-----------------------------------------------------------------------|----------------------------------------|----------------------------------------------------------------------------------------------------|---------------------|--|
| Rozhranie Sekvenčný diagra      |                                | ý diagram – V                                                         | gram – Vloženie správy                 |                                                                                                    |                     |  |
| Účel Overenie funkčnosti vytv   |                                |                                                                       | funkčnosti vytv                        | vorenia a zarovnania správy                                                                                                    |                     |  |
| Vstupné podmienky Je vytvorená  |                                |                                                                       | Je vytvorená                           | prázdna vrstva obsahujúca dve čiary života (v rovnakej výške)                                                                                     |                     |  |
| Výstupné podmienky Správa je vy |                                |                                                                       | Správa je vyt                          | vorená medzi čiarami života a je zarovnaná na najvyšiu možnú pozíciu                                                                              |                     |  |
| Krok                            | Krok Akcia                     |                                                                       |                                        | Očakávaná reakcia                                                                                                    | Skutočná<br>reakcia |  |
| 1                               | Stlače                         | Stlačenie medzerníka                                                  |                                        | Zobrazí sa kurzor                                                                                                    |                     |  |
| 2                               | Kliknı<br>Intera               | Kliknutie na tlačidlo "Add<br>Interaction"                            |                                        | Zobrazia sa záložky pre všetky vrstvy, kurzor je viditeľný                                                                                        |                     |  |
| 3                               | Výber<br>života<br>vrstvy      | Výber vrstvy zdrojovej čiary<br>života kliknutím na záložku<br>vrstvy |                                        | Všetky ostatné vrstvy sa zneviditeľnia                                                                                                    |                     |  |
| 4                               | Kliknı<br>jednu                | Kliknutie pomocou kurzora na jednu z čiar života                      |                                        | Zobrazia sa záložky pre výber vrstvy cieľovej čiary života                                                                                        |                     |  |
| 5                               | Výber<br>života<br>vrstvy      | Výber vrstvy cieľovej čiary<br>života kliknutím na záložku<br>vrstvy  |                                        | Všetky ostatné vrstvy sa zneviditeľnia                                                                                                    |                     |  |
| 6                               | Kliknı<br>ďalšiu               | Kliknutie pomocou kurzora na<br>ďalšiu z čiar života                  |                                        | Zobrazí sa dialógové okno na vyplnenie textu správy                                                                                               |                     |  |
| 7                               | Kliknutie na tlačidlo "Create" |                                                                       | dlo "Create"                           | Vytvorí sa správa medzi zvolenými čiarami života a je<br>zarovnaná na najvyššiu možnú pozíciu tak, aby neprekrývala<br>rámik žiadnej čiary života |                     |  |
| ID                                                    | 5                                                               | Názov                                                                                                | Vloženie spra                                                                        | ávy medzi dve čiary života, pričom jedna je numiestnená nižšie ako druhá                                                                          |                     |  |
|-------------------------------------------------------|-----------------------------------------------------------------|----------------------------------------------------------------------------------------------------|--------------------------------------------------------------------------------------|----------------------------------------------------------------------------------------------------|---------------------|--|
| Rozhranie         Sekvenčný diagram – Vloženie správy |                                                                 |                                                                                                    |                                                                                      |                                                                                                    |                     |  |
| Účel                                                  |                                                                 | Overenie                                                                                             | funkčnosti vytv                                                                      | vorenia a zarovnania správy                                                                                                    |                     |  |
| Vstupné po                                            | dmienky                                                         |                                                                                                    | Je vytvorená                                                                         | prázdna vrstva obsahujúca dve čiary života (jedna čiara života je                                                                                 | umiestnená nižšie)  |  |
| Výstupné p                                            | odmienk                                                         | у                                                                                                    | Správa je vyt                                                                        | vorená medzi čiarami života a je zarovnaná na najvyšiu možnú po                                                                                   | zíciu               |  |
| Krok                                                  | Akcia                                                           | 1                                                                                                    |                                                                                      | Očakávaná reakcia                                                                                                    | Skutočná<br>reakcia |  |
| 1                                                     | Stlače                                                          | enie medze                                                                                           | rníka                                                                                | Zobrazí sa kurzor                                                                                                    |                     |  |
| 2                                                     | Kliknu<br>Intera                                                | utie na tlačio<br>oction"                                                                            | dlo "Add                                                                             | Zobrazia sa záložky pre všetky vrstvy, kurzor je viditeľný                                                                                        |                     |  |
| 3                                                     | Výbei<br>umies<br>kliknu                                        | Výber vrstvy zdrojovej (nižšie<br>umiestnenej) čiary života<br>kliknutím na záložku vrstvy           |                                                                                      | Všetky ostatné vrstvy sa zneviditeľnia                                                                                                    |                     |  |
| 4                                                     | Kliknu<br>nižšie<br>života                                      | Kliknutie pomocou kurzora na<br>nižšie umiestnenú čiaru<br>života                                    |                                                                                      | Zobrazia sa záložky pre výber vrstvy cieľovej čiary života                                                                                        |                     |  |
| 5                                                     | Výbei<br>umies<br>kliknu                                        | Výber vrstvy cieľovej (vyššie<br>umiestnenej) čiary života<br>kliknutím na záložku vrstvy            |                                                                                      | Všetky ostatné vrstvy sa zneviditeľnia                                                                                                    |                     |  |
| 6                                                     | Kliknu<br>vyššie<br>života<br>pozíc<br>vyššia<br>pozíc<br>čiare | utie pomoco<br>e umiestner<br>a, pričom zv<br>ia v rámci č<br>a, než najvy<br>ia v zdrojov<br>života | ou kurzora na<br>nú čiaru<br>rolená<br>iary života je<br>vššia možná<br>rej (nižšej) | Zobrazí sa dialógové okno na vyplnenie textu správy                                                                                               |                     |  |
| 7                                                     | Kliknu                                                          | utie na tlačio                                                                                       | dlo "Create"                                                                         | Vytvorí sa správa medzi zvolenými čiarami života a je<br>zarovnaná na najvyššiu možnú pozíciu tak, aby neprekrývala<br>rámik žiadnej čiary života |                     |  |

| ID                                            | 6                                                     | Názov                                                                                   | Vloženie spra                                                                | ávy medzi dve čiary života a zároveň nad existujúcu správu                                                                                             |                         |  |
|-----------------------------------------------|-------------------------------------------------------|-----------------------------------------------------------------------------------------|------------------------------------------------------------------------------|----------------------------------------------------------------------------------------------------|-------------------------|--|
| Rozhranie Sekvenčný diagram – Vloženie správy |                                                       |                                                                                         |                                                                              |                                                                                                    |                         |  |
| Účel                                          |                                                       | Overenie                                                                                | funkčnosti vytv                                                              | vorenia a zarovnania správy a ostatných správ                                                                                                    |                         |  |
| Vstupné po                                    | dmienky                                               |                                                                                         | Je vytvorená                                                                 | prázdna vrstva obsahujúca dve čiary života, medzi ktorými je vytv                                                                                      | orená správa            |  |
| Výstupné p                                    | odmienk                                               | у                                                                                       | Správa je vyt<br>nižších, ako :                                              | tvorená medzi čiarami života, existujúce správy, ktoré boli umiestn<br>zvolená pozícia, sú posunuté nižšie a žiadne správy sa neprekrýva               | ené na pozíciách<br>ajú |  |
| Krok                                          | Akcia                                                 | I                                                                                       |                                                                              | Očakávaná reakcia                                                                                                    | Skutočná<br>reakcia     |  |
| 1                                             | Stlače                                                | enie medze                                                                              | rníka                                                                        | Zobrazí sa kurzor                                                                                                    |                         |  |
| 2                                             | Kliknu<br>Intera                                      | utie na tlačio<br>ction"                                                                | dlo "Add                                                                     | Zobrazia sa záložky pre všetky vrstvy, kurzor je viditeľný                                                                                             |                         |  |
| 3                                             | Výbei<br>života<br>vrstvy                             | Výber vrstvy zdrojovej čiary<br>života kliknutím na záložku<br>vrstvy                   |                                                                              | Všetky ostatné vrstvy sa zneviditeľnia                                                                                                    |                         |  |
| 4                                             | Kliknu<br>ľubov<br>z čiar                             | Kliknutie pomocou kurzora na<br>ľubovoľnú pozíciu v jednej<br>z čiar života             |                                                                              | Zobrazia sa záložky pre výber vrstvy cieľovej čiary života                                                                                             |                         |  |
| 5                                             | Výbei<br>života<br>vrstvy                             | Výber vrstvy cieľovej čiary<br>života kliknutím na záložku<br>vrstvy                    |                                                                              | Všetky ostatné vrstvy sa zneviditeľnia                                                                                                    |                         |  |
| 6                                             | Kliknu<br>ďalšiu<br>zvole<br>života<br>už ex<br>čiare | utie pomoco<br>i z čiar živo<br>ná pozícia v<br>i je vyššia r<br>istujúcej sp<br>života | ou kurzora na<br>ta, pričom<br>/ rámci čiary<br>lež pozícia<br>rávy na tejto | Zobrazí sa dialógové okno na vyplnenie textu správy                                                                                                    |                         |  |
| 7                                             | Kliknu                                                | utie na tlačio                                                                          | dlo "Create"                                                                 | Vytvorí sa správa medzi zvolenými čiarami života, správa,<br>ktorá bola umiestnená pod zvolenou pozíciou je posunutá<br>nižšie, správy sa neprekrývajú |                         |  |

| ID                                                    | 7                                   | Názov                                                                                                    | Vloženie spra                 | avy medzi dve čiary života, pričom jedna už obsahuje správu                                                                                 |                     |  |
|-------------------------------------------------------|-------------------------------------|----------------------------------------------------------------------------------------------------|-------------------------------|----------------------------------------------------------------------------------------------------|---------------------|--|
| Rozhranie         Sekvenčný diagram – Vloženie správy |                                     |                                                                                                    |                               |                                                                                                    |                     |  |
| Účel                                                  |                                     | Overenie                                                                                                    | funkčnosti vytv               | vorenia a zarovnania správy                                                                                                    |                     |  |
| Vstupné po                                            | dmienky                             |                                                                                                    | Je vytvorená                  | prázdna vrstva obsahujúca tri čiary života, medzi druhou a treťou                                                                           | je vytvorená správa |  |
| Výstupné p                                            | odmienk                             | у                                                                                                    | Správa je vyt<br>neprekrývajú | vorená medzi čiarami života a je zarovnaná na najvyšiu možnú po                                                                             | ozíciu, správy sa   |  |
| Krok                                                  | Akcia                               | 1                                                                                                    |                               | Očakávaná reakcia                                                                                                    | Skutočná<br>reakcia |  |
| 1                                                     | Stlače                              | enie medze                                                                                                    | rníka                         | Zobrazí sa kurzor                                                                                                    |                     |  |
| 2                                                     | Kliknu<br>Intera                    | Kliknutie na tlačidlo "Add<br>Interaction"                                                                     |                               | Zobrazia sa záložky pre všetky vrstvy, kurzor je viditeľný                                                                                  |                     |  |
| 3                                                     | Výbei<br>života<br>vrstvy           | Výber vrstvy zdrojovej čiary<br>života kliknutím na záložku<br>vrstvy                                          |                               | Všetky ostatné vrstvy sa zneviditeľnia                                                                                                    |                     |  |
| 4                                                     | Kliknu<br>prvú z                    | Kliknutie pomocou kurzora na prvú z čiar života                                                                |                               | Zobrazia sa záložky pre výber vrstvy cieľovej čiary života                                                                                  |                     |  |
| 5                                                     | Výbei<br>života<br>vrstvy           | Výber vrstvy cieľovej čiary<br>života kliknutím na záložku<br>vrstvy                                           |                               | Všetky ostatné vrstvy sa zneviditeľnia                                                                                                    |                     |  |
| 6                                                     | Kliknu<br>druhú<br>nižšiu<br>existu | Kliknutie pomocou kurzora na<br>druhú z čiar života, na pozíciu<br>nižšiu než pozícia už<br>existujúcej správy |                               | Zobrazí sa dialógové okno na vyplnenie textu správy                                                                                         |                     |  |
| 7                                                     | Kliknu                              | Kliknutie na tlačidlo "Create"                                                                                 |                               | Vytvorí sa správa medzi zvolenými čiarami života a je<br>zarovnaná na najvyššiu možnú pozíciu tak, aby neprekrývala<br>už existujúcu správu |                     |  |

| ID         | 8                                                    | Názov                                                                                                    | <b>ázov</b> Vloženie správy medzi dve čiary života a nad tretiu, ktorá je umiestnená uprostred a nachádza s<br>nižšie než ostatné čiary života |                                                                                                    |                      |  |  |
|------------|------------------------------------------------------|----------------------------------------------------------------------------------------------------|----------------------------------------------------------------------------------------------------|----------------------------------------------------------------------------------------------------|----------------------|--|--|
| Rozhranie  |                                                      | Sekvenčn                                                                                                    | vý diagram – V                                                                                                    | loženie správy                                                                                                    |                      |  |  |
| Účel       |                                                      | Overenie                                                                                                    | funkčnosti vytv                                                                                                    | vorenia a zarovnania správy a zarovnania čiary života                                                                                                    |                      |  |  |
| Vstupné po | dmienky                                              |                                                                                                    | Je vytvorená                                                                                                    | prázdna vrstva obsahujúca tri čiary života (stredná je umiestnená                                                                                              | nižšie než ostatné)  |  |  |
| Výstupné p | odmienk                                              | у                                                                                                    | Správa je vy<br>života je pos                                                                                                    | tvorená medzi čiarami života a je zarovnaná na najvyšiu možnú po<br>unutá                                                                                      | zíciu, stredná čiara |  |  |
| Krok       | Akcia                                                | 1                                                                                                    |                                                                                                    | Očakávaná reakcia                                                                                                    | Skutočná<br>reakcia  |  |  |
| 1          | Stlače                                               | enie medze                                                                                                    | rníka                                                                                                    | Zobrazí sa kurzor                                                                                                    |                      |  |  |
| 2          | Klikni<br>Intera                                     | Kliknutie na tlačidlo "Add<br>Interaction"                                                                                                    |                                                                                                    | Zobrazia sa záložky pre všetky vrstvy, kurzor je viditeľný                                                                                                    |                      |  |  |
| 3          | Výber<br>života<br>vrstvy                            | Výber vrstvy zdrojovej čiary<br>života kliknutím na záložku<br>vrstvy                                                                                                    |                                                                                                    | Všetky ostatné vrstvy sa zneviditeľnia                                                                                                    |                      |  |  |
| 4          | Klikni<br>prvú č                                     | utie pomoco<br>čiaru života                                                                                                    | ou kurzora na                                                                                                    | Zobrazia sa záložky pre výber vrstvy cieľovej čiary života                                                                                                    |                      |  |  |
| 5          | Výbei<br>života<br>vrstvy                            | Výber vrstvy cieľovej čiary<br>života kliknutím na záložku<br>vrstvy                                                                                                    |                                                                                                    | Všetky ostatné vrstvy sa zneviditeľnia                                                                                                    |                      |  |  |
| 6          | Kliknu<br>tretiu<br>zvole<br>čiary<br>najvy<br>čiary | Kliknutie pomocou kurzora na<br>tretiu čiaru života tak, že<br>zvolená pozícia v rámci tejto<br>čiary života je vyššia než<br>najvyššia pozícia strednej<br>čiary života |                                                                                                    | Zobrazí sa dialógové okno na vyplnenie textu správy                                                                                                    |                      |  |  |
| 7          | Kliknu                                               | utie na tlači                                                                                                    | dlo "Create"                                                                                                    | Vytvorí sa správa medzi zvolenými čiarami života, stredná<br>čiara života je posunutá na nižšiu pozíciu, nová správa<br>neprekrýva rámik strednej čiary života |                      |  |  |

| ID         | 9                                             | Názov                                                | Vloženie spra              | ávy medzi dve čiary života na rôznych vrstvách                                                                                                    |                     |
|------------|-----------------------------------------------|------------------------------------------------------|----------------------------|----------------------------------------------------------------------------------------------------|---------------------|
| Rozhranie  | Rozhranie Sekvenčný diagram – Vloženie správy |                                                      |                            |                                                                                                    |                     |
| Účel       |                                               | Overenie                                             | funkčnosti vytv            | vorenia a zarovnania správy                                                                                                    |                     |
| Vstupné po | dmienky                                       |                                                      | Sú vytvorené               | e dve vrstvy, pričom každá vrstva obsahuje jednu čiaru života                                                                                     |                     |
| Výstupné p | odmienk                                       | у                                                    | Správa je vyt              | tvorená medzi čiarami života a je zarovnaná na najvyšiu možnú po                                                                                  | ozíciu              |
| Krok       | Krok Akcia                                    |                                                      |                            | Očakávaná reakcia                                                                                                    | Skutočná<br>reakcia |
| 1          | Stlače                                        | enie medze                                           | rníka                      | Zobrazí sa kurzor                                                                                                    |                     |
| 2          | Kliknı<br>Intera                              | utie na tlačio<br>oction"                            | dlo "Add                   | Zobrazia sa záložky pre všetky vrstvy, kurzor je viditeľný                                                                                        |                     |
| 3          | Výber<br>života<br>vrstvy                     | r vrstvy zdro<br>a kliknutím r<br>/                  | ojovej čiary<br>na záložku | Všetky ostatné vrstvy sa zneviditeľnia                                                                                                    |                     |
| 4          | Kliknu<br>jednu                               | utie pomoco<br>z čiar život                          | ou kurzora na<br>a         | Zobrazia sa záložky pre výber vrstvy cieľovej čiary života                                                                                        |                     |
| 5          | Výber<br>života<br>vrstvy                     | r vrstvy cieľ<br>a kliknutím r<br>⁄                  | ovej čiary<br>na záložku   | Všetky ostatné vrstvy sa zneviditeľnia                                                                                                    |                     |
| 6          | Kliknı<br>ďalšiu                              | Kliknutie pomocou kurzora na<br>ďalšiu z čiar života |                            | Zobrazí sa dialógové okno na vyplnenie textu správy                                                                                               |                     |
| 7          | Kliknu                                        | utie na tlačio                                       | dlo "Create"               | Vytvorí sa správa medzi zvolenými čiarami života a je<br>zarovnaná na najvyššiu možnú pozíciu tak, aby neprekrývala<br>rámik žiadnej čiary života |                     |

## **B.3 Fragment**

| ID         | 10                                                             | Názov                                                     | Pridanie fragmentu                                    |                                                                                                    |                     |  |  |
|------------|----------------------------------------------------------------|-----------------------------------------------------------|-------------------------------------------------------|----------------------------------------------------------------------------------------------------|---------------------|--|--|
| Rozhranie  |                                                                | Sekvenčn                                                  | ıý diagram – Fi                                       | ragment – vytvorenie fragmetnu                                                                            |                     |  |  |
| Účel       |                                                                | Overenie                                                  | funkčnosti vytv                                       | vorenia nového fragmentu.                                                                                 |                     |  |  |
| Vstupné po | dmienky                                                        | ,                                                         | Je vytvorený                                          | diagram s čiaramy života a interakciami.                                                                  |                     |  |  |
| Výstupné p | odmienk                                                        | у                                                         | Na obrazovk                                           | e je vyditeľný fragment                                                                                   |                     |  |  |
| Krok       | Akcia                                                          |                                                           |                                                       | Očakávaná reakcia                                                                                         | Skutočná<br>reakcia |  |  |
| 1          | Stlač                                                          | Stlačenie medzerníka                                      |                                                       | Zobrazí sa kurzor                                                                                         |                     |  |  |
| 2          | Klikni<br>fragm                                                | Kliknutie na tlačidlo "Add<br>fragment"                   |                                                       | Zobrazia sa záložky pre vrstvy a kurzor je viditeľný                                                      |                     |  |  |
| 3          | Výbe<br>fragm                                                  | Výber vrstvy, na ktorej má byť<br>fragment umiestnený     |                                                       | Všetky ostatné vrstvy sa zneviditeľnia                                                                    |                     |  |  |
| 4          | Stlačo<br>kde n<br>ťahar<br>fragm<br>myši.                     | enie myšy r<br>ná fragment<br>nie na miest<br>nent koniec | na mieste,<br>t začiatok,<br>to, kde má<br>a pustenie | Zobrazí sa okno pre zadanie mena fragmentu.                                                               |                     |  |  |
| 5          | Zadanie mena fragmentu<br>a kliknutie na tlačidlo<br>"Create". |                                                           |                                                       | Vykreslenie fragmentu na obrazovke. Frament je zobrazený cez čiary života, cez ktoré sme pri ťahu prešli. |                     |  |  |

| ID         | 11                                                  | Názov                                                                                                    | Názov Pridanie vnoreného fragmentu |                                                                                                    |                     |  |  |
|------------|-----------------------------------------------------|----------------------------------------------------------------------------------------------------|------------------------------------|----------------------------------------------------------------------------------------------------|---------------------|--|--|
| Rozhranie  | Sekvenčný diagram – F                               |                                                                                                    |                                    | agment vytvorenie fragmetou                                                                               |                     |  |  |
|            |                                                     | Oekvenich                                                                                                    |                                    |                                                                                                    |                     |  |  |
| Učel       |                                                     | Overenie                                                                                                    | funkčnosti vytv                    | vorenia nového fragmentu.                                                                                 |                     |  |  |
| Vstupné po | dmienky                                             |                                                                                                    | Je vytvorený                       | diagram s čiaramy života, interakciami a fragmentom                                                       |                     |  |  |
| Výstupné p | odmienk                                             | у                                                                                                    | Na obrazovk                        | e je vyditeľný vnorený fragment                                                                           |                     |  |  |
| Krok       | rok Akcia                                           |                                                                                                    |                                    | Očakávaná reakcia                                                                                         | Skutočná<br>reakcia |  |  |
| 1          | Stlač                                               | Stlačenie medzerníka                                                                                                    |                                    | Zobrazí sa kurzor                                                                                         |                     |  |  |
| 2          | Klikni<br>fragm                                     | Kliknutie na tlačidlo "Add<br>fragment"                                                                                                    |                                    | Zobrazia sa záložky pre vrstvy a kurzor je viditeľný                                                      |                     |  |  |
| 3          | Výbe<br>fragm                                       | Výber vrstvy, na ktorej má byť<br>fragment umiestnený                                                                                                    |                                    | Všetky ostatné vrstvy sa zneviditeľnia                                                                    |                     |  |  |
| 4          | Stlačí<br>kde n<br>rámci<br>miest<br>konie<br>a pus | Stlačenie myšy na mieste,<br>kde má fragment začiatok, v<br>rámci fragmentu, ťahanie na<br>miesto, kde ma fragment<br>koniec, v rámci fragmentu,<br>a pustenie myši. |                                    | Zobrazí sa okno pre zadanie mena fragmentu.                                                               |                     |  |  |
| 5          | Zada<br>a klik<br>"Crea                             | nie mena fra<br>nutie na tlad<br>ite".                                                                                                    | agmentu<br>čidlo                   | Vykreslenie fragmentu na obrazovke. Frament je zobrazený cez čiary života, cez ktoré sme pri ťahu prešli. |                     |  |  |

#### **B.4 Mazanie Elementov**

| ID         | 12                                      | Názov                                                                                                    | Vymazanie s    | mazanie správy                                                                               |                     |  |  |  |
|------------|-----------------------------------------|----------------------------------------------------------------------------------------------------|----------------|----------------------------------------------------------------------------------------------|---------------------|--|--|--|
| Rozhranie  |                                         | Sekvenčn                                                                                                    | ý diagram – Vy | ymazanie                                                                                     |                     |  |  |  |
| Účel       |                                         | Overenie                                                                                                    | funkčnosti vym | nazania správy                                                                               |                     |  |  |  |
| Vstupné po | dmienky                                 | ,                                                                                                    | Na jednej vrs  | tve je vytvorené 2 čiary života medzi ktorými je vytvorená správa                            |                     |  |  |  |
| Výstupné p | odmienk                                 | y                                                                                                    | Správa bola v  | vymazaná                                                                                     |                     |  |  |  |
| Krok       | Akcia                                   | Akcia                                                                                                    |                | Očakávaná reakcia                                                                            | Skutočná<br>reakcia |  |  |  |
| 1          | Stlač                                   | Stlačenie medzerníka                                                                                                    |                | Zobrazí sa kurzor                                                                            |                     |  |  |  |
| 2          | Klikn<br>"Dele<br>kurzo                 | Kliknutie na button<br>"DeleteEment" pomocou<br>kurzora                                                                    |                | Zobrazia sa záložky pre všetky vrstvy, kurzor je viditeľný                                   |                     |  |  |  |
| 3          | Výbe<br>vytvo<br>medz<br>zákla<br>zálož | Výber vrstvy na ktorej sú<br>vytvorené 2 čiary života<br>medzi ktorými je správa na<br>základe kliknutia na jej<br>záložku |                | Všetky vrstvy okrem vybratej sa skryjú. Vybratá zostane viditeľná a nie je vidno jej záložku |                     |  |  |  |
| 4          | Klikn                                   | utie na sprá                                                                                                    | vu             | Správa zmizne z obrazovky a kurzor zmizne. Všetky vytvorené vrstvy sú viditeľné              |                     |  |  |  |

| ID         | 13                              | Názov                                                                                           | zov Vymazanie čiary života bez správ |                                                                                              |                     |  |  |
|------------|---------------------------------|-------------------------------------------------------------------------------------------------|--------------------------------------|----------------------------------------------------------------------------------------------|---------------------|--|--|
| Rozhranie  |                                 | Sekvenčn                                                                                        | ý diagram – V                        | ymazanie                                                                                     |                     |  |  |
| Účel       |                                 | Overenie                                                                                        | funkčnosti vym                       | nazania čiary života bez správ                                                               |                     |  |  |
| Vstupné po | dmienky                         | ,                                                                                               | Na jednej vrs                        | Na jednej vrstve je vytvorená čiara života                                                   |                     |  |  |
| Výstupné p | odmienk                         | y                                                                                               | Čiara života                         | pola vymazaná                                                                                |                     |  |  |
| Krok       | Akcia                           | Akcia                                                                                           |                                      | Očakávaná reakcia                                                                            | Skutočná<br>reakcia |  |  |
| 1          | Stlač                           | Stlačenie medzerníka                                                                            |                                      | Zobrazí sa kurzor                                                                            |                     |  |  |
| 2          | Klikn<br>"Dele<br>kurzo         | Kliknutie na button<br>"DeleteEment" pomocou<br>kurzora                                         |                                      | Zobrazia sa záložky pre všetky vrstvy, kurzor je viditeľný                                   |                     |  |  |
| 3          | Výbe<br>vytvo<br>zákla<br>zálož | Výber vrstvy na ktorej je<br>vytvorená 1 čiara života na<br>základe kliknutia na jej<br>záložku |                                      | Všetky vrstvy okrem vybratej sa skryjú. Vybratá zostane viditeľná a nie je vidno jej záložku |                     |  |  |
| 4          | Klikn                           | utie na čiaru                                                                                   | ı života                             | Čiaru života zmizne z obrazovky a kurzor zmizne. Všetky vytvorené vrstvy sú viditeľné        |                     |  |  |

| ID                | 14                              | Názov                                                                                           | zov Vymazanie čiary života so správami                                                                                                    |                                                                                                    |                     |  |  |
|-------------------|---------------------------------|-------------------------------------------------------------------------------------------------|----------------------------------------------------------------------------------------------------|----------------------------------------------------------------------------------------------------|---------------------|--|--|
| Rozhranie         |                                 | Sekvenčn                                                                                        | ý diagram – V                                                                                                    | ymazanie                                                                                                    |                     |  |  |
| Účel              |                                 | Overenie                                                                                        | funkčnosti vym                                                                                                    | nazania čiary života so správami                                                                                                    |                     |  |  |
| Vstupné podmienky |                                 | ,                                                                                               | Existujú 2 vrstvy. Na prvej sú 2 čiary života (A,B), na druhej 1(C). Na prvej vrstve vedie z čiary<br>života A správa do čiary života B a taktiež z B do A. Z druhej vrstvy správa z čiary života C do<br>čiary života B vrstvy 1 a taktiež aj z B do C. |                                                                                                    |                     |  |  |
| Výstupné p        | odmienk                         | y                                                                                               | Čiara života I                                                                                                    | oola vymazaná a taktiež aj všetky správy ktoré z nej / do nej vedú                                                                            |                     |  |  |
| Krok              | Akcia                           | Akcia                                                                                           |                                                                                                    | Očakávaná reakcia                                                                                                    | Skutočná<br>reakcia |  |  |
| 1                 | Stlač                           | enie medze                                                                                      | rníka                                                                                                    | Zobrazí sa kurzor                                                                                                    |                     |  |  |
| 2                 | Klikn<br>"Dele<br>kurzc         | Kliknutie na button<br>"DeleteEment" pomocou<br>kurzora                                         |                                                                                                    | Zobrazia sa záložky pre všetky vrstvy, kurzor je viditeľný                                                                                    |                     |  |  |
| 3                 | Výbe<br>vytvo<br>zákla<br>zálož | Výber vrstvy na ktorej sú<br>vytvorené 2 čiary života na<br>základe kliknutia na jej<br>záložku |                                                                                                    | Všetky vrstvy okrem vybratej sa skryjú. Vybratá zostane viditeľná a nie je vidno jej záložku                                                  |                     |  |  |
| 4                 | Kliknutie na čiaru života B     |                                                                                                 |                                                                                                    | Čiara života zmizne z obrazovky spolu so všetkými správami<br>s ktorými bola spojená a kurzor zmizne. Všetky vytvorené<br>vrstvy sú viditeľné |                     |  |  |

| ID                                                 | 15                            | Názov                                                  | Vymazanie s                                                          | Vymazanie scény                                                                                                    |                     |  |  |  |
|----------------------------------------------------|-------------------------------|--------------------------------------------------------|----------------------------------------------------------------------|----------------------------------------------------------------------------------------------------|---------------------|--|--|--|
| Rozhranie                                          | Sekvenčný diagram – Vymazanie |                                                        |                                                                      |                                                                                                    |                     |  |  |  |
| Účel                                               |                               | Overenie                                               | funkčnosti vym                                                       | nazania scény                                                                                                    |                     |  |  |  |
| Vstupné podmienky Existujú<br>života A<br>správa z |                               |                                                        | Existujú 2 vrs<br>života A asyr<br>správa z čiar                     | vy. Na prvej sú 2 čiary života (A,B), na druhej 1(C). Na prvej vrstve vedie z čiary<br>chrónna správa do čiary života B a taktiež z B do A. Z druhej vrstvy asynchrónna<br>života C do čiary života B vrstvy 1 a taktiež aj z B do C. |                     |  |  |  |
| Výstupné p                                         | odmienk                       | у                                                      | Všetky elementy na obrazovke sú vymazané a vznikne nová čistá vrstva |                                                                                                    |                     |  |  |  |
| Krok                                               | Akcia                         | Akcia                                                  |                                                                      | Očakávaná reakcia                                                                                                    | Skutočná<br>reakcia |  |  |  |
| 1                                                  | Stlač                         | enie medze                                             | rníka                                                                | Zobrazí sa kurzor                                                                                                    |                     |  |  |  |
| 2                                                  | Kliknu<br>"Clea<br>kurzo      | Kliknutie na button<br>"ClearScene" pomocou<br>kurzora |                                                                      | Všetky elementy na obrazovke zmiznú a zostane len novo vytvorená čistá vrstva. Kurzor zmizne.                                                                                                    |                     |  |  |  |

## B.5 Ukladanie a Načítavanie Schémy do/z XML

| ID         | 16                       | Názov                                                        | Uloženie vrst   | iev                                                                                                    |                     |  |  |
|------------|--------------------------|--------------------------------------------------------------|-----------------|----------------------------------------------------------------------------------------------------|---------------------|--|--|
| Rozhranie  |                          | Sekvenčn                                                     | vý diagram – V  | rstva – uloženie niekoľkých vrstvy                                                                      |                     |  |  |
| Účel       |                          | Overenie                                                     | funkčnosti ulož | ženia niekoľkých vrstiev                                                                                |                     |  |  |
| Vstupné po | dmienky                  |                                                              | -               | -                                                                                                    |                     |  |  |
| Výstupné p | odmienk                  | у                                                            | Vygenerovar     | ý XML súbor obsahujúci uložený diagram, v tomto teste 4 objekty                                         | typu vrstva         |  |  |
| Krok       | Akcia                    | Akcia                                                        |                 | Očakávaná reakcia                                                                                       | Skutočná<br>reakcia |  |  |
| 1          | Prida<br>kliknu<br>Layer | ridanie prvej vrstvy –<br>liknutie na tlačidlo "Add<br>aver" |                 | V diagrame pribudne nová vrstva                                                                         |                     |  |  |
| 2          | Prida<br>v kroł          | Pridanie druhej vrstvy – ako<br>v kroku 1                    |                 | V diagrame pribudne nová vrstva                                                                         |                     |  |  |
| 3          | Prida<br>v kroł          | Pridanie tretej vrstvy – ako<br>v kroku 1                    |                 | V diagrame pribudne nová vrstva                                                                         |                     |  |  |
| 4          | Kliknu                   | utie na tlačio                                               | dlo "Save"      | V adresári, kde sa nachádza aj spustiteľný program, je vytvorený .xml súbor obsahujúci export diagramu. |                     |  |  |

| ID                              | 17      | Názov          | Načítanie vrs                                                                     | Načítanie vrstiev                                                              |  |  |  |  |
|---------------------------------|---------|----------------|-----------------------------------------------------------------------------------|--------------------------------------------------------------------------------|--|--|--|--|
| Rozhranie Sekvenčný diagram     |         | ý diagram – V  | rstva – načítanie niekoľkých vrstiev                                              |                                                                                |  |  |  |  |
| Účel Overenie funkčnosti nač    |         |                | funkčnosti nač                                                                    | ítania niekoľkých vrstiev                                                      |  |  |  |  |
| Vstupné podmienky Existujúci .> |         | Existujúci .xn | l súbor obsahujúci export diagramu s 4 vrstvami – výstup úspešného testu s ID 16. |                                                                                |  |  |  |  |
| Výstupné p                      | odmienk | y              | Vytvorený dia                                                                     | igram obsahujúci 4 vrstvy – stav zodpovedá stavu pred uložením v teste s ID 16 |  |  |  |  |
| Krok Akcia                      |         |                | Očakávaná reakcia                                                                 | Skutočná<br>reakcia                                                            |  |  |  |  |
| 1 Kliknutie na tlačidlo "Load"  |         | dlo "Load"     | V diagrame pribudnú 4 vrstvy.                                                     |                                                                                |  |  |  |  |

| ID                             | 18                                                                                                    | Názov                                                                                       | Uloženie vrst                                                                                              | Jloženie vrstvy s čiarou života                          |                     |  |  |
|--------------------------------|----------------------------------------------------------------------------------------------------|---------------------------------------------------------------------------------------------|----------------------------------------------------------------------------------------------------|----------------------------------------------------------|---------------------|--|--|
| Rozhranie                      |                                                                                                    | Sekvenčn                                                                                    | ý diagram – V                                                                                              | v diagram – Vrstva – uloženie vrstvy s čiarou života     |                     |  |  |
| Účel                           |                                                                                                    | Overenie                                                                                    | funkčnosti ulož                                                                                            | ženia vrstvy s čiarou života                             |                     |  |  |
| Vstupné po                     | dmienky                                                                                                    |                                                                                             | -                                                                                                    |                                                          |                     |  |  |
| Výstupné podmienky             |                                                                                                    | Vygenerovaný XML súbor obsahujúci uložený diagram, v tomto teste 1 vrstva s 1 čiarou života |                                                                                                    |                                                          |                     |  |  |
| Krok                           | ok Akcia                                                                                                    |                                                                                             |                                                                                                    | Očakávaná reakcia                                        | Skutočná<br>reakcia |  |  |
| 1                              | Pridanie čiary života –<br>kliknutie na tlačidlo "Add<br>layer", vybratie vrstvy<br>a vyplnenie textových políčok |                                                                                             | vota –<br>Ilo "Add<br>rstvy<br>vvých políčok                                                               | V diagrame pribudne nová čiara života so zadanými údajmi |                     |  |  |
| 2 Kliknutie na tlačidlo "Save" |                                                                                                    | dlo "Save"                                                                                  | V adresári, kde sa nachádza aj spustiteľný program, je<br>vytvorený .xml súbor obsahujúci export diagramu. |                                                          |                     |  |  |

| ID                      | 19                             | Názov                                                                                                    | Načítanie vrstvy s čiarou života |                                                                                                    |  |  |  |  |
|-------------------------|--------------------------------|----------------------------------------------------------------------------------------------------|----------------------------------|----------------------------------------------------------------------------------------------------|--|--|--|--|
| Rozhranie Sekvenčn      |                                |                                                                                                    | vý diagram – V                   | ý diagram – Vrstva – načítanie vrstvy s čiarou života                                                                                 |  |  |  |  |
| Účel Overenie funkčnost |                                |                                                                                                    | funkčnosti nač                   | ítania vrstvy s čiarou života                                                                                                    |  |  |  |  |
| Vstupné podmienky       |                                |                                                                                                    | Existujúci .xn<br>testu s ID 18  | istujúci .xml súbor obsahujúci export diagramu s 1 vrstvou a 1 čiarou života – výstup úspešného<br>stu s ID 18.                       |  |  |  |  |
| Výstupné podmienky      |                                | Vytvorený diagram obsahujúci 1 vrstvu a 1 čiaru života – stav zodpovedá stavu pred uložením v teste s ID 18 |                                  |                                                                                                    |  |  |  |  |
| Krok Akcia              |                                |                                                                                                    | Očakávaná reakcia                | Skutočná<br>reakcia                                                                                                    |  |  |  |  |
| 1                       | 1 Kliknutie na tlačidlo "Load" |                                                                                                    | dlo "Load"                       | V diagrame sa zobrazí vrstva, na ktorej bude čiara života<br>s takými parametrami, aké používateľ zadal v kroku 1 testu<br>s ID č. 18 |  |  |  |  |

| ID                             | 20                                                                                                    | Názov                       | Uloženie dia                                                                                                    | gramu s interakciou                                                                                                    |  |  |
|--------------------------------|----------------------------------------------------------------------------------------------------|-----------------------------|----------------------------------------------------------------------------------------------------|----------------------------------------------------------------------------------------------------|--|--|
| Rozhranie                      |                                                                                                    | Sekvenčn                    | vý diagram – V                                                                                                    | rstva – uloženie diagramu s interakciou                                                                                                    |  |  |
| Účel                           |                                                                                                    | Overenie                    | funkčnosti ulož                                                                                                    | źenia diagramu s interakciou                                                                                                    |  |  |
| Vstupné po                     | dmienky                                                                                                    |                             | -                                                                                                    |                                                                                                    |  |  |
| Výstupné p                     | odmienk                                                                                                    | у                           | Vygenerovar<br>interakcia me                                                                                          | νý XML súbor obsahujúci uložený diagram, v tomto teste 1 vrstva, 2 čiary života a 1<br>edzi týmito čiarami života                                                                |  |  |
| Krok Akcia                     |                                                                                                    |                             | Očakávaná reakcia                                                                                                    | Skutočná<br>reakcia                                                                                                    |  |  |
| 1                              | Pridanie čiary života –<br>kliknutie na tlačidlo "Add<br>interaction", vybratie vrstvy<br>a vyplnenie textových políčok                                                                                                    |                             | vota –<br>Ilo "Add<br>atie vrstvy<br>vvých políčok                                                                    | V diagrame pribudne nová čiara života so zadanými údajmi                                                                                                    |  |  |
| 2                              | Prida<br>podot                                                                                                    | nie druhej č<br>one ako v k | čiary života –<br>roku č. 1                                                                                           | V diagrame pribudne nová čiara života (hneď vedľa tej prvej z kroku č. 1) so zadanými údajmi                                                                                     |  |  |
| 3                              | 3 Pridanie interakcie – kliknutie<br>na tlačidlo "Add Interaction",<br>následne výber výber vrstvy<br>a počiatočnej čiary života,<br>potom výber vrstvy a cieľovej<br>čiary života. Nasleduje<br>vyplnenie názvu interakcie<br>a potvrdenie celej operácie |                             | ie – kliknutie<br>Interaction",<br>výber vrstvy<br>ny života,<br>vy a cieľovej<br>leduje<br>interakcie<br>ej operácie | Medzi čiarami života vytvorenými v krokoch č. 1 a 2 je pridaná<br>interakcia smerujúca z čiary života z kroku č. 1 do čiary života<br>z kroku č. 2. Interakcia má zadanňy názov. |  |  |
| 4 Kliknutie na tlačidlo "Save" |                                                                                                    | dlo "Save"                  | V adresári, kde sa nachádza aj spustiteľný program, je<br>vytvorený .xml súbor obsahujúci export diagramu.            |                                                                                                    |  |  |

| ID                             | 21                                                                                                    | Názov      | Uloženie dia                                                                                                    | gramu s interakciou                                                                                                    |  |  |
|--------------------------------|----------------------------------------------------------------------------------------------------|------------|----------------------------------------------------------------------------------------------------|----------------------------------------------------------------------------------------------------|--|--|
| Rozhranie                      |                                                                                                    | Sekvenčn   | vý diagram – V                                                                                                    | rstva – uloženie diagramu s interakciou                                                                                                    |  |  |
| Účel                           |                                                                                                    | Overenie   | funkčnosti ulož                                                                                                    | źenia diagramu s interakciou                                                                                                    |  |  |
| Vstupné po                     | dmienky                                                                                                    |            | -                                                                                                    |                                                                                                    |  |  |
| Výstupné p                     | odmienk                                                                                                    | у          | Vygenerovar<br>interakcia me                                                                                           | ıý XML súbor obsahujúci uložený diagram, v tomto teste 1 vrstva, 2 čiary života a 1<br>₂dzi týmito čiarami života                                                                |  |  |
| Krok Akcia                     |                                                                                                    |            | Očakávaná reakcia                                                                                                    | Skutočná<br>reakcia                                                                                                    |  |  |
| 1                              | Pridanie čiary života –<br>kliknutie na tlačidlo "Add<br>layer", vybratie vrstvy<br>a vyplnenie textových políčok                                                                                                    |            | vota –<br>dlo "Add<br>rstvy<br>vvých políčok                                                                           | V diagrame pribudne nová čiara života so zadanými údajmi                                                                                                    |  |  |
| 2                              | 2 Pridanie druhej čiary života –<br>podobne ako v kroku č. 1                                                                                                    |            | čiary života –<br>roku č. 1                                                                                            | V diagrame pribudne nová čiara života (hneď vedľa tej prvej z kroku č. 1) so zadanými údajmi                                                                                     |  |  |
| 3                              | <ul> <li>Pridanie interakcie – kliknutie<br/>na tlačidlo "Add Interaction",<br/>následne výber výber vrstvy<br/>a počiatočnej čiary života,<br/>potom výber vrstvy a cieľovej<br/>čiary života. Nasleduje<br/>vyplnenie názvu interakcie<br/>a potvrdenie celej operácie</li> </ul> |            | ie – kliknutie<br>Interaction",<br>výber vrstvy<br>iry života,<br>vy a cieľovej<br>leduje<br>interakcie<br>ej operácie | Medzi čiarami života vytvorenými v krokoch č. 1 a 2 je pridaná<br>interakcia smerujúca z čiary života z kroku č. 1 do čiary života<br>z kroku č. 2. Interakcia má zadanňy názov. |  |  |
| 4 Kliknutie na tlačidlo "Save" |                                                                                                    | dlo "Save" | V adresári, kde sa nachádza aj spustiteľný program, je<br>vytvorený .xml súbor obsahujúci export diagramu.             |                                                                                                    |  |  |

| ID                             | 22 | Názov      | Načítanie inte                                                                                                    | Jačítanie interakcie                                                                                                    |  |  |  |  |
|--------------------------------|----|------------|----------------------------------------------------------------------------------------------------|----------------------------------------------------------------------------------------------------|--|--|--|--|
| Rozhranie Sekvenčn             |    |            | vý diagram – V                                                                                                    | ý diagram – Vrstva – načítanie interakcie                                                                                                    |  |  |  |  |
| Účel Overenie funkčnost        |    |            |                                                                                                    | ítania interakcie                                                                                                    |  |  |  |  |
| Vstupné podmienky              |    |            | Existujúci .xn<br>medzi týmito                                                                                                    | stujúci .xml súbor obsahujúci export diagramu s 1 vrstvou, 2 čiarami života a jednou interakciou<br>dzi týmito čiarami života – výstup úspešného testu s ID 21 |  |  |  |  |
| Výstupné podmienky             |    |            | Vytvorený dia<br>stavu pred ul                                                                                                    | <sup>,</sup> diagram obsahujúci 1 vrstvu, 2 čiary života a interakciu medzi nimi – stav zodpovedá<br>J uložením v teste s ID 21                                |  |  |  |  |
| Krok Akcia                     |    |            | Očakávaná reakcia                                                                                                    | Skutočná<br>reakcia                                                                                                    |  |  |  |  |
| 1 Kliknutie na tlačidlo "Load" |    | dlo "Load" | V diagrame sa zobrazí vrstva, na ktorej budú čiary života<br>a interakcia medzi nimi, s takými parametrami, aké používateľ<br>zadal v teste s ID č. 21 |                                                                                                    |  |  |  |  |

| ID                                                                                                    | 23                                                                                                    | Názov Uloženie diag                                             |                                                                                                    | gramu s fragmentom                                                                                                    |                     |  |
|----------------------------------------------------------------------------------------------------|----------------------------------------------------------------------------------------------------|-----------------------------------------------------------------|----------------------------------------------------------------------------------------------------|----------------------------------------------------------------------------------------------------|---------------------|--|
| Rozhranie Sekvenčný dia                                                                                                    |                                                                                                    | vý diagram – V                                                  | γ diagram – Vrstva – uloženie diagramu s fragmentom                                                                     |                                                                                                    |                     |  |
| Účel                                                                                                    | Účel Overenie funkčnosti                                                                                                    |                                                                 |                                                                                                    | ženia diagramu s fragmentom                                                                                                    |                     |  |
| Vstupné po                                                                                                    | dmienky                                                                                                    |                                                                 | -                                                                                                    |                                                                                                    |                     |  |
| Výstupné podmienky Vygenerov interakcia r                                                                                                    |                                                                                                    |                                                                 | Vygenerovar<br>interakcia me                                                                                            | ý XML súbor obsahujúci uložený diagram, v tomto teste 1 vrstva, 2 čiary života, 1<br>dzi týmito čiarami života a 1 fragment okolo interakcie                                     |                     |  |
| Krok                                                                                                    | Akcia                                                                                                    | 1                                                               |                                                                                                    | Očakávaná reakcia                                                                                                    | Skutočná<br>reakcia |  |
| 1                                                                                                    | Pridanie čiary života –<br>kliknutie na tlačidlo "Add<br>layer", vybratie vrstvy<br>a vyplnenie textových políčok                                                                                                    |                                                                 | vota –<br>dlo "Add<br>rstvy<br>ových políčok                                                                            | V diagrame pribudne nová čiara života so zadanými údajmi                                                                                                    |                     |  |
| 2                                                                                                    | Prida<br>podol                                                                                                    | Pridanie druhej čiary života – podobne ako v kroku č. 1         |                                                                                                    | V diagrame pribudne nová čiara života (hneď vedľa tej prvej z kroku č. 1) so zadanými údajmi                                                                                     |                     |  |
| 3                                                                                                    | Pridanie interakcie – kliknutie<br>na tlačidlo "Add Interaction",<br>následne výber výber vrstvy<br>a počiatočnej čiary života,<br>potom výber vrstvy a cieľovej<br>čiary života. Nasleduje<br>vyplnenie názvu interakcie<br>a potvrdenie celej operácie |                                                                 | cie – kliknutie<br>Interaction",<br>výber vrstvy<br>ny života,<br>tvy a cieľovej<br>leduje<br>interakcie<br>ej operácie | Medzi čiarami života vytvorenými v krokoch č. 1 a 2 je pridaná<br>interakcia smerujúca z čiary života z kroku č. 1 do čiary života<br>z kroku č. 2. Interakcia má zadanňy názov. |                     |  |
| 4 Pridanie fragmentu – kliknutie<br>na tlačidlo "Add Fragment"<br>a vybratie dvoch bodov na<br>vrstve – ľavý horný roh<br>fragmentu a pravý dolný. |                                                                                                    | ntu – kliknutie<br>Fragment"<br>bodov na<br>ný roh<br>⁄ý dolný. | Vykreslený diagram, ktorý "obaľuje" čiary života a interakciu<br>medzi nimi, ktoré boli pridané v krokoch č. 1, 2 a 3.  |                                                                                                    |                     |  |
| 5                                                                                                    | 5 Kliknutie na tlačidlo "Save"                                                                                                    |                                                                 |                                                                                                    | V adresári, kde sa nachádza aj spustiteľný program, je<br>vytvorený .xml súbor obsahujúci export diagramu.                                                                       |                     |  |

| ID                                                      | 24                           | Názov    | Načítanie fra                                   | lačítanie fragmentu                                                                                                    |  |  |  |  |
|---------------------------------------------------------|------------------------------|----------|-------------------------------------------------|----------------------------------------------------------------------------------------------------|--|--|--|--|
| Rozhranie                                               |                              | Sekvenčn | ý diagram – V                                   | m – Vrstva – načítanie fragmentu                                                                                                    |  |  |  |  |
| Účel                                                    |                              | Overenie | funkčnosti nač                                  | ítania fragmentu                                                                                                    |  |  |  |  |
| Vstupné podmienky Existujúci<br>medzi týr<br>testu s ID |                              |          | Existujúci .xn<br>medzi týmito<br>testu s ID 23 | nl súbor obsahujúci export diagramu s 1 vrstvou, 2 čiarami života, jednou interakciou<br>o čiarami života a fragment obaľujúci predchádzajúce objekty – výstup úspešného<br>s |  |  |  |  |
| Výstupné podmienky                                      |                              |          | Vytvorený dia<br>stav zodpove                   | ný diagram obsahujúci 1 vrstvu, 2 čiary života, interakciu medzi nimi a obaľujúci fragment –<br>dpovedá stavu pred uložením v teste s ID 23                                   |  |  |  |  |
| Krok Akcia                                              |                              |          | Očakávaná reakcia                               | Skutočná<br>reakcia                                                                                                    |  |  |  |  |
| 1                                                       | Kliknutie na tlačidlo "Load" |          | dlo "Load"                                      | V diagrame sa zobrazí vrstvy, na ktorej bude čiara života,<br>interakcia medzi nimi a obaľujúci fragment, s takými<br>parametrami, aké používateľ zadal v teste s ID č. 23    |  |  |  |  |

#### C Report z Testovania

Testovacia fáza projektu prebiehala počas jedného šprintu. Boli vybrané viaceré typy používateľov, ktorý vykonávali pripravené scenáre použitia.

Prvou skupinou boli používatelia, pre ktorých je koncept našej aplikácie primárne určený. Znalci UML, ktorý mali ukázať, či im aplikácia vyhovuje používateľsky a funkčne. Tejto skupine sme priložili najväčšiu váhu a pokladáme ju za najrelevantnejšiu.

Typický používateľ druhej skupiny je študent, iba s miernymi skúsenosťami UML. V tejto skupine sme sa zamerali skôr na používateľskú stránku. Ako sa s aplikáciou pracuje. Čo by malo byt intuitívnejšie. Či je všetko chápané tak ako sme si mysleli. Takýto prístup nám umožnil nenahraditeľnú spätnú väzbu od nezainteresovaného používateľa napriek tomu, že nie je cieľovým používateľom.

Používatelia vykonávali predpripravené testy pod dozorom člena tímu, ktorý zaznamenával informácie nad rámec hraníc testov. Príkladom môžu byť slovne komentáre na možné rozšírenia, ktoré by sa používateľom páčili.

| testov          | 24 |
|-----------------|----|
| počet iterácii  | 3  |
| úspešné testy   | 20 |
| neúspešné testy | 4  |

Z výsledkov testov vyplynuli niektoré drobné chyby, ktoré boli takmer okamžite opravené a nasadené. Kritickejšie chyby nastali pri testovaní načítavania. Ani jeden test načítania neprebehol správne. Táto chyba je spojená so zapracovávaním metamodelu, ktoré znefunkčnilo túto funkcionalitu. Ostatné testy prebehli úspešne.

Z použiteľných návrhov na zmenu vyplynulo označovanie záložiek podobne ako je tomu v prípade označovania čiary života. Používateľom sa stávalo, že sa nevedeli trafiť do správnej záložky ako boli pohľadom mimo správneho uhla.

## D Preberací protokol

# PREBERACÍ PROTOKOL ZA ZIMNÝ SEMESTER

# Tímový projekt 2013/2014

Tím 02 – GAMATEPI

Predmet odovzdávania:

- Dokumentácia k riadeniu projektu verzia z letného semestra
- Dokumentáciu k inžinierskemu dielu verzia z letného semestra

Vedúci projektu: Ing. Ivan Polášek, PhD Podpisom potvrdzuje prebratie vyššie uvedených častí projektu.

V Bratislave

.....

.....

Dátum

Podpis